# BÚSQUEDA DE ÍNDICES DE IMPACTO E INDICIOS DE CALIDAD DE LAS PUBLICACIONES CIENTÍFICAS EN DISTINTOS RECURSOS

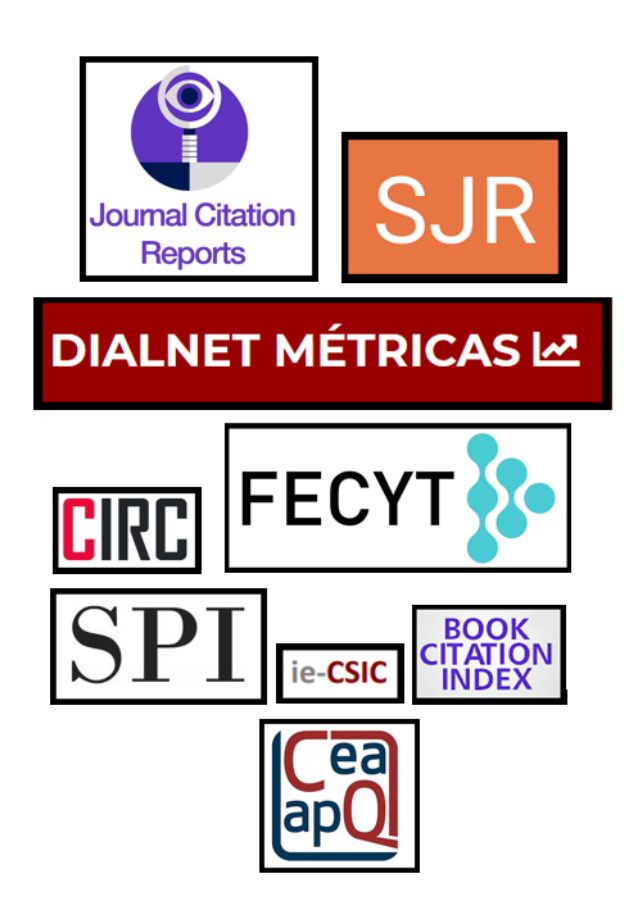

Josefa Romero-Martínez Biblioteca de la Universidad de Murcia Grupo de Trabajo de Apoyo a la Investigación

Enero 2024

### Contenido

| 1. | RECURSOS QUE INDICAN FACTOR DE IMPACTO DE LAS REVISTAS                                                   | 3         |
|----|----------------------------------------------------------------------------------------------------|-----------|
|    | JOURNAL CITATION REPORTS (JCR)                                                                           | 3         |
|    | Journal Impact Factor (JIF) de Journal Citation Reports (JCR)                                            | 5         |
|    | Novedades en los datos de la edición 2022 de JCR                                                         | 8         |
|    | Journal Citation Indicator (JCI) del JCR                                                                 | 10        |
|    | Buscar las categorías del JCR                                                                            | 12        |
|    | SCIMAGO JOURNAL RANK (SJR)                                                                               | 14        |
|    | CITESCORE DE SCOPUS                                                                                      | 17        |
|    | DIALNET MÉTRICAS                                                                                         | 20        |
| 2. | RECURSOS QUE INDICAN OTROS CRITERIOS DE CALIDAD DE LAS REVISTAS                                          | 26        |
| -  |                                                                                                    |           |
|    | ACADEMIC JOURNAL GUIDE (AJG) DE CABS (CHARTERED ASSOCIATION OF BUSINESS SCHOOLS)                         | 26        |
|    | ARTICLE INFLUENCE SCORE (AIS)                                                                            | 28        |
|    | ARTS AND HUMANITIES CITATION INDEX (A&HCI)                                                               | 29        |
|    | CARHUS PLUS+ 2018                                                                                        | 31        |
|    | CATEGORY NORMALIZED CITATION IMPACT (CNCI) EN INCITES DE WOS                                             | 34        |
|    | Como buscar el ResearchiD                                                                                | 38        |
|    | CIPC CLASSIFICACIÓN INTECDADA DE REVISTAS CIENTÍFICAS                                                    |           |
|    | CIRC. CLASIFICACION INTEGRADA DE REVISTAS CIENTIFICAS                                                    | 39        |
|    | CORE (RANKING DE REVISTAS V CONCRESOS DE INFORMÁTICA)                                                    | 40<br>//1 |
|    | CUIDEN CITACIÓN REVISTAS SORRE CUIDADOS DE SALUDEN EL ESDACIO CIENTÍFICO DEPOAMERICANO                   | 41        |
|    | DOAL                                                                                                    | 45<br>ЛЛ  |
|    |                                                                                                    | 44        |
|    | ENERGING SOURCES CITATION INDEX (ESCI)                                                                   | 45<br>47  |
|    | ESSENTIAL SCIENCE INDICATORS (ESI)                                                                       | 48        |
|    | 1. Indicadores                                                                                           | 49        |
|    | 2. Field baselines: Citation Rates. Percentiles v Field Rankinas                                         |           |
|    | 3 Citation thresholds. Umbrales de citas                                                                 | 51        |
|    | FECYT- RANKING DE VISIBILIDAD E IMPACTO DE REVISTAS CIENTÍFICAS ESPAÑOLAS DE HUMANIDADES Y CIENCIAS SOCI | ALES      |
|    | CON SELLO DE CALIDAD                                                                                     | 51        |
|    | FECYT- SELLO DE CALIDAD DE REVISTAS                                                                      | 53        |
|    | LATINDEX, CATÁLOGO                                                                                       | 54        |
|    | MIAR (MATRIZ DE INFORMACIÓN PARA EL ANÁLISIS DE REVISTAS)                                                | 57        |
|    | SCIELO ESPAÑA                                                                                            | 59        |
| 3. | OTROS INDICIOS NOMBRADOS EN CNEAI 2023: NIVEL DE MADUREZ TECNOLÓGICO Y COAUTORÍ                          | A 61      |
|    |                                                                                                    | 61        |
|    | TAXONOMÍA CREDIT: CONTRIBUCIONES DE LOS AUTORES                                                          | 61        |
|    |                                                                                                    |           |
| 4. | FUENTES DE INFORMACIÓN PARA LOCALIZAR EL IMPACTO Y LA CALIDAD DE LOS LIBROS                              | 62        |
|    | 4.1. RECURSOS DE PRESTIGIO EDITORIAL MENCIONADOS EN ACREDITACIONES, CNEALY ACI (UM)                      | 62        |
|    | SPI. Scholary Publishers Indicators: Books in Humanities and Social Sciences                             | 62        |
|    | CEA-APQ- Sello de Calidad en Edición Académica. Colecciones                                              | 66        |
|    | CEA-APQ- Sello de Calidad en Edición Académica. Monografías                                              | 67        |
|    | ie-CSIC                                                                                                  | 68        |
|    | Book Citation Index de Web Of Science                                                                    | 68        |
|    | Dialnet Plus                                                                                             | 69        |
|    | DOAB Directorio de libros de acceso abierto evaluados por pares                                          | 69        |
|    | 4.2. RESEÑAS DE LIBROS EN REVISTAS CIENTÍFICAS                                                           | 70        |
|    | Bases de datos multidisciplinares:                                                                       | 70        |
|    | Bases de datos especializadas:                                                                           | 70        |
|    | kesenas ae publicaciones en Google, Google Académico y Google Book.                                      | 72        |
|    | 4.3. TRADUCCIONES                                                                                        | / 2       |

| 4.4. APORTAR DATOS DEL RIGUROSO PROCESO DE SELECCIÓN Y EVALUACIÓN DE ORIGINALES                    | 73 |
|----------------------------------------------------------------------------------------------------|----|
| 5. VISIBILIDAD DE LAS REVISTAS, LIBROS Y CONGRESOS                                                 | 73 |
| 5.1. INDEXACIÓN DE LA REVISTAS, LIBROS Y CONGRESOS EN BASES DE DATOS TANTO MULTIDISCIPLINARES COMO |    |
| ESPECIALIZADAS                                                                                     | 73 |
| 5.2. RECURSOS QUE INDICAN EN QUÉ BASES DE DATOS ESTÁN INCLUIDAS LAS REVISTAS:                      | 75 |
| Latindex                                                                                           | 75 |
| MIAR                                                                                               | 76 |
| DULCINEA                                                                                           | 76 |
| 5.3. INDEXACIÓN DE LOS LIBROS, REVISTAS Y CONGRESOS EN CATÁLOGOS DE BIBLIOTECAS                    | 77 |
| REBIUN                                                                                             | 77 |
| WorldCat                                                                                           | 78 |
| Catálogo KVK                                                                                       | 80 |
| 5.4. INDEXACIÓN DE LOS DOCUMENTOS EN REPOSITORIOS                                                  | 81 |
| 5.4.1. Digitum                                                                                     | 81 |
| 5.4.2 Más repositorios                                                                             | 82 |
| 6.FUENTES DE INFORMACIÓN PARA LOCALIZAR EL IMPACTO Y LA CALIDAD DE LOS CONGRESOS                   | 83 |
| PRESENCIA DE LOS CONGRESOS EN RANKINGS O LISTAS INTERNACIONALES                                    | 83 |
| 7.FUENTES DE INFORMACIÓN PARA LOCALIZAR EL IMPACTO Y LA CALIDAD DE LAS PATENTES                    | 85 |
| Indicios de calidad en Patentes:                                                                   | 85 |
| WEBS DE PATENTES                                                                                   | 85 |
| ENLACES A PREGUNTAS FRECUENTES SOBRE PATENTES                                                      | 86 |
| DOCUMENTOS CONSULTADOS:                                                                            | 87 |

## **1. RECURSOS QUE INDICAN FACTOR DE IMPACTO DE LAS REVISTAS.**

Los índices de impacto son datos estadísticos que nos sirven para comparar y evaluar la importancia relativa de una revista determinada dentro de un mismo campo científico, en función del promedio de citas que reciben los artículos en ella publicados durante un periodo determinado.

Los índices de impacto, también conocidos como Factor de Impacto, son una medida para conocer la importancia relativa de una publicación científica dentro de un mismo campo de conocimiento. La medición se realiza en base a dos aspectos: uno individual, que se refiere a las citas recibidas por los artículos; el otro es una medida colectiva que se refiere a la calidad de la revista en donde se ha publicado esos artículos, ya que esas citas individuales luego son contabilizadas también para la revista.

El índice o Factor de Impacto de una revista es el número de veces que se cita por término medio un artículo publicado en la misma. Es una de las herramientas más útiles para quienes investigan y para quienes trabajan con la información. Nos permite conocer las publicaciones más significativas en cada área de conocimiento, o en cada país, a través del Factor de Impacto de estas.

Estos índices son tenidos en cuenta por las Agencias de evaluación. Tienen un Factor de Impacto calculado dentro de una misma categoría temática y ocupan una posición en el total de revistas de dicha categoría, y un Cuartil.

Datos significativos para recuperar en los índices:

- El Factor de Impacto.
- La categoría temática.
- La posición que ocupan dentro de su categoría temática.
- El Cuartil o el Tercil.

Si una misma revista aparece en varias categorías, elegir la mejor posicionada.

El más conocido de estos índices de impacto es el **Journal Impact Factor** (JIF) del <u>Journal Citation Reports (JCR)</u>, que recoge las citas recibidas en las revistas indexadas en la base de datos <u>Web of Science Colección Principal (WoS)</u> de Clarivate, y calcula anualmente su *Factor de impacto*, para todas las revistas de los cuatro índices de WOS (A&HCI, SCIE, SSCI y ESCI).

Como alternativa, el grupo de investigación Scimago calcula el índice <u>Scimago Journal Rank (SJR)</u> para las revistas incluidas en <u>Scopus</u>, base de datos de Elsevier. El indicador SJR se elabora a partir del algoritmo Google PageRank<sup>M</sup>. Y actualmente se valora además la métrica **CiteScore** calculada por <u>Scopus</u> en su plataforma, buscando los títulos de las revistas en *Sources*.

El testigo de los INRECX lo ha recogido La Fundación Dialnet, a través de **Dialnet Métricas**, en donde se calcula el indicador *IDR* (Índice Dialnet de Revistas) que proporciona un ranking de revistas por ámbitos temáticos, basándose en las referencias de las revistas fuente seleccionadas, teniendo en cuenta una ventana de citación de 5 años.

#### Journal Citation Reports (JCR)

Acceso

JCR actualmente recoge los títulos de los cuatro índices de revistas de WOS Colección Principal: Social Science Citation Index (SSCI), Science Citation Index Expanded (SCIE), Art & Humanities Citation Index (A&HCI) y Emerging Sources Citation Index (ESCI).

### Recurso mencionado tanto en ANECA como en CNEAI y ACI en anteriores convocatorias.

- JCR Edition SCIE mencionado en CNEAI 2022 para los campos: 1, 2, 3, 4, 5, 6.1, 6.2, 6.3, 7.1, 7.2, 8, 10
- JCR Edition SSCI mencionado en CNEAI 2022 para los campos: 6.3, 7.1, 7.2, 8, 10, 11
- JRC Edition A&HCI mencionado en CNEAI 2022 para los campos: 6.3, 10 y 11
- JCR Edition ESCI mencionado en 2022 para los campos: 7.2, 10 y 11
- Mencionado en Academia
- Mencionado en la Convocatoria ACI de la UM y está en Página V3
- •
- Acceso desde la página Web de la Biblioteca:
- Desde <u>Investigar y publicar</u> > <u>Apoyo a la investigación</u> > <u>Índices de impacto</u> > <u>JCR Journal Citation Reports (WoS)</u>
- Otra manera de acceder es desde <u>Recursos de información > Bases de datos</u> > <u>Web of Science > Journal Citation Reports (JCR)</u> JCR está accesible online desde 1997 en adelante. Sin embargo, desde la página Web de la Biblioteca, disponemos de más años en pdf, desde <u>Investigar</u> <u>y publicar > Apoyo a la investigación > Ïndeces de impacto > JCR (WOS) ></u> <u>Acceso a PDF de JCR de ediciones anteriores a 1997</u> y <u>Acceso a PDF de JCR de ediciones posteriores a 1997.</u>

En la página Web de **Acreditación y Sexenios** en **Revistas** hay un enlace directo a JCR y además podemos acceder desde WoS, seleccionando dicho recurso desde *Products*.

| 00         | Clarivate      |                                                                 |                | Español ~                             | # Productos   |
|------------|----------------|-----------------------------------------------------------------|----------------|---------------------------------------|---------------|
| We         | eb of Science" | Buscar                                                          |                | Web of Science<br>Master Journal List |               |
| >1<br>MENÚ |                |                                                                 |                | InCites Benchmarking                  | g & Analytics |
|            |                | DOCUMENTOS                                                      | INVESTIGADORES | Journal Citation Repo                 | icators       |
| Φ          |                | Buscar en: Colección Principal de Web of Science Y Ediciones: A |                | Reference Manager<br>EndNote          |               |
| 8          |                |                                                                 |                | EndNote Click                         |               |
|            |                | DOCUMENTOS REFERENCIAS CITADAS ESTRUCTURA                       |                |                                       |               |

**IMPORTANTE:** en algunas ocasiones aparece la siguiente pantalla previa.

| Usuario registrado                                     | Instituciones federadas en la FECY |
|--------------------------------------------------------|------------------------------------|
| ontraseña                                              | Recordar selección                 |
| No soy un robot                                        | ACCEDER                            |
| olvidó su contraseña?<br>کDesea cambiar su contraseña? |                                    |

Podremos entrar seleccionando en *Instituciones federadas en la FECYT* la **Universidad de Murcia**.

En otras ocasiones nos puede aparecer la siguiente pantalla, y tendremos que acceder con nuestra cuenta y contraseña de Web of Science.

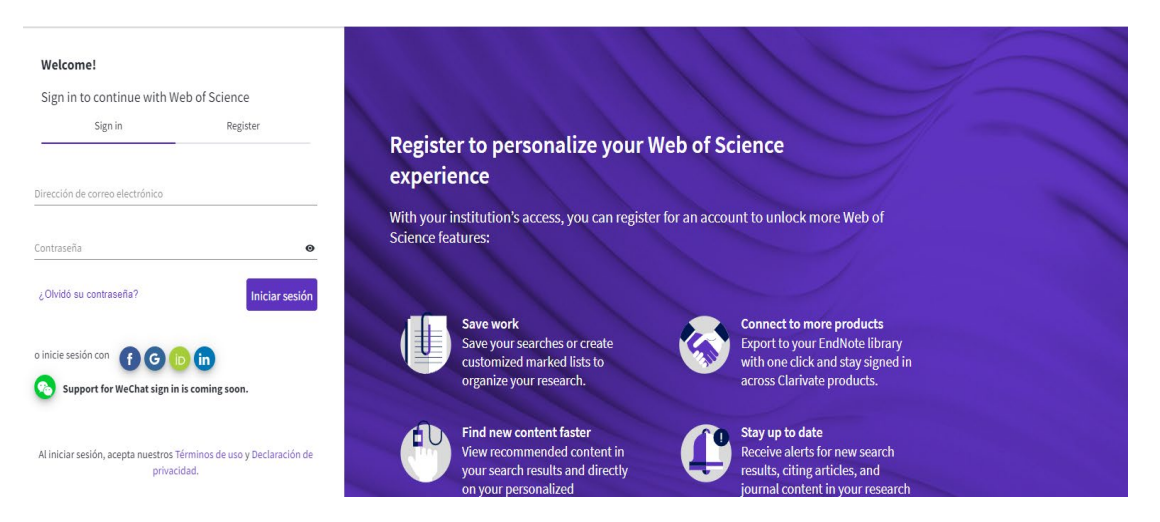

De esta forma también podemos entrar desde fuera de la UMU.

Journal Citation Reports (JCR) es un indicador bibliométrico que ofrece un amplio espectro de aplicaciones prácticas para los profesores, investigadores y profesionales de la información. Presenta datos estadísticos que permiten, de una manera sistemática y objetiva, determinar la importancia relativa de revistas dentro de sus categorías temáticas.

En JCR hay un total de 21.752 revistas en la última edición de 2022, su actualización es anual (Junio/Julio). Incluye publicaciones científicas de 254 categorías y de 121 países.

Todas las revistas tendrán calculado el Journal Impact Factor (JIF) el Journal Citation Indicator (JCI).

La Universidad de Murcia tiene suscrito ESCI desde 2015, aunque además hay un archivo retrospectivo de 2005 a 2014, que no suscribimos.

#### Journal Impact Factor (JIF) de Journal Citation Reports (JCR)

Mencionado en CNEAI 2023 en el Apéndice

Desde junio de 2023 en JCR accedemos a todas las revistas incluidas en sus cuatro índices y a sus datos desde 1997 hasta la actualidad. La métrica más destacada de JCR es el **Journal Impact Factor (JIF) o Factor de Impacto (FI)**, que mide la frecuencia con la cual ha sido citado el "artículo promedio" de una revista en un año en particular. Se calcula dividiendo el número de citas que, en un año determinado, reciben los artículos publicados en los dos años anteriores, y se divide por el número total de artículos publicados en esos dos años anteriores.

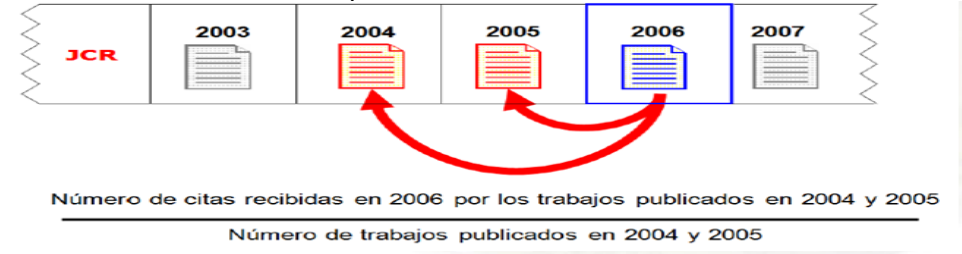

Al entrar a JCR encontramos un buscador para localizar directamente revistas por su título o ISSN, Categorías, Editores, o Países.

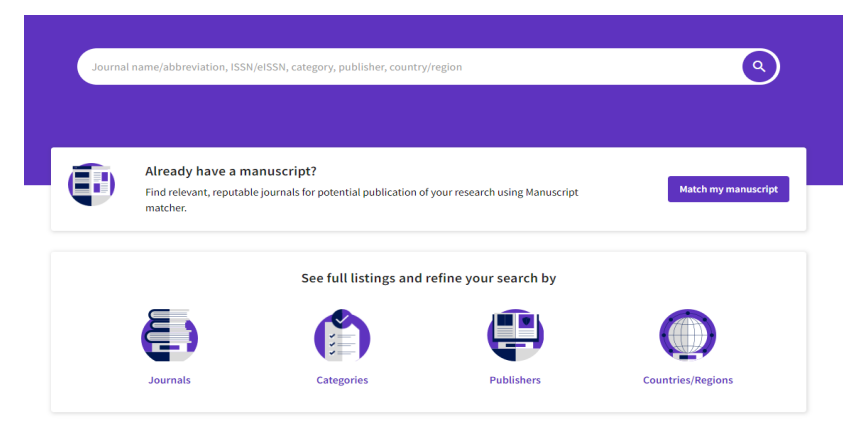

Por ejemplo, si busamos la revista "Library Trends", y empezamos a teclear la primera palabra, automaticamente este buscador nos recupera en la parte de abajo enlaces tanto a tíitulos de revistas que lleven esa palabra, entre ellas localizamos la revista "Library Trends", tambien recupera enlaces a un nombre de categoría de JCR que contiene esa palabra, recupera la categoría INFORMATIC SCIENCE & LIBRARY SSCIENCE y enlace a Editores que lleven esa palabra.

| The world's leading journals                          | and publisher-neutral data  |
|-------------------------------------------------------|-----------------------------|
| The world's leading journals                          | sand publisher-neutral data |
| library                                               | ×                           |
| LIBRARY                                               | 0024-2160 / 1744-8581       |
| LIBRARY TRENDS                                        | 0024-2594 / 1559-0682       |
| LIBRARY HI TECH                                       | 0737-8831 / 0737-8831       |
| LIBRARY JOURNAL                                       | 0363-0277 / N/A             |
| LIBRARY COMPUTING                                     | 0742-5759 / N/A             |
| See all 43 results >                                  |                             |
| CATEGORY NAME                                         | NUMBER OF JOURNALS          |
| INFORMATION SCIENCE & LIBRARY SCIENCE                 | 164 journals                |
| PUBLISHER NAME                                        | NUMBER OF JOURNALS          |
| UNIV PITTSBURGH, UNIV LIBRARY SYSTEM                  | 17 journals                 |
| PUBLIC LIBRARY SCIENCE                                | 7 journals                  |
| See all 17 results >                                  |                             |
| COUNTRY/REGION NAME                                   | NUMBER OF JOURNALS          |
| There are no Countries/Regions that match your search |                             |

Otra posibilidad de acceder a los títulos de las revistas es desde Journals, (situado este enlace en la parte superior) y hacemos esta misma búsqueda "Library trends", nos da los mismos resultados.

Y así podemos elegir el enlace de la revista que buscábamos "Library Trends"

| Journal Citat                | tion Reports <sup>™</sup> Journa      | ils Cate  | gories              | Publishers Countries/Regions                          |                       |            |      |
|------------------------------|---------------------------------------|-----------|---------------------|-------------------------------------------------------|-----------------------|------------|------|
| 21,494 journals <sup>©</sup> |                                       |           |                     | library                                               |                       | <b>8</b> Q |      |
|                              |                                       |           |                     | LIBRARY                                               | 0024-2160 / 1744-8581 |            |      |
|                              |                                       |           |                     | LIBRARY TRENDS                                        | 0024-2594 / 1559-0682 |            |      |
|                              |                                       |           |                     | LIBRARY HI TECH                                       | 0737-8831/0737-8831   |            | *    |
| _                            | Investment of                         | 1000      |                     | LIBRARY JOURNAL                                       | 0363-0277 / N/A       |            | 2021 |
| Filter                       | Journal name                          | 15514     | elson               | LIBRARY COMPUTING                                     | 0742-5759 / N/A       |            | 2021 |
|                              | CA-A CANCER JOURNAL FOR<br>CLINICIANS | 0007-9235 | 1542-4              | See all 43 results >                                  |                       |            | 68   |
|                              |                                       | 0140-6736 | 1474-               | CATEGORY NAME                                         | NUMBER OF JOURNALS    |            | 21   |
|                              | EANCET                                | 0140-0150 | A-11-1-1            | INFORMATION SCIENCE & LIBRARY SCIENCE                 | 164 journals          |            | ~ ~  |
|                              | NEW ENGLAND JOURNAL OF                | 0028-4793 | 1533-4              | PUBLISHER NAME                                        | NUMBER OF JOURNALS    |            | 22   |
|                              | MEDICINE                              |           |                     | UNIV PITTSBURGH, UNIV LIBRARY SYSTEM                  | 17 journals           |            |      |
|                              | JAMA-JOURNAL OF THE                   | 0098-7484 | 1538-3              | PUBLIC LIBRARY SCIENCE                                | 7 journals            |            | 10   |
|                              | AMERICAN MEDICAL ASSOCIATI            | ION       |                     | See all 17 results >                                  |                       |            |      |
|                              | NATURE REVIEWS MOLECULAR 1471-0072    | 1471-0    | COUNTRY/REGION NAME | NUMBER OF JOURNALS                                    |                       | 8.         |      |
|                              | CELL BIOLOGY                          |           |                     | There are no Countries/Regions that match your search |                       |            |      |

Podemos utilizar el cajetín de búsqueda como hemos visto, para buscar un título concreto de revista o bien navegar por todas las revistas desde este enlace de *journals* e ir aplicando los filtros de nuestro interés, por Años o Categorías o JIF Quartil, etc.

| 21,494 journals |                                       |           | Journal name/abbreviation, ISSN/eISSN, category, publisher, country/region |                                        |                   | ٩          |                     | Copy query link Export |                          |
|-----------------|---------------------------------------|-----------|----------------------------------------------------------------------------|----------------------------------------|-------------------|------------|---------------------|------------------------|--------------------------|
|                 |                                       |           |                                                                            |                                        |                   |            | la distante Dafa de |                        | 😫 Curtomiza              |
| <b>•</b>        | +                                     |           |                                                                            |                                        |                   |            | Indicators: Default | •                      | ter Customize            |
| Filter          | Journal name 👻                        | ISSN      | eISSN                                                                      | Category                               | Total Citations 👻 | 2021 JIF 👻 | JIF Quartile        | 2021 JCI 👻             | $\%$ of OA Gold $~\neg~$ |
|                 | CA-A CANCER JOURNAL FOR<br>CLINICIANS | 0007-9235 | 1542-4863                                                                  | ONCOLOGY - SCIE                        | 61,124            | 286.130    | Q1                  | 68.74                  | 89.16 %                  |
|                 | LANCET                                | 0140-6736 | 1474-547X                                                                  | MEDICINE, GENERAL &<br>INTERNAL - SCIE | 403,222           | 202.731    | Q1                  | 21.87                  | 21.98 %                  |
|                 | NEW ENGLAND JOURNAL OF<br>MEDICINE    | 0028-4793 | 1533-4406                                                                  | MEDICINE, GENERAL &<br>INTERNAL - SCIE | 506,071           | 176.082    | Q1                  | 22.47                  | 0.00 %                   |

Una vez hemos llegado a un título concreto de revista, accedemos a su perfil completo.

| Journal Citation Reports" Journals Categories Publishers Countries/Regions |                                                             | vorites Sign In                 |
|----------------------------------------------------------------------------|-------------------------------------------------------------|---------------------------------|
| Home > Jawari profile<br>JCR YEAR<br>2022 *                                |                                                             | ♥ Favorite                      |
| LIBRARY TRENDS                                                             | Journal information                                         |                                 |
| 0024-2594<br>1559-0682                                                     | CATEGORY<br>INFORMATION SCIENCE & LIBRARY SCIENCE -<br>SSCI |                                 |
| LIBR TRENDS                                                                | LANGUAGES REGION<br>English USA                             | 1ST ELECTRONIC JCR YEAR<br>1997 |

En el perfil de una revista del JCR encontramos el Journal Impact Factor (JIF), en primer lugar, nos aparece "JCR year" con los datos estadísticos del JCR de la última edición, si queremos un año diferente, seleccionamos el desplegable de años que puede ir desde 1997 hasta la actualidad.

| Journal C     | citation Reports™ | Journals | Categorie |
|---------------|-------------------|----------|-----------|
| Home > Journa | al profile        |          |           |
| JCR YEAR      |                   |          |           |
| 2021          |                   |          |           |
| 2020          | ARY IRE           | INDS     |           |
| 2019          |                   |          |           |
| 2018          |                   |          |           |

Y además encontramos información de los índices de citas en donde está incluida y sus Categorías temáticas y diversa información de la revista, ISSN, etc. Un poco más abajo se observa dato de **JIF** de 2022.

#### Journal Impact Factor

The Journal Impact Factor (JIF) is a journal-level metric calculated from data indexed in the Web of Science Core citations characteristics of the subject area and type of journal. The Journal Impact Factor can complement experproxy measure for individual researchers, institutions, or articles. Learn more

2022 JOURNAL IMPACT FACTOR

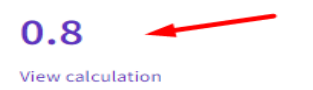

JOURNAL IMPACT FACTOR WITHOUT SELF CITATIONS

0.7 View calculation También accedemos a las posiciones de las revistas en sus Categorías temáticas desde 1997, al Cuartil que ocupa y su Percentil, desde *Rank by JCR* 

#### Rank by Journal Impact Factor

Journals within a category are sorted in descending order by Journal Impact Factor (JIF) resulting in the Category Ran reverse chronological order. Learn more EDITION Social Sciences Citation Index (SSCI) CATEGORY **INFORMATION SCIENCE & LIBRARY SCIENCE** 69/84 JCR YEAR JIF RANK JIF QUARTILE JIF PERCENTILE 2022 69/84 Q4 18.5 2021 73/84 Q4 13.69 59/85 2020 Q3 31.18 2019 63/87 03 28.16 67/89 25.28 2018 04

Cuando una revista está en varias categorías nos aparecerá una flechita a la derecha para poder verlas todas.

Dentro de este perfil de revista aparecen los datos del **Journal Citation Indicator (JCI)**, calculado para todas las revistas del JCR y dispone también de un Ranking por categorías y años. (Es importante no confundirlo con el JIF)

|                              |                                                                                                    |              |                | - |  |  |  |  |  |
|------------------------------|----------------------------------------------------------------------------------------------------|--------------|----------------|---|--|--|--|--|--|
| Rank                         | Rank by Journal Citation Indicator (JCI) $_{\odot}$                                                                                                    |              |                |   |  |  |  |  |  |
| Journals wit<br>reverse chro | Journals within a category are sorted in descending order by Journal Citation Indicator (JCI) resulting in the Category Ranking b reverse chronological order. Learn more |              |                |   |  |  |  |  |  |
| INFORM<br>108/1              | INFORMATION SCIENCE & LIBRARY SCIENCE<br>108/163                                                                                                    |              |                |   |  |  |  |  |  |
| JCR YEAR                     | JCI RANK                                                                                                    | JCI QUARTILE | JCI PERCENTILE |   |  |  |  |  |  |
| 2022                         | 108/163                                                                                                    | Q3           | 34.05          |   |  |  |  |  |  |
| 2021                         | 99/164                                                                                                    | Q3           | 39.94          |   |  |  |  |  |  |
| 2020                         | 89/164                                                                                                    | Q3           | 46.04          |   |  |  |  |  |  |
| 2019                         | 94/164                                                                                                    | Q3           | 42.99          |   |  |  |  |  |  |
| 2018                         | 99/161                                                                                                    | Q3           | 38.82          |   |  |  |  |  |  |
| 2017                         | 98/153                                                                                                    | Q3           | 36.27          |   |  |  |  |  |  |
|                              |                                                                                                    |              |                |   |  |  |  |  |  |

**Novedades en los datos de la edición 2022 de JCR** (publicada en junio de 2023):

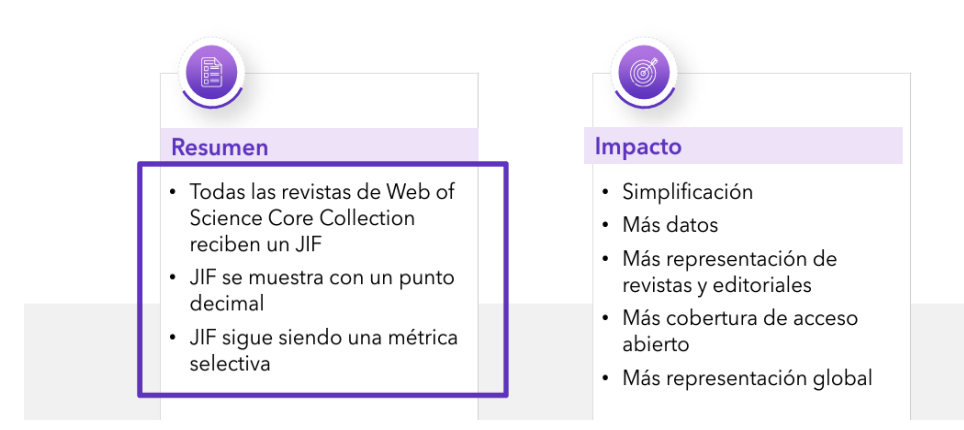

Expansión del Factor de Impacto de la Revista (JIF)

#### Con el lanzamiento de JCR 2023, el Journal Impact Factor (JIF) se ha expandido a todas las revistas de la Web of Science Core Collection, incluidas las artes y las humanidades.

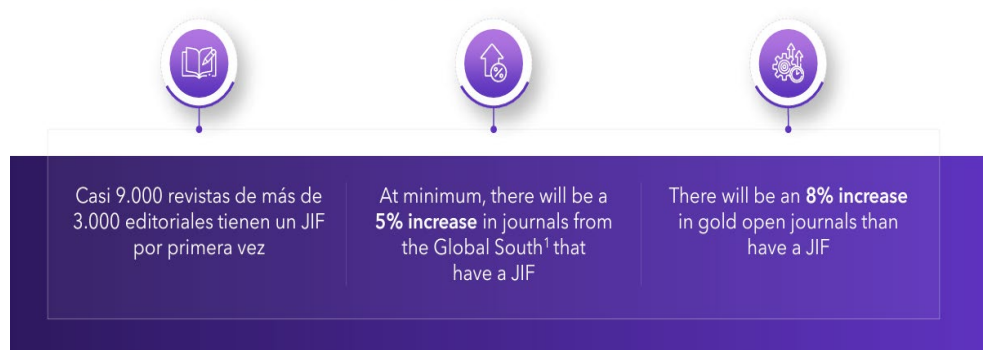

Journal Citation Reports 2023 annual release 2022 JCR data

### 21,522 total journals

**June 2022** 

**June 2023** 

**June 2024** 

- **13,668** Science journals
- 7,123 Social Sciences journals
- 3,248 Arts & Humanities journals

9,136 titles with first time JIF

- 5,649 Gold Open Access journals
- **112** countries worldwide
- **254** research categories
- 4 journals suppressed

## Completando perfiles durante 2023 y 2024

Estamos adoptando un enfoque gradual para proporcionar transparencia sobre el impacto en las clasificaciones y cuartiles de JIF.

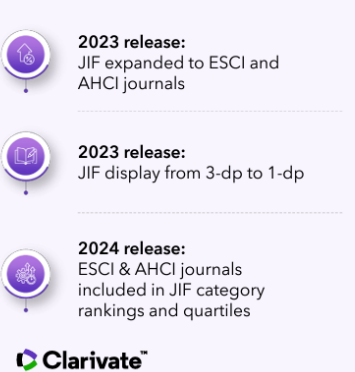

|                            | Science<br>(SCIE) | Social<br>Sciences<br>(SSCI) | Arts &<br>Humanities<br>(AHCI) | Emerging<br>Sources<br>(ESCI) |
|----------------------------|-------------------|------------------------------|--------------------------------|-------------------------------|
| Journal Impact Factor      | ~                 | ~                            |                                |                               |
| Journal Citation Indicator | ~                 | ✓                            | ✓                              | ✓                             |
| Citation Distribution      | ~                 | ~                            |                                |                               |
| Category Ranking by JIF    | ✓                 | ✓                            |                                |                               |
| JIF Quartile               | ~                 | ~                            |                                |                               |
|                            |                   |                              |                                |                               |
| Journal Impact Factor      | ✓                 | ✓                            | ✓                              | ✓                             |
| Journal Citation Indicator | ✓                 | ✓                            | ✓                              | ✓                             |
| Citation Distribution      | ✓                 | ✓                            | ✓                              | ✓                             |
| Category Ranking by JIF    | 1                 | ✓                            |                                |                               |
| JIF Quartile               | ~                 | $\checkmark$                 |                                |                               |
|                            |                   |                              |                                |                               |
| Journal Impact Factor      | ✓                 | ✓                            | ✓                              | ✓                             |
| Journal Citation Indicator | ✓                 | ✓                            | ✓                              | ✓                             |
| Citation Distribution      | ✓                 | ✓                            | ✓                              | $\checkmark$                  |
| Category Ranking by JIF    | ✓                 | ✓                            | ✓                              | 1                             |
| JIF Quartile               | ✓                 | ✓                            | ✓                              | ✓                             |

9

## El cambio en la visualización de decimales en JIF crea más empates en el rango y puede afectar a los cuartiles

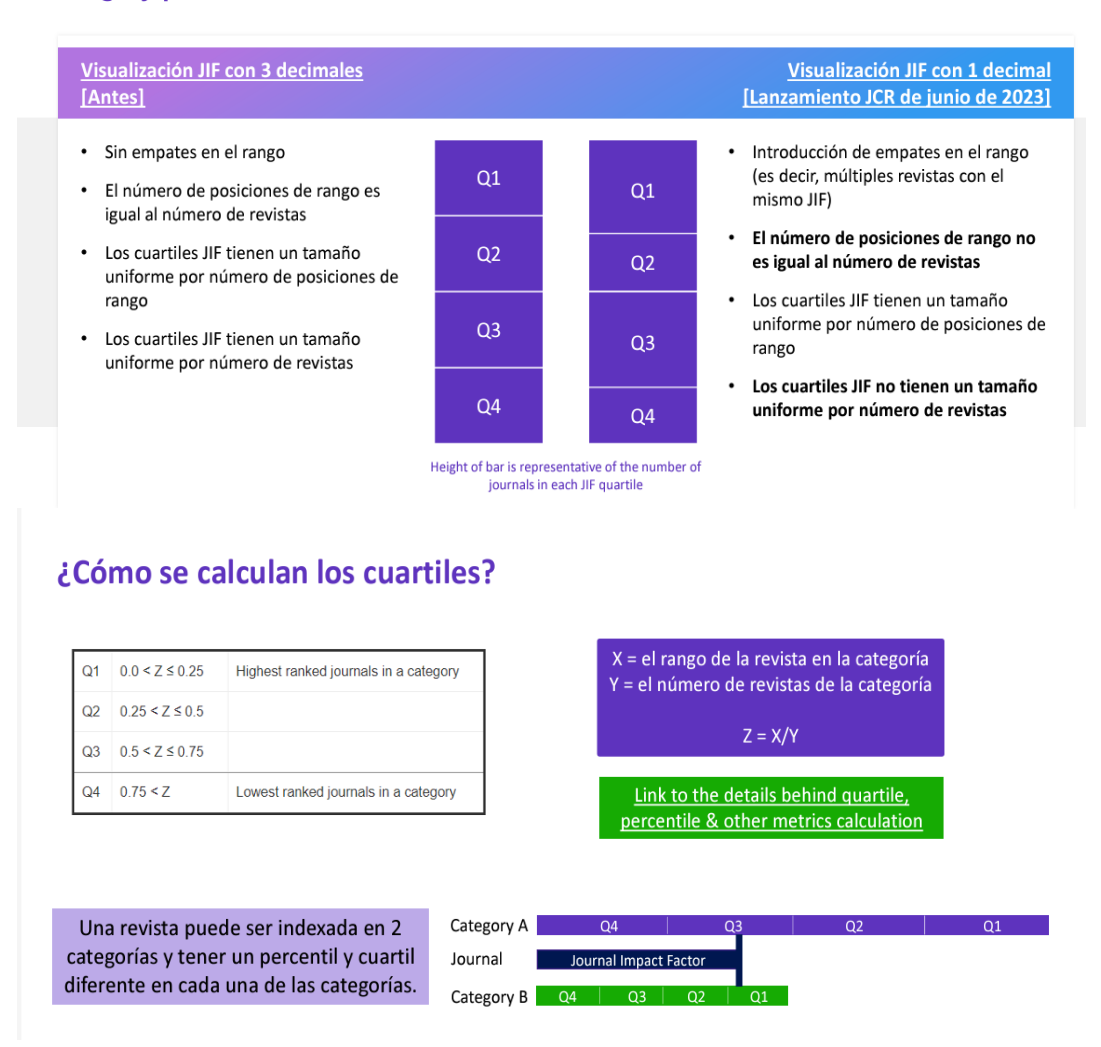

Si seguimos más abajo dentro del perfil de una revista, podemos acceder a todas las métricas que ofrece JCR: datos del total de citas y su distribución, el porcentaje de Open Access (OA), Citation network y Content metrics. Además de otras métricas adicionales como son Eigenfactor Score, Normalized Eigenfactor, Article influence score, 5 Year Impact Factor y Immediacy Index, Percentiles, etc.

De estás métricas se habla en el documento: <u>Búsqueda en indicadores de</u> <u>evaluación científica</u> disponible en la página web <u>¿Cómo consultar estos recursos?</u>. <u>Materiales de las sesiones de formación y FAQs</u>.

#### Journal Citation Indicator (JCI) del JCR

Acceso a esta métrica desde JCR

Mencionado en CNEAI 2022, en el campo 1, Matemáticas y Física y en el campo 11 Filosofía, Filología y Lingüística.

Este nuevo indicador, que permite la comparación entre revistas de diferentes categorías, se aplica a **todos los índices de citas de WoS (SCIE, SSCI, A&HCI y ESCI.** 

JCR ahora contará con estos dos índices de impacto JIF y JCI, ambos tendrán una puntuación, un Ranking y Cuartiles en sus categorías temáticas. No confundir el JCI con el JIF.

El JCI se basa en el indicador de Incites CNCI (Impacto de Citación Normalizado por Categoría), son las citas que reciben los artículos y revisiones publicados en una revista, en un periodo de tres años, dividido por el número de artículos y revisiones de esa revista en esos tres años. La media normalizada de citas en JCI es 1, por lo que las revistas con un JCI de 1,5 tienen un 50% más de impacto de citas que la media de esa categoría. JCI permite comparar revistas de diferentes categorías.

Como el empleo exclusivo del JIF de una revista en el JCR puede no ser suficiente para valorar la calidad de la propia revista y, por tanto, la de las aportaciones aparecidas en la misma, quedó aprobado en la convocatoria de sexenios de 2022 incorporar JCI.

Buscamos la revista Journal of Mathematics en JCR, y elegimos el año 2021 y dentro de su perfil recuperado, vemos el dato de JCI y su Ranking

#### Journal's performance

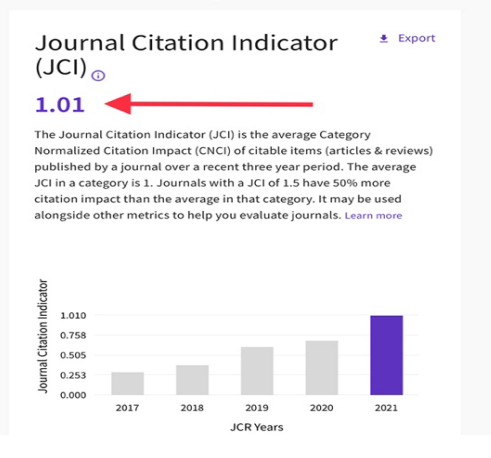

jcr.clarivate.com

#### Rank by Journal Citation Indicator (JCI) $_{\odot}$

Journals within a category are sorted in descending order by Journal Citation Indicator (JCI) resulting in the Category Ranking below. A separate rank is shown for each category in which the journal is listed in JCR. Data for the most recent year is presented at the top of the list, with other years shown in reverse chronological order. Learn more

#### CATEGORY MATHEMATICS 101/475

| JCR YEAR | JCI RANK | JCI QUARTILE | JCI PERCENTILE |   |
|----------|----------|--------------|----------------|---|
| 2021     | 101/475  | Q1           | 78.84          |   |
| 2020     | 222/471  | Q2           | 52.97          |   |
| 2019     | 274/470  | Q3           | 41.81          | _ |
| 2018     | 387/469  | Q4           | 17.59          | - |
| 2017     | 409/462  | Q4           | 11.58          |   |
|          |          |              |                |   |

#### Buscar las categorías del JCR

Podemos ver las revistas que componen las diferentes categorías de JCR, desde el enlace *Categories* situado en la página de inicio, en la parte superior.

| Journal Citation Reports <sup>™</sup> Journals Categories Publishers                                                                                                    | Countries/Regions                                                                                                    |                           | ♡ My favorites Sig                | gn In Regist |
|----------------------------------------------------------------------------------------------------|----------------------------------------------------------------------------------------------------|---------------------------|-----------------------------------|--------------|
| Categories by Group                                                                                                    |                                                                                                    |                           | Sort by: Alpl                     | nabetical    |
| Ø Agricultural Sciences                                                                                                    | NUMBER OF CATEGORIES                                                                                                    | NUMBER OF JOURNALS        | NUMBER OF CITABLE ITEMS 57,608    |              |
| Covers multiple aspects of agriculture, including engineering application in agriculture;<br>selection, breeding, and management of livestock and crops; culturation of plants; the<br>formation, distribution, and utatiation of solar and a payets of a gricultural commodities<br>and the management and policy decisions affecting them. | AGRICULTURAL ECONOMICS & POLICY<br>AGRICULTURAL ENGINEERING<br>AGRICULTURE, DARY & ANIMAL SCIENCE<br>AGRICULTURE, MUTDISCIPLINARY<br>AGRONOMY<br>HORTICULTURE<br>SOIL SCIENCE<br>See All 7 |                           |                                   |              |
| O Arts & Humanities, Interdisciplinary                                                                                                    | NUMER OF CATCOURS.<br>8                                                                                                    | NUMBER OF JOURNALS<br>983 | NUMBER OF CITABLE ITEMS<br>34,942 |              |
| Biology & Biochemistry                                                                                                    | NUMBER OF CATEGORIES<br>34                                                                                                    | NUMBER OF JOURNALS 3,971  | NUMBER OF CITABLE ITEMS           |              |

Desde este enlace **Categories** nos recupera las 254 categorías de JCR (si seleccionamos *See all 254 categories*), pero también hay un listado que nos agrupas dichas categorías en grandes grupos temáticos, por ejemplo, en el grupo de "Agricultura Science", accedemos a sus 7 categorías: Agricultural Economics & Police, Agronomy, Hortoculture, etc.

También podemos acceder a las Categorías del JCR desde **Journals** añadiendo al filtro por "Categories" y buscando por la categoría o categorías deseadas.

|                        |       | Search sategories (Web of Ssiene               |                                                  |
|------------------------|-------|------------------------------------------------|--------------------------------------------------|
| Journals (26 696)      | •     | Search                                         | .e)                                              |
|                        |       | Search                                         |                                                  |
| Categories (254)       |       | Acoustics                                      | Literary Theory & Criticism                      |
| Publishers (8,113)     | >     | Agricultural Economics & Policy                | Literature                                       |
| Country / region (118) |       | Agricultural Engineering                       | 🕞 Literature, African, Australian,               |
| Citation Indexes       | >     | Agriculture, Dairy & Animal Science            | Canadian                                         |
|                        |       | Agriculture, Multidisciplinary                 | Literature, American                             |
|                        |       | Agronomy                                       | Literature, British Isles                        |
| JCR Year               | >     | Allergy                                        | Literature, German, Dutch,                       |
| Open Access            |       | Anatomy & Morphology                           | Literature, Romance                              |
| UE Quartilo            |       | Andrology                                      | Literature. Slavic                               |
|                        |       | Anesthesiology                                 |                                                  |
|                        |       | Anthropology                                   | Management                                       |
| JIF Range              | >     | Archaeology                                    | Marine & Freshwater Biology                      |
| JCI Range              | >     | Architecture                                   | Materials Science, Biomaterials                  |
|                        |       | Area Studies                                   | Materials Science, Ceramics                      |
|                        | >     | <ul> <li>Art</li> <li>Asian Studies</li> </ul> | Materials Science, Characterization &<br>Testing |
|                        |       | Astronomy & Astrophysics                       | Materials Science, Coatings & Films              |
| Reset                  | Apply | Audiology & Speech-language<br>Pathology       | Materials Science, Composites                    |

Posteriormente para aplicar los filtros pulsamos *Apply*. Si queremos deseleccionar todos los filtros pulsamos *Reset*.

Por ejemplo: seleccionamos la categoría Acoustics y pulsamos Apply

| 41 jou | rnals <sup>°</sup>                       |           | Journal n | ame/abbreviation, ISSN/ | eISSN, catego | ry, publisher, coun | ntry/region | ٩                   |            | Copy query link | Export   |
|--------|------------------------------------------|-----------|-----------|-------------------------|---------------|---------------------|-------------|---------------------|------------|-----------------|----------|
|        |                                          |           |           |                         |               |                     |             | Indicators: Default | •          | <b>ĝ</b> ; Cu   | ustomize |
|        | ACOUSTICS ©                              |           |           |                         |               |                     |             |                     |            |                 |          |
|        | Journal name 👻                           | ISSN      | eISSN     | Category                | т             | otal Citations 👻    | 2021 JIF 👻  | JIF Quartile        | 2021 JCI 👻 | % of OA Gold    | Ŧ        |
|        | ULTRASONICS SONOCHEMISTRY                | 1350-4177 | 1873-2828 | ACOUSTICS - SCIE        |               | 32,409              | 9.336       | Q1                  | 2.02       | 88.86 %         |          |
|        | ULTRASOUND IN OBSTETRICS &<br>GYNECOLOGY | 0960-7692 | 1469-0705 | ACOUSTICS - SCIE        |               | 19,564              | 8.678       | Q1                  | 2.20       | 16.11 %         |          |

Cuando accedemos al listado de revistas de una categoría temática, las revistas se ordenan de manera automática por el Factor de Impacto, del más alto al más bajo. Pero podemos cambiar el orden de las revistas, haciendo clic sobre el encabezamiento del indicador de nuestro interés.

Para visualizar otros indicadores ofrecidos por JCR, se puede clicar 'Customize' y seleccionar los indicadores deseados.

| -                 | Categories Publishers                                                                                                    | Countries/Regions                                                                                   |                                                                                                  |   |        | ♥ My favorites             | Sign In                            | Register |
|-------------------|----------------------------------------------------------------------------------------------------|----------------------------------------------------------------------------------------------------|--------------------------------------------------------------------------------------------------|---|--------|----------------------------|------------------------------------|----------|
|                   | Impact Metrics<br>Metrics focused on the citation<br>impact of the journals.                                                | Normalized Metrics<br>Metrics that have been adjusted<br>mathematically to a particular<br>context. | Source Metrics<br>Metrics based on the content of the<br>journals.                               | × | Q      |                            | Copy query link                    | Export   |
| L                 | <ul> <li>Total Citations</li> <li>2021 JIF</li> <li>JIF Rank</li> <li>5 Year JIF</li> <li>JIF Without Self Cites</li> </ul> | <ul> <li>2021 JCI</li> <li>JCI Rank</li> <li>JCI Percentile</li> <li>Eigenfactor</li> </ul>         | Citable Items  % of Articles in Citable items  Cited Half-Life  Citing Half-Life  Total Articles |   | efault | •                          | ت 🕸                                | ıstomize |
| N<br>10-4<br>10-7 | ☐ Immediacy Index                                                                                                    | Normalized Eigenfactor  Article Influence Score  JIF Percentile  JIF Quartile                       | ₩ of OA Gold                                                                                     |   |        | 2021 JCI →<br>2.02<br>2.20 | % of OA Gold<br>88.86 %<br>16.11 % | *        |
| 2-4               | Name your indicators                                                                                                    | Save                                                                                                | Apply                                                                                            |   |        | 1.57                       | 1.67 %                             |          |

Por defecto cuando accedemos a luna Categoría, se accede directamente a la edición del último año (ahora a 2021). Y si quiero buscar otro año de esa Categoría, debo de hacerlo desde el enlace de los Filtros y acceder a JCR, elegir otro año y dar *Apply*.

| Filter                 |     | JCR Year                                                              |
|------------------------|-----|-----------------------------------------------------------------------|
| Journals (27,913)      | • > | Select the JCR Year for which you would like data to<br>be displayed. |
| ISSN/eISSN             | >   |                                                                       |
| Categories (254)       | • > | 2021                                                                  |
| Publishers (8,323)     | >   | 2020                                                                  |
| Country / region (121) | >   | 2019                                                                  |
|                        |     | 2010                                                                  |
| Citation Indexes       | • > | 2010                                                                  |
| JCR Year               |     | 2017                                                                  |
| Open Access            | >   |                                                                       |

ATENCION: En JCR algunas revistas pueden estar incluidas al mismo tiempo en la edición de Sociales y en la edición de Ciencias; y en diferentes categorías. Algunos de los casos más habituales suceden en las revistas de Enfermería o de Psicología.

Por ejemplo, Journal of Pediatric Nursing-Nursing Care of Children & Families.

|                                                                                         |                                                                       | ingres espa                                                  | inoi               | : ^                                                                       |    |
|-----------------------------------------------------------------------------------------|-----------------------------------------------------------------------|--------------------------------------------------------------|--------------------|---------------------------------------------------------------------------|----|
| Journal Citation Reports <sup>10</sup> Journals Categories Publishers Countries/Regions |                                                                       | Google Translate                                             |                    | gn In                                                                     | Re |
| Home > Journal profile<br>Jets HEAR<br>2021                                             |                                                                       |                                                              |                    | ♥ Favorite                                                                | ÷  |
| Journal of Pediatric<br>Nursing-Nursing Care<br>of Children & Families                  | Journal information                                                   | 1)                                                           | Science Citation I | ndex Expanded (SCIE)                                                      |    |
| ISS<br>082-5963<br>ISS<br>N/A<br>J PEDIATR NURS<br>J. Pediatr, Nurs.                    | English<br>Publisher information<br>Positions<br>ELSEVIER SCIENCE INC | SECON<br>USA<br>ADDESS<br>STE 800, 230 PAR<br>YORK, NY 10169 | NUKSING - SLIE     | 114 ELECTRONIC JCB YEAR<br>2012<br>PUBLICATION PERQUENCY<br>6 issues/year |    |

#### SCIMAGO Journal Rank (SJR)

Mencionado en CNEAI 2022 **en los Campos 6.3, 7.1 y 7.2, 8, 10 y 11.** Mencionado en ANECA 3.0 Mencionado en ACI Universidad de Murcia y está incluido en Página V3 Mencionado en CNEAI 2023 en el Apéndice

Este indicador bibliométrico, fruto de la alianza entre la empresa Elsevier y el Grupo de Investigación Scimago, es de consulta libre y gratuita y calcula un índice de impacto basado en las revistas de la base de datos Scopus. Nació como alternativa al JCR de Clarivate. El índice SJR (Scimago Journal Rank) se elabora a partir del algoritmo Google PageRank<sup>™</sup>, que representa la visibilidad de las revistas contenidas en Scopus desde 1996. Se establece una clasificación de acuerdo a uno o varios parámetros: área de conocimiento, categoría (dependiente directamente del área elegida), y país.

SJR combina el número de citas con la influencia de las publicaciones que la citan, es decir, las citas no valen igual. Esto significa que la cita de una revista fuente con SJR alto tiene más valor que la cita de una revista fuente con un SJR menor. Para el cálculo, usa una ventana de citación de tres años y restringe las autocitas para que sólo constituyan el 33% del cómputo.

En la edición de 2021 hay un total de 26.356 títulos de revistas, de estas 7.662 son revistas de acceso abierto. El número de revistas españolas es 706 títulos, de estás 489 son de Acceso abierto.

Desde la página Web de la Biblioteca se puede llegar:

 Desde <u>Investigar y publicar</u> > <u>Apoyo a la investigación</u> > <u>Índices de impacto</u> > <u>Scimago Journal & Country Rank</u>

Desde el buscador de inicio podemos buscar un título concreto de revista, o un ISSN o un Editor.

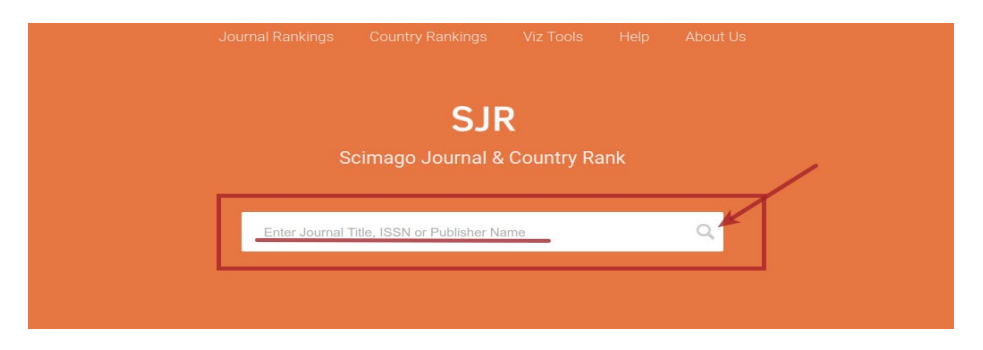

Para buscar una revista concreta, podemos escribe el nombre de la revista en el cajetín y clicamos en la lupa. Hay que tener especial cuidado con la grafía y no poner acentos, ni artículos iniciales en el título, y sustituir las ñ por n. etc. Aunque, quizás la mejor opción para buscar las revistas es utilizar el número del ISSN.

Una vez que pasamos a la página de resultados de nuestra búsqueda, para acceder a los datos de la revista clicamos en su título:

| н                                                 | Iome Journal F | Rankings | Country Rankings | Viz Tools | Help | About Us |            |
|---------------------------------------------------|----------------|----------|------------------|-----------|------|----------|------------|
| profesional de la informacion                     | Q              |          |                  |           |      |          |            |
|                                                   |                |          |                  |           |      |          | 1 - 2 of 2 |
| Profesional de la Informacion<br>Spain<br>EPI SCP |                |          |                  |           |      |          |            |
| ITEA Informacion Tecnica Economi                  | ca Agraria     |          |                  |           |      |          |            |
| Spain<br>Asociacion Interprofesional Desarrollo A | Agario         |          |                  |           |      |          |            |
|                                                   |                |          |                  |           |      |          | 1 - 2 of 2 |

#### Profesional de la Informacion

| COUNTRY               | SUBJECT AREA AND CATEGORY | PUBLISHER                        | H-INDEX |
|-----------------------|---------------------------|----------------------------------|---------|
| Spain                 | Computer Science          | El Profesional de la Informacion | 33      |
| institutions in Spain | Social Sciences           |                                  |         |
|                       | Cultural Studies          |                                  |         |
|                       | Sciences                  |                                  |         |

Y de esta forma nos aparece una pantalla con más información sobre la revista, el país, las categorías temáticas en donde está incluida la revista que buscamos, etc., y unos gráficos en donde se ve la evolución de los cuartiles en los últimos 9 años, por colores: Verde Q1, Amarillo Q2, Naranja Q3, Rojo Q4.

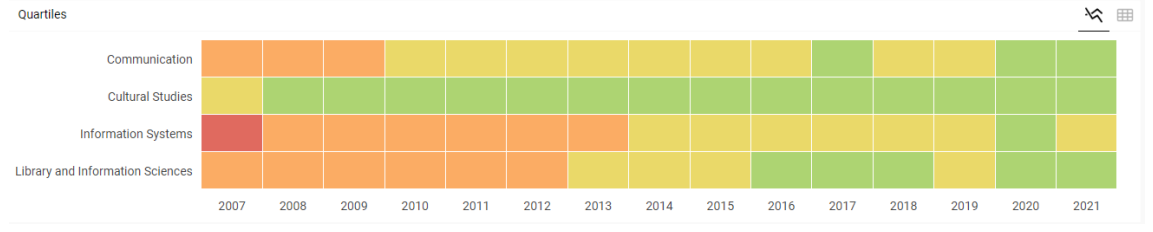

Si pasamos el cursor del ratón del ordenador por encima de esta cuadricula de colores, también vemos el cuartil.

Más abajo, en la página de la revista, nos aparecerá un gráfico de SJR donde se ve la evolución del indicador de impacto en sus últimos años. Hay que pasar el cursor del ratón por encima de la línea para ver el Índice de Impacto de esos años.

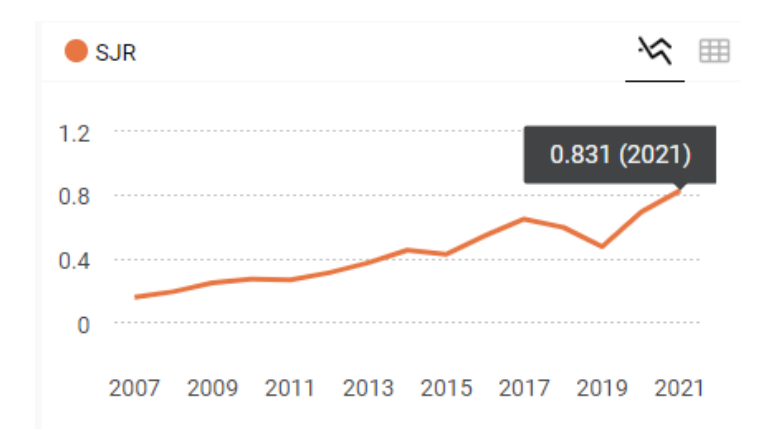

Para consultar el lugar exacto de la revista en cada una de las categorías donde está incluida, se debe seleccionar el enlace del nombre de la categoría que aparece al inicio de los datos de esta revista. Cada uno de los nombres de las *Subject category* son un acceso para ver los títulos que incluyen dichas categorías ordenados por el indicador SJR.

Por ejemplo, si queremos saber el SJR y la posición de El Profesional de la Información en 2021, en la categoría *Communication*, nos quedamos con la cifra SJR 0.831, y a continuación clicamos en *Communication* y accedemos a los datos relativos de esa categoría.

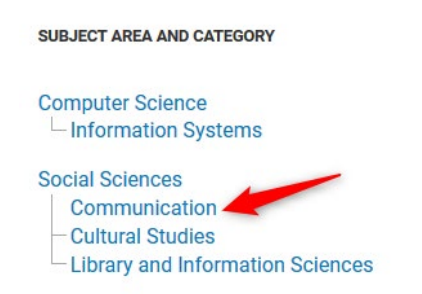

Tenemos que utilizar el desplegable del año para elegir el que estamos buscando, en nuestro caso 2021 (por defecto se pone el último año, si queremos consultar los datos de otro año, es en esta flechita donde lo debemos elegir):

| All subject areas 🗸 🗸                 | Communication   | 1           | ~          | All regions              | / countries             | ~ Al                  | types                   | ~                         | 2021                     |                           | ~   |
|---------------------------------------|-----------------|-------------|------------|--------------------------|-------------------------|-----------------------|-------------------------|---------------------------|--------------------------|---------------------------|-----|
| Only Open Access Journals Only        | SciELO Journals | Onl         | y WoS Jo   | ournals 🥐                |                         | Display journ         | als with at leas        | t 0 Cital                 | ole Docs. (3year         | s) 🗸 App                  | bly |
|                                       |                 | Ţ           |            |                          |                         | Total                 | de revistas en          | la categoría 🥆            |                          | ▲ Download da 50 of 458 《 | ita |
| Title                                 | Туре            | ∳ SJR       | H<br>index | Total<br>Docs.<br>(2021) | Total Docs.<br>(3years) | Total Refs.<br>(2021) | Total Cites<br>(3years) | Citable Docs.<br>(3years) | Cites / Doc.<br>(2years) | Ref. / Doc.<br>(2021)     |     |
| Communication Methods and<br>Measures | journal         | 3.719<br>Q1 | 31         | 22                       | 51                      | 1389                  | 613                     | 51                        | 9.11                     | 63.14                     |     |
| 2 Digital Journalism                  | journal         | 3.480<br>Q1 | 57         | 153                      | 238                     | 9635                  | 2249                    | 223                       | 7.97                     | 62.97                     |     |

Utilizamos las flechas para navegar en el ranking, buscando nuestra revista por el número SJR 0.831 (no se puede ordenar el listado por títulos). La revista que buscamos, en 2021, ocupa la posición 74 de 458 revistas en la Categoría temática

de Communication, por lo que está en el 1º Cuartil o 1º Tercil. También podemos desde la opción *Download data* descargar un excell con esta información.

| 74 | Profesional de la Informacion | journal | 0.831 | 33 | 123 | 443 | 6978 | 1367 | 441 | 3.29 | 56.73 |  |
|----|-------------------------------|---------|-------|----|-----|-----|------|------|-----|------|-------|--|
|----|-------------------------------|---------|-------|----|-----|-----|------|------|-----|------|-------|--|

Igual deberíamos de proceder para buscar la posición de esta misma revista en las otras dos categorías en las que esta incluida, en *Information Systems* y en *Library and information Sciences.* 

#### **CiteScore de Scopus**

Mencionado en *Principios y directrices para la actualización de criterios de evaluación de la investigación* de ANECA 2021

Mencionado en <u>Orientaciones para los baremos de los criterios de la</u> evaluación de sexenios en la convocatoria 2021 en los Campos 8 y 11.

Mencionado en CNEAI 2022 en los Campos 6.3, 7.2, 10 y 11. Mencionado en CNEAI 2023 en el Apéndice

Se puede consultar desde Scopus, apartado Sources.

En los *Principios y directrices para la actualización de criterios de evaluación de la investigación de ANECA* ya se mencionaba el uso de este indicio de calidad que irá desplazando progresivamente al SJR de Scopus como se indica en la directriz D19: "*En el caso de SCOPUS se sustituirá el SJR por Cite Score como índice de impacto de referencia. En las convocatorias de sexenios de 2021 y durante los dos primeros años de aplicación de este criterio (solicitudes de acreditación presentadas hasta el 31 de diciembre de 2023) podrán convivir ambos indicadores, aplicándose el más favorable para el investigador. Posteriormente, se usará en exclusiva Cite Score".* 

CiteScore mide el impacto de publicaciones a partir de los datos de Scopus, utilizando el número de citas que han recibido los documentos de una publicación en cuatro años, y lo divide entre el número total de documentos publicados en esos cuatro años: el resultado de esa división es el CiteScore para un año concreto. Tiene en cuenta 5 tipos de documentos en el análisis: artículos, reseñas, actas de congresos, capítulos de libros y documentos de datos.

CiteScore utiliza una ventana de de citación de 4 años. La literatura bibliométrica revisada por pares muestra que una ventana de tres años es lo suficientemente larga para capturar el pico de citas para la mayoría de las disciplinas. Sin embargo, se eligió una ventana de cuatro años para poder incluir un año más reciente en la ecuación, lo que hace que el cálculo sea más sólido y estable.

Por ejemplo, el CiteScore 2021 cuenta las citas recibidas en 2018-2021 a artículos, revisiones, documentos de conferencias, capítulos de libros y documentos de datos publicados en 2018-2021, y lo divide por el número de estos documentos publicados en 2018-2021.

### CiteScore 2021 methodology

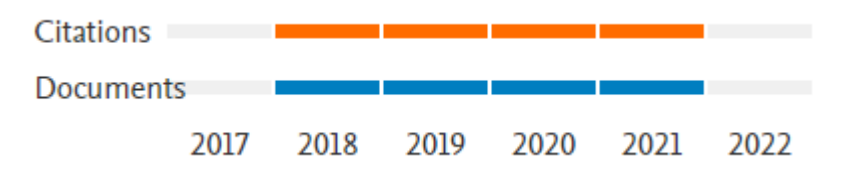

New CiteScore methodology: CiteScore 2019

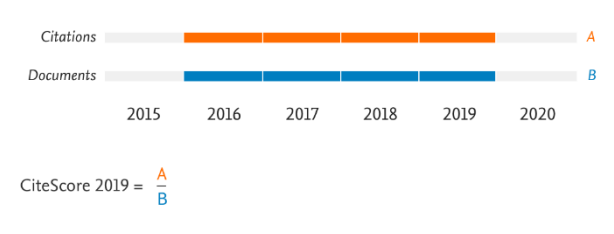

Numerator | Citations to articles, reviews, conference papers, book chapters and data papers published in 2016-2019

Denominator | Articles, reviews, conference papers, book chapters and data papers published in 2016-2019

Las métricas de CiteScore se calculan una vez al año alrededor de la primavera, y una vez calculado este dato, para un año concreto, no cambia, por lo que es adecuado para mostar el impacto de citación.

No se debe de utilizar el CiteScore para comparar campos temáticos diferentes. Esta métrica no está normalizada por campos, y los diferentes comportamientos de publicación y citación de los investigadores en diferentes campos afectan a los valores, así como a las diferencias de rendimiento.

Podemos encontrar el cálculo de CiteScore desde 2011 hasta el último año calculado en Scopus a través del apartado de *Sources* (actualmente hasta 2021). Para ir al año de nuestro interés, lo seleccionamos abriendo la flechita situada a la derecha del año.

| Filter refine list                                                  |   | 44,034 re | esults                |                     |             | 쓰 Download Scopus         | Source List           | (i) Learn more abo    | ut Scc | pus Source Lis         | at _ |
|---------------------------------------------------------------------|---|-----------|-----------------------|---------------------|-------------|---------------------------|-----------------------|-----------------------|--------|------------------------|------|
| Apply Clear mers                                                    |   |           | Export to Excel       | Save to source list |             |                           |                       | View metrics for y    | ear:   | 2021                   | 1    |
| Display options                                                     | ^ | So        | ource title $\psi$    |                     | CiteScore 🗸 | Highest percentile $\psi$ | Citations<br>2018-21↓ | Documents<br>2018-21↓ | 96     | 2021<br>2020<br>2019 - |      |
| Counts for 4-year timeframe <ul> <li>No minimum selected</li> </ul> |   | 🗌 1 Ca    | -A Cancer Journal for | Clinicians          | 716.2       | 99%<br>1/360<br>Oncology  | 76.632                | 107                   | 91     | 2018<br>2017 <b>—</b>  |      |
| O Minimum citations                                                 |   |           | sturo Daviaur Malacu  | lar Coll Biology    | 1/0 0       | 000/                      | 20 242                | אחר                   | co     | 2016                   |      |

Cuando accedemos desde *Sources*, aparece un listado (ahora 44.034) ordenado por su CiteScore, de mayor a menor, a la izquierda tenemos diferentes opciones de filtrado, como por ejemplo refinar por Revista o por Cuartil o por Open Access, etc.

| Sources                           |              |                                               |             |                    |             |                     |                      |         |
|-----------------------------------|--------------|-----------------------------------------------|-------------|--------------------|-------------|---------------------|----------------------|---------|
| Subject area                      | Enter subjec | :t area                                       |             |                    |             |                     |                      |         |
| Filter refine list                |              | 43,685 results                                |             | 🛓 Download Scopus  | Source List | () Learn more abou  | it Scopus Sourc      | ce List |
| Apply Clear mers                  |              | All V 🗇 Export to Excel 🖓 Save to source list |             |                    |             | View metrics for ye | ar: 2021             | ~       |
| Display options                   | ^            | Source title $\downarrow$                     | CiteScore 🗸 | Highest percentile | Citations   | Documents           | % Cited $\downarrow$ | >       |
| Display only Open Access journals |              |                                               |             | $\checkmark$       | 2018-21 1   | 2018-21 🗸           |                      |         |
| Counts for 4-year timeframe       |              | 1 Ca-A Cancer Journal for Clinicians          | 716.2       | 99%                | 76.632      | 107                 | 91                   |         |
| No minimum selected               |              | —                                             |             | 1/360<br>Oncology  |             |                     |                      |         |

También podemos ver el cálculo de CiteScore en el perfil de una revista concreta, donde nos aparece este dato en un recuadro a la derecha. Asimismo, en la página del perfil de revista, podemos ver el cálculo de CiteScore y un resumen de la posición de la revista por categoría.

En el apartado denominado *CiteScore Rank & Trend* accedemos a un listado de revistas de dicha categoría temática, ordenadas por su CiteScore en orden decreciente.

A partir de *CiteScore Rank*, podemos ver el lugar que ocupa la revista dentro de su categoría, el valor del indicador CiteScore y el percentil, un percentil cercano a 100 representa la mejor posición. El cuartil lo tenemos que calcular nosotros.

| Ca-A Cancer Journal for Clinicians<br>Scopus coverage years: from 1950 to Present                                            | CiteScore 2021<br>716.2       | 0 |
|----------------------------------------------------------------------------------------------------|-------------------------------|---|
| Publisher: Wiley-Blackwell<br>ISSN: 0007-9235 E-ISSN: 1542-4863<br>Subject area: (Medicine: Oncology) (Medicine: Hematology) | <sup>5JR 2021</sup><br>56.204 | 1 |
| Source type:     Journal       View all documents >     Set document alert    Save to source list Source Homepage            | SNIP 2021<br>173.932          | 0 |

El CiteScore Tracker, es el cálculo de citas provisionales del año actual.

| CiteScore             | CiteScore rank & trend Scopus conter | nt coverage           |                               |  |
|-----------------------|--------------------------------------|-----------------------|-------------------------------|--|
| CiteScor              | re 2021                              | CiteScoreTr           | acker 2022 🗊                  |  |
| 714 2                 | 76.632 Citations 2018 - 2021         | C 41 O                | 56.805 Citations to date      |  |
| /10.2                 | 107 Documents 2018 - 2021            | 541.0 =               | 105 Documents to date         |  |
| Calculated on 05      | i May, 2022                          | Last updated on 05 Oc | tober, 2022 • Updated monthly |  |
| CiteScore             | rank 2021 💿                          |                       |                               |  |
| Category              | Rank Percentile                      |                       |                               |  |
| Medicine<br>Oncology  | #1/360 99                            | Pth                   |                               |  |
| Medicine<br>Hematolog | w #1/126 99                          | Pth                   |                               |  |

Para cambiar el año, seleccione la pestaña situada al lado de CiteScore año y elija el año de su interés.

| Cite | Score     | CiteScore rank & trend Scopus content cove | rage           |                 |
|------|-----------|--------------------------------------------|----------------|-----------------|
| Cite | Score     | rank () 2021 In category: Oncology         | ~              |                 |
| ☆    | #1<br>360 | Ca-A Cancer Journal for Clinicians         | 716.2          | 99th percentile |
|      | Rank      | Source title                               | CiteScore 2021 | Percentile      |
| ☆    | #1        | Ca-A Cancer Journal for Clinicians         | 716.2          | 99th percentile |
|      | #2        | Nature Reviews Cancer                      | 77.1           | 99th percentile |
|      | #3        | Nature Reviews Clinical Oncology           | 63.5           | 99th percentile |

#### Dialnet Métricas

Mencionado por CNEAI 2022 para en los Campo 7.1 y 7.2 Mencionado en CNEAI 2023 en el Apéndice

Enlace directo a <u>Dialnet métricas</u>. Acceso desde el portal de <u>Dialnet</u>.

Dialnet Métricas es un portal que, basándose en el análisis de las referencias bibliográficas citadas en las publicaciones incluidas en Dialnet, ofrece un conjunto de indicadores para ayudar a identificar la relevancia de la producción científica. Es el resultado de un proyecto de colaboración entre bibliotecas universitarias españolas. La Biblioteca de la Universidad de Murcia colabora en este proyecto

El núcleo principal es un índice bibliométrico que analiza el impacto de las revistas de las diversas disciplinas de Ciencias Sociales, Humanidades y Jurídicas, y se incluyen también indicadores de cada una de las publicaciones, de los investigadores y de las instituciones a las que éstos pertenecen.

Los ámbitos temáticos que recoge son de Ciencias Sociales, Humanidades y Ciencias Jurídicas, pues se intenta resolver la limitación de los índices de citación internacionales para la evaluación de nuestra ciencia en estas disciplinas.

De momento es una versión beta, en proceso de consolidación, pero empieza a ser tenida en cuenta para procesos de evaluación científica.

La portada de inicio de la página Web de Dialnet Métricas, nos da la clave fundamental de lo que encontraremos. Hay dos apartados esenciales: el IDR y los Indicadores Dialnet.

- El IDR (Índice Dialnet de Revistas) proporciona un ranking de revistas por ámbitos temáticos, basándose en las citas emitidas por los artículos de una selección de revistas fuente, teniendo en cuenta una ventana de citación de 5 años. También aporta el índice de coautoría que tiene cada ámbito temático.
- Los Indicadores Dialnet Estos indicadores que distingue en los ámbitos temáticos de Sociales, Humanidades y Jurídicas, se calculan a partir de las citas hechas en los artículos que en Dialnet tienen incluidas las referencias bibliográficas. Además, incluyen información de investigadores (agrupados en áreas de conocimiento y en universidades) y sobre publicaciones.

#### Dialnet | métricas

| Índice Dialnet de Rev<br>® Revistas | <b>vistas e Investigadores</b><br>O Investigadores |   |
|-------------------------------------|----------------------------------------------------|---|
| Título de la revista                |                                                    | ۹ |
| IDR<br>Índice Dialnet de Revistas   | Indicadores Dialnet                                |   |

Puedo buscar el título de una revista directamente en el Buscador. No se puede buscar por ISSN o Editor.

Busco la revista AIBR Dialnet | métricas Índice Dialnet de Revistas e Investigadores • Revistas O Investigadores

Y recupero los índices de impacto de esta revista desde el año 2016 al 2021. Su Número de citas, Posición y Cuartil en las dos categorías temáticas donde está incluida: Antropología y Estudios sobre América Latina.

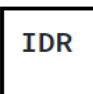

#### AIBR

AIBR

Revista de Antropología Iberoamericana 1578-9705

| ŧ    | 4       |          | ANTROPO  | LOGÍA   | ESTUDIOS SOBRE A | MÉRICA LATINA |
|------|---------|----------|----------|---------|------------------|---------------|
| Año  | Impacto | N° citas | Posición | Cuartil | Posición         | Cuartil       |
| 2021 | 0,93    | 86       | 1 / 31   | C1      | 2 / 25           | C1            |
| 2020 | 0,55    | 47       | 2 / 33   | C1      | 2 / 26           | C1            |
| 2019 | 0,86    | 65       | 1 / 32   | C1      | 1 / 26           | C1            |
| 2018 | 0,49    | 34       | 1 / 32   | C1      | 3 / 27           | C1            |
| 2017 | 0,48    | 32       | 1 / 31   | C1      | 2 / 28           | C1            |
| 2016 | 0,35    | 22       | 5 / 30   | C1      | 5 / 28           | C1            |

Por otra parte, cuando accedemos al **Índice Dialnet de revistas (IDR)** vemos los diferentes ámbitos temáticos de Dialnet métricas agrupados en Ciencias Sociales, Ciencias Humanas y Ciencias Jurídica y ahora también Enfermería.

Q

| Version BELA. El contenido de e        | ste portal esta en proceso de consolidacion y podrian producirse aj | ustes                                                          |
|----------------------------------------|---------------------------------------------------------------------|----------------------------------------------------------------|
| Dialnet   m                            | étricas IDR <u>Indicadores Dialnet</u>                              |                                                                |
|                                        | $\frac{\mathbf{IDR}}{\underline{1}\mathbf{ndice}}$                  | stas                                                           |
|                                        | Introduce el título                                                 | Q                                                              |
| El <b>IDR</b> se calcula a partir de l | as citas emitidas por los artículos de una selección de revistas f  | fuente. Dichas revistas fuente se indican en cada edición IDR. |
| CIENCIAS SOCIALES (13)                 | HUMANIDADES (18)                                                    | CIENCIAS JURÍDICAS (12)                                        |
| <ul> <li>ANTROPOLOGÍA</li> </ul>       | <ul> <li>ARQUEOLOGÍA Y PREHISTORIA</li> </ul>                       | DERECHO                                                        |
| <ul> <li>CIENCIAS POLÍTICAS</li> </ul> | ARQUITECTURA                                                        | <ul> <li>DERECHO ADMINISTRATIVO</li> </ul>                     |
| <ul> <li>COMUNICACIÓN</li> </ul>       | • ARTE                                                              | • DERECHO CIVIL Y MERCANTIL                                    |
| DEPORTE                                | <ul> <li>ESTUDIOS SOBRE AMÉRICA LA</li> </ul>                       | • DERECHO CONSTITUCIONAL Y                                     |
| <ul> <li>DOCUMENTACIÓN</li> </ul>      | <ul> <li>ESTUDIOS ÁRABES, HEBREOS</li> </ul>                        | Y POLÍTICO                                                     |
| <ul> <li>ECONOMÍA</li> </ul>           | ORIENTALES                                                          | DERECHO DEL TRABAJO                                            |
| <ul> <li>EDUCACIÓN</li> </ul>          | <ul> <li>FILOLOGÍA CLÁSICA</li> </ul>                               | <ul> <li>DERECHO ECLESIÁSTICO</li> </ul>                       |
| <ul> <li>ENFERMERÍA</li> </ul>         | <ul> <li>FILOLOGÍA HISPÁNICA</li> </ul>                             | <ul> <li>DERECHO FINANCIERO Y TRIBUTARIO</li> </ul>            |
| <ul> <li>ESTUDIOS DE GÉNERO</li> </ul> | • FILOLOGÍA MODERNA                                                 | <ul> <li>DERECHO INTERNACIONAL</li> </ul>                      |
|                                        |                                                                     |                                                                |

También puedo pulsar directamente en la categoría de mi interés, por ejemplo, selecciono el ámbito de *Antropología*, y accedo a las métricas de sus ediciones de 2016 hasta 2021. Si seleccionamos el Índice de Revistas de 2021, accedemos a una tabla en donde se encuentra el listado de los títulos de revistas de esta categoría, ordenados por su Índice de impacto, e indica el Cuartil, el Percentil, la Posición, el total de revistas, el número de artículos de cada revista y las citas totales.

 2021 2020 2019 2018 2017 2016

 IDR 2021
 ANTROPOLOGÍA

 Ventana de citación: 5 años

 Para calcular esta edición se han contabilizado 60,156 citas emitidas por 604 revistas fuente de los diferentes ámbitos. Se han añadido citas procedentes de revistas internacionales para complementar la cobertura internacional de Dialnet. La tasa de autorreferenciación es de 0,15.

 . Población de revistas: 31

 . Indice de coautoría de ANTROPOLOGÍA: 1.8

 Índice Dialnet de Revistas

 Buscar:

| Crtl | Pctl | # 个 | Revista ↑                                        | 5 años | Artículos | = Citas |
|------|------|-----|--------------------------------------------------|--------|-----------|---------|
| C1   | P99  | 1   | AIBR<br>Revista de Antropología Iberoamericana   | 0.93   | 92        | 86      |
| C1   | P92  | 2   | Munibe Antropologia - Arkeologia                 | 0.59   | 96        | 57      |
| C1   | P92  | 2   | Revista de dialectología y tradiciones populares | 0.59   | 78 *      | 46      |

Al clicar en el título de la revista *AIBR*, accedemos a todos los datos de dicha revista. A las categorías donde está incluida. Y a los índices de impacto, posición y cuartil de 2016 al año 2021.

| Dia 🖸 | alnet   métricas                        | IDR       | Indicadores Dialnet |
|-------|-----------------------------------------|-----------|---------------------|
| IDR   | AIBR<br>Revista de Antropo<br>1578-9705 | ología Ib | eroamericana        |

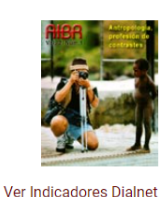

|      |         | \<br>\   | ANTROPO  | LOGÍA   | ESTUDIOS SOBRE A | MÉRICA LATINA |
|------|---------|----------|----------|---------|------------------|---------------|
| Año  | Impacto | N° citas | Posición | Cuartil | Posición         | Cuartil       |
| 2021 | 0,93    | 86       | 1 / 31   | C1      | 2 / 25           | C1            |
| 2020 | 0,55    | 47       | 2 / 33   | C1      | 2 / 26           | C1            |
| 2019 | 0,86    | 65       | 1 / 32   | C1      | 1 / 26           | C1            |
| 2018 | 0,49    | 34       | 1 / 32   | C1      | 3 / 27           | C1            |
| 2017 | 0,48    | 32       | 1 / 31   | C1      | 2 / 28           | C1            |
| 2016 | 0,35    | 22       | 5 / 30   | C1      | 5 / 28           | C1            |

Triángulo de citación

| Años | Artículos<br>citables | 2016 | 2017 | 2018 | 2019 | 2020 | 2021 |
|------|-----------------------|------|------|------|------|------|------|
| 2011 | 12                    | 12   | -    | -    | -    | -    | -    |
| 0040 |                       | = .  |      |      |      |      |      |

También tenemos a la derecha el enlace: Ver indicadores Dialnet.

En este enlace podemos encontrar más datos: los ámbitos temáticos de esta revista, Cuartil e índice H., citas por año de publicación, revistas relacionadas, artículos y autores más citados, artículos citantes, etc.

| Dialnet   métricas IDR Indicadores Dialnet                                                                                                    |                                      |
|----------------------------------------------------------------------------------------------------|--------------------------------------|
| AIBR<br>Revista de Antropología Iberoamericana<br>ISSN: 1578-9705, 1695-9752 País de edición: ESPAÑA<br>Ámbito: ESTUDIOS SOBRE AMÉRICA LATINA, ANTROPOLOGÍA<br>I IDR 2021<br>ANTROPOLOGÍA C1 ESTUDIOS SOBRE AMÉRICA LATINA                                                        | % citado)<br>ferencia)<br>dice h: 14 |
| Citas por año de publicación<br>Gráfico Tabla                                                                                                    |                                      |
| 75<br>50<br>22<br>2003 2004 2005 2006 2007 2008 2009 2010 2011 2012 2013 2014 2015 2016 2017 2018 2019 2020 2021 2022                                                                                                    | 150<br>100<br>50<br>0                |
| Indicadores Dialnet<br>Se calculan a partir de las citas emitidas por todos los artículos que en Dialnet tienen incluidas las referencias bibliográficas<br>Revistas relacionadas Artículos más citados Autores más citados Autores citantes Revistas citantes Artículos citantes |                                      |

#### Desde el menú principal Indicadores Dialnet.

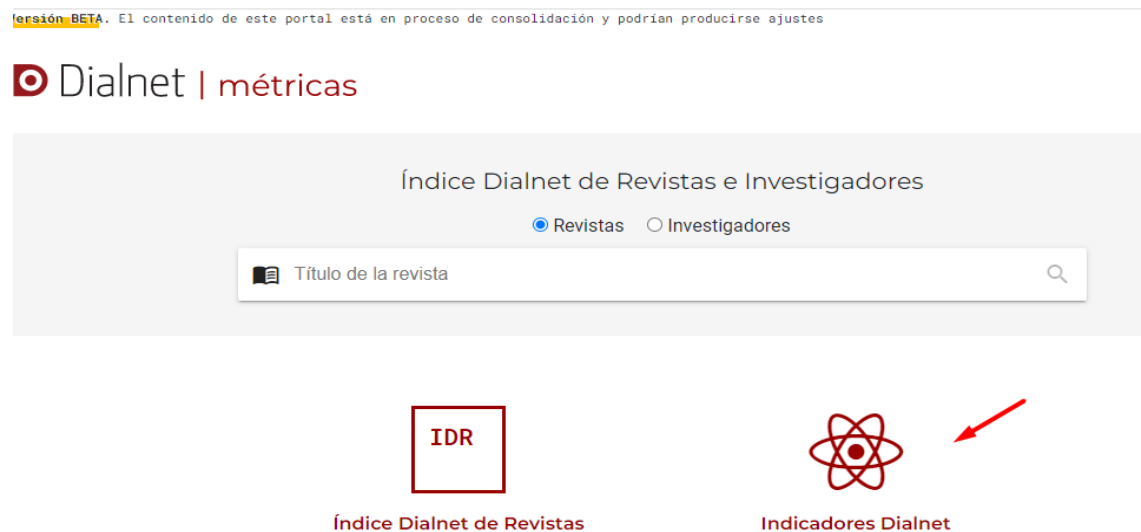

¿Qué es IDR y cómo se calcula? Leer más

Podemos buscar por el nombre de un investigador directamente.

### Dialnet | métricas

| Índice Dialnet de Revistas e Investigadores |   |  |
|---------------------------------------------|---|--|
| ○ Revistas 🔹 Investigadores                 |   |  |
| Nombre y apellidos del investigador/a       | Q |  |

Investigadores, universidades, etc. Leer más

Por ejemplo, busco a Asunción Romero Diaz, profesora de la UM

| Directorio de investigado                                                                    | ores                   |
|----------------------------------------------------------------------------------------------|------------------------|
| asuncion romero                                                                              |                        |
| Ibáñez Romero, Asunción<br>Universidad de Deusto<br>Organización de Empresas                 |                        |
| Blanco-Romero, Asunción<br>Universitat Autònoma de Barcelona<br>Análisis Geográfico Regional |                        |
| Romero Díaz, María Asunción<br>Universidad de Murcia<br>Geografía Física                     |                        |
| Romero López, María Asunción<br>Universidad de Granada<br>Didáctica y Organización Escolar   |                        |
|                                                                                              | La búsqueda devuelve u |

Y accedo a su perfil en Dialnet métricas, sus publicaciones, citas, índice H, su Percentil, etc.

| Romero Díaz, María Asunción                                                                                                    | <ul> <li>Número de publicaciones: 156 (42,9% citado)</li> <li>Número de citas: 195 (31,8% autocitas)</li> </ul>                                                                                              |
|----------------------------------------------------------------------------------------------------|----------------------------------------------------------------------------------------------------|
| 💽 Ver en Dialnet 🛛 民 🛞 🝺 👫 🕕 Más Indicadores                                                                                                    | <ul> <li>Ver todos los ámbitos</li> <li>Ámbito Citas</li> </ul>                                                                                                    |
| Doctor/a por la Universidad de Murcia con la tesis <i>Formas y procesos hidrogeomorfologicos en las cuencas de los rios castril y guardal (cabecera del guadalquivir)</i> (1987) . | GEOGRAFIA P95 156<br>O Índice h: 6<br>O Índice h: 6<br>O Índice h: 2<br>O Promedio de citas últimos 10 años: 0,9<br>O Promedio de citas últimos 5 años: 1,0<br>O Edad académica: 35 años<br>O Índice m: 0,17 |
| Citas por año de emisión <u>Cráfico</u> Tabla 40  g 20  o o o o o o o o o o o o o o o o o o o                                                                                      | 40<br>20 الم<br>20 الم<br>20 الم<br>20 الم<br>20 الم                                                                                                    |
| Citas por año de publicación<br>Gráfico Tabla                                                                                                    |                                                                                                    |

Y accedo a un listado de sus publicaciones, y eligiendo una de ellas, en "Mas indicadores" accedo al **Percentil de ese artículo** (indicador solicitado en Sexenios 2023), a su impacto, etc.

| Dialnet   métricas IDR Indicadores Dialnet                                        |              |           |                       |              |
|-----------------------------------------------------------------------------------|--------------|-----------|-----------------------|--------------|
| Expansión urbana y turismo en la Comarca del Campo de 🛛 🛶                         | Núm          | ero de ci | itas: <b>13</b> (30,8 | % autocitas) |
| Cartagena-Mar Menor (Murcia) (2017) ARTICULO                                      | Ámbito       | Citas     | Percentil             | Impacto      |
| Romero Díaz, María Asunción ; Caballero Pedraza, Agustín ; Pérez Morales, Alfredo | GEOGRAFIA    | 10        | P98                   | 5.21         |
| Cuadernos de turismo Núm. 39 Pág. 521-546                                         | ECONOMIA     | 3         | P86                   | 1.58         |
| Ver en Dialnet UVer texto                                                         | ANTROPOLOGIA | 1         | P73                   | 0.71         |
|                                                                                   |              | 11.       | Ocultar Más           | Indicadores  |

Desde **Indicadores Dialnet** también podemos navegar por los diferentes ámbitos temáticos, por ejemplo, elegimos *Antropología*, donde localizaremos los Investigadores más citados, y además distribuidos por Áreas de conocimiento o por Universidades. Y las Publicaciones más citadas.

| Dialnet   métricas                                                                     | IDR Indicadores Dialnet                                   |                                                  |
|----------------------------------------------------------------------------------------|-----------------------------------------------------------|--------------------------------------------------|
|                                                                                        | Buscar investigadores                                     |                                                  |
|                                                                                        | Introduce el nombre y/o apellidos                         | Q                                                |
| Los indicadores que presentamos en los sig<br>incluidas las referencias bibliográficas | uientes ámbitos temáticos se calculan a partir de las cit | as hechas en los artículos que en Dialnet tienen |
| CIENCIAS SOCIALES (13)                                                                 | HUMANIDADES (16)                                          | CIENCIAS JURÍDICAS (11)                          |
| • ANTROPOLOGÍA                                                                         | • ARQUEOLOGÍA Y PREHISTORIA                               | • DERECHO                                        |
| • CIENCIAS POLÍTICAS                                                                   | ARQUITECTURA                                              | • DERECHO ADMINISTRATIVO                         |
| • COMUNICACIÓN                                                                         | • ARTE                                                    | • DERECHO CIVIL Y MERCANTIL                      |
| • DEPORTE                                                                              | • ESTUDIOS ÁRABES, HEBREOS Y                              | DERECHO CONSTITUCIONAL Y                         |

Dialnet I métricas IDR Indicadores Dialnet
ANTROPOLOGÍA
Revistas
Investigadores
Investigadores más citados
Por Áreas de conocimiento
Im Por Universidades
Publicaciones
· Publicaciones más citadas
· Publicaciones más citadas
· Publicaciones más citadas
· Publicaciones más citadas

#### 2. RECURSOS QUE INDICAN OTROS CRITERIOS DE CALIDAD DE LAS REVISTAS

Recursos que aportan Indicios de calidad en revistas, tenidos en cuenta por las Agencias de Evaluación.

Cuando la revista que estamos buscando no aparece en los anteriores recursos que incluyen factor de impacto y que además nos permiten comparar las revistas dentro de una misma categoría temática, tenemos que utilizar otros criterios para valorar la calidad científica de la publicación.

La Comisión Nacional Evaluadora de la Actividad Investigadora (CNEAI) y la ANECA señalan en sus respectivas convocatorias, los criterios que debe de reunir un medio de difusión (revista, libro, patente y congreso) para que se reconozca su calidad. Estos criterios hacen referencia a la calidad informativa y científica de una publicación, y a su proceso editorial.

Estas publicaciones las buscaremos en repertorios donde indican criterios de calidad editorial: Catálogo LATINDEX, CIRC, MIAR, CARHUS Plus+, Ranking de revistas acreditadas por FECYT, etc.

Es recomendable buscar los títulos o ISSN de las revistas en estos recursos, usando el buscador que aparece al presionar las teclas del ordenador: Control + F

## Academic Journal Guide (AJG) de CABS (Chartered Association of Business Schools)

Recurso nombrado en CNEAI 2022 para el Campo 8. Ciencias Económicas y Empresariales.

Es necesario registrarse

#### <u>Acceso</u>

La primera vez se deben rellenar los campos obligatorios, aconsejamos poner en Organisation: Universidad de Murcia. Si ya se tiene cuenta: clicar en botón rojo "log in here", o botón verde "View the guide here".

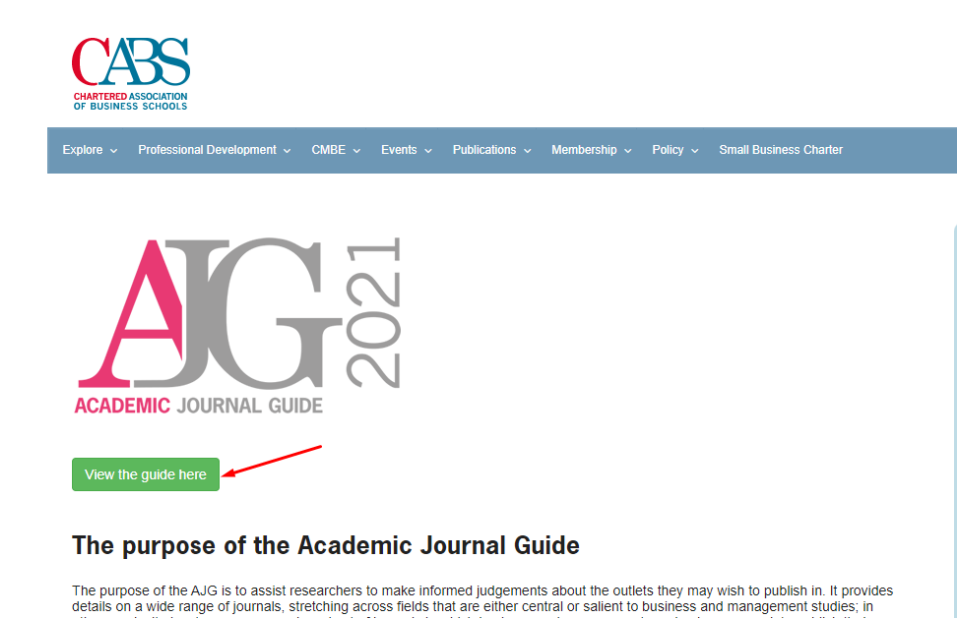

La última edición de la guía, de 2021, incluye un total de 1.703 revistas. La guía se presenta en formato de tabla, en donde se pueden buscar revistas específicas por título o número ISSN, o navegar por campo o editorial. Clicando en los títulos de las columnas se ordenan las tablas por diferentes conjuntos de datos. Hay dos columnas de enlaces a los perfiles de las revistas en Scopus y en Web of Science. En las columnas de Rankings aparecen las cuatro ediciones de Academic Journal Guide: ABS 2010, AJG 2015, 2018 y 2021. También se ofrece, a modo de comparación, información de otros rankings: JCR, SNIP, SJR Y CiteScore (basados en la media de los factores de impacto a cinco años de los años 2014 a 2018).

| Show All      | Fields:            |                                            | ISSN:                       |                          | Journal   | Title:             |             |             | Publisher   | Name:       |                                        |                |                  |                       |
|---------------|--------------------|--------------------------------------------|-----------------------------|--------------------------|-----------|--------------------|-------------|-------------|-------------|-------------|----------------------------------------|----------------|------------------|-----------------------|
| Nothing se    | elected            | Ŧ                                          | ISSN                        |                          | Journal T | litle              |             |             | Publisher N | lame        |                                        |                |                  |                       |
| Show          | 50 👻 entries       | 5                                          |                             |                          |           |                    |             |             |             |             |                                        |                |                  |                       |
|               |                    |                                            |                             |                          | Profi     | ile Links          |             |             |             |             | Rankings                               |                |                  |                       |
| ISSN<br>(?) - | Field 🗕            | Jou                                        | rnal Title 🔺                | Publisher Name 🔺         | Scopus    | Web of<br>Science™ | AJG<br>2021 | AJG<br>2018 | AJG<br>2015 | ABS<br>2010 | Journal Citation<br>Reports™ rank<br>? | SNIP<br>rank ? | SJR<br>rank<br>? | CiteScore<br>rank 🝞 🔺 |
| 1614-<br>2411 | OR&MANSCI          | 40R                                        |                             | Springer Nature          | Scopus*   | 0                  | 2           | 2           | 2           |             | 33                                     | 28             | 23               | 29                    |
| 1467-<br>6281 | ACCOUNT            | Abacus                                     |                             | Wiley-Blackwell          | Scopus*   | 0                  | 3           | 3           | 3           | 3           | 16                                     | 34             | 26               | 26                    |
| 2056-<br>5127 | IB&AREA            | Academia I<br>Latinoamer<br>Administration | Revista<br>icana de<br>sion | Emerald                  | Scopus*   | 0                  | 1           | 1           |             |             | 26                                     | 39             | 40               | 39                    |
| 1941-<br>6067 | ETHICS-CSR-<br>MAN | Academy o<br>Annals                        | f Management                | Academy of<br>Management | Scopus*   | 0                  | 4*          | 4           |             |             | 1                                      | 1              | 1                | 1                     |
| 2168-         | ETHICS-CSR-        | Academy o                                  | f Management                | Academy of               |           |                    | 3           |             |             |             |                                        |                |                  |                       |

Las revistas se califican en 5 valores, de más a menos relevantes:

4\* Para revistas de excelencia con los factores de impacto más elevados.

4 Para revistas punteras en su campo con un riguroso proceso de selección, y altos factores de impacto.

3 Para revistas que publican buenos trabajos, muy revisadas, con métricas buenas, aunque no todas las revistas de esta categoría tienen factor de impacto (JCR, SJR, CiteScore)

2 Para revistas que publican investigaciones originales de un nivel aceptable, con un proceso de revisión completo, y con factores de impacto más bajos, cuando los tienen.

1 Para revistas que publican investigaciones de un nivel más modesto, sometidas a un proceso de revisión menos riguroso. Pocas revistas de esta categoría tienen un factor de impacto de citas (JCR, SJR, CiteScore).

#### Article Influence Score (AIS)

Mencionado en CNEAI 2022 en los Campos 1 y 3.

Basándose en datos del Journal Citation Report (JCR), Article Influence Score (AIS) utiliza la totalidad de las citas para evaluar la importancia de cada revista. No considera las autocitas.

Los cálculos para el Articule Influence Score en realidad incorporan la puntuación del Eigenfactor. Mientras que la puntuación del Eigenfactor puede considerarse como representación del valor global proporcionado por todos los artículos publicados en una revista en un año, el Article Influence Score mide la influencia media de artículos individuales que se presentan en la misma revista, es decir representa la importancia de un artículo publicado en dicha revista.

La puntuación de la influencia de los artículos determina la influencia media de los artículos de una revista durante los cinco primeros años tras su publicación. Se calcula multiplicando la puntuación del factor propio por 0,01 y dividiéndola por el número de artículos de la revista, normalizado como una fracción de todos los artículos de todas las publicaciones. Esta medida es aproximadamente análoga al Factor de Impacto de la Revista de 5 años, ya que es una relación entre la influencia de las citas de una revista y el tamaño de la contribución de los artículos de la revista durante un período de cinco años.

La puntuación media de la influencia de los artículos es de 1,00. Una puntuación superior a 1,00 indica que cada artículo de la revista tiene una influencia superior a la media.

Article Influence Score se consulta desde Journal Citation Report.

- **Buscar el título de la revista en JCR** y desde este perfil de la revista, primero tenemos que elegir el año del que queremos buscar esta métrica AIS.

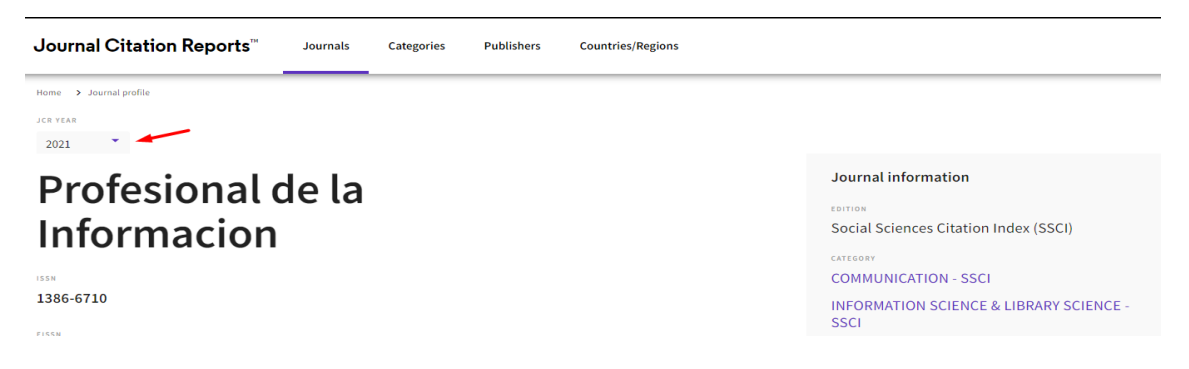

Luego iremos bajando para ver la información de esta revista, hasta llegar al apartado de *Additional metrics*, donde encontraremos este dato.

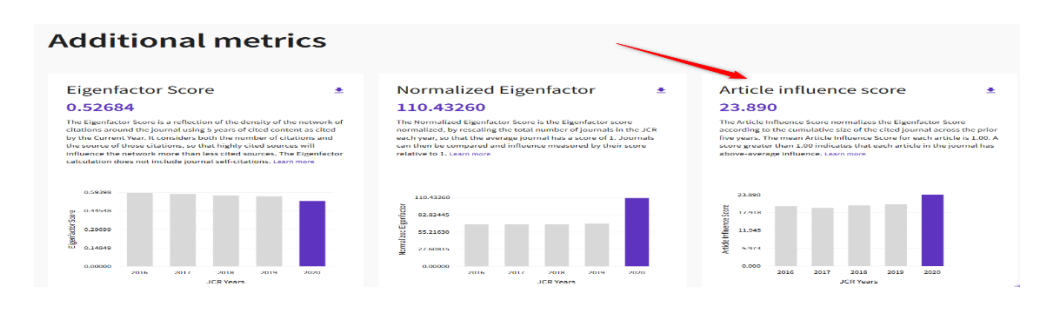

#### Arts and Humanities Citation IndeX (A&HCI)

Mencionado en CNEAI 2022 en los Campos 6.3, 10 y 11. Mencionado en ACI 2022 de la UM y está incluido en Página V3

Es uno de los índices de citas de revistas de la base de datos Web os Science Colección Principal

Tenemos varias formar de saber si una revista pertenece a este índice de citas:

#### - Una de las opciones es buscar en esta base de datos de WOS.

Acceder desde la búsqueda de DOCUMENTS, y buscar por el título de la revista, eligiendo el Campo *Título de publicación*.

Por ejemplo, buscamos la revista Emerita

| DOCUMENTS                                                   | RESEARCHERS    |
|-------------------------------------------------------------|----------------|
| Search in: Web of Science Core Collection ~ Editions: All ~ |                |
| DOCUMENTS CITED REFERENCES STRUCTURE                        |                |
| Publication Titles                                          | r Cancer       |
| + Add row + Add date range Advanced Search                  | × Clear Search |

Llegamos a una serie de resultados de todos los artículos de dicha revista en esta base de datos, y el nombre de la revista es un enlace, que podemos clicar para saber entre otros datos, el índice de citas de WOS donde está incluida dicha revista.

Podemos refinar por años, refinando desde la columna de la izquierda, y seleccionar un año concreto o también podemos ver todos los años, abriendo el enlace "See All" para comprobar desde que año está incluida la revista en esta base de datos.

| Publication Years  2022 2021 2020 2029 2019 2018 See all > Exclude Refin | • 4<br>16<br>35<br>26<br>35<br>37<br>• | OBITUARY NOTE Professor Carl Joachim Classen, Philologist, had works published<br><u>Adrados, FR</u><br>2013 <u>EMERITA</u> \$1 (2), pp.239-240<br>                                       | 1<br>Reference<br>Related records |
|--------------------------------------------------------------------------|----------------------------------------|----------------------------------------------------------------------------------------------------|-----------------------------------|
| Document Types Book Review                                               | 399 5                                  | Greece and Rome on stage. Greco-Latin theater: update and perspectives                                                                                                    |                                   |
| 2 The theme of th Bernabe, A 2022   EMERITA 90                           | e journey to<br>(1), pp.179-181        | the world of the dead in the Odyssey and its tradition in Western literature                                                                                                    | 1<br>Reference<br>Related records |
| Publication Years 2022 2021 2020 2019 2019 2018 See all >                | •<br>16<br>35<br>26<br>35<br>37        | <ul> <li>OBITUARY NOTE Professor Carl Joachim Classen, Philologist, had works published</li> <li><u>Adrados. FR</u></li> <li>2013 (<u>EMERITA</u> 81 (2), pp.239-240</li> <li></li> </ul> | 1<br>Reference<br>Related records |
| Document Types Book Review Article                                       | ×<br>399<br>245                        | Greece and Rome on stage. Greco-Latin theater: update and perspectives                                                                                                    | 1                                 |

#### Y vemos que Emérita está incluida en WOS desde 2007

Select all

| Select all |    |      |    |      | Date 🗸 |    |
|------------|----|------|----|------|--------|----|
|            |    |      |    |      |        |    |
| 2022       | 16 | 2016 | 27 | 2010 |        | 57 |
| 2021       | 35 | 2015 | 38 | 2009 |        | 50 |
| 2020       | 26 | 2014 | 43 | 2008 |        | 46 |
| 2019       | 35 | 2013 | 50 | 2007 |        | 56 |
| 2018       | 37 | 2012 | 52 |      | •      |    |
| 2017       | 40 | 2011 | 49 |      |        |    |

 Si la revista esta al menos tres años indexada en WOS Colección Principal, entonces también la podemos **buscar en JCR**, por el título de la revista y al acceder a su perfil, entre otros datos localizaremos también el índice de citas donde está incluida esta revista (en A&HCI) y además podemos acceder a las métrica de Journal Citation Report (JCI y de JIF.)

| Journals 🗲 Journal profile                                                                                |                                           |           |
|----------------------------------------------------------------------------------------------------|-------------------------------------------|-----------|
| 2021 <b>*</b>                                                                                             | 🗘 Fave                                    | orite 🛓 I |
| Emerita Journal in<br><sup>10</sup> Open Access since 1974 Current State Alury<br><sup>155</sup> CLASSICS | nformation manities Citation Index (AHCI) |           |
| 0013-662<br>****<br>1988-8384 Spanish                                                                     | REDON INTELECTIONS / LEVELA<br>SPAIN 2020 |           |

#### 2022 JOURNAL IMPACT FACTOR

### 0.1

View calculation

### Rank by Journal Citation Indicator (JCI) 10

Journals within a category are sorted in descending order by Journal Citation Indicator for the most recent year is presented at the top of the list, with other years shown in re

| CLASSICS<br>25/60 |          |              |                |  |
|-------------------|----------|--------------|----------------|--|
| JCR YEAR          | JCI RANK | JCI QUARTILE | JCI PERCENTILE |  |
| 2022              | 25/60    | Q2           | 59.17          |  |
| 2021              | 26/58    | Q2           | 56.03          |  |
| 2020              | 22/57    | Q2           | 62.28          |  |
| 2019              | 32/57    | Q3           | 44.74          |  |
| 2018              | 30/57    | Q3           | 48.25          |  |
| 2017              | 19/57    | Q2           | 67.54          |  |

 Otra forma de saber si una revista pertenece a A&HCI es acceder al listado de este índice, desde Master Journal List, pero se necesita estar registrado en WOS y acceder con nuestro password. Desde Products, seleccionar Master Journal List

| ¢¢         | Clarivate                  |        |           |             | English ~                             | III Products |  |
|------------|----------------------------|--------|-----------|-------------|---------------------------------------|--------------|--|
| We         | eb of Science <sup>™</sup> | Search |           |             | Web of Science<br>Master Journal List | ←            |  |
| >I<br>MENU |                            |        |           |             | InCites Benchmarking                  | & Analytics  |  |
| <b>_</b>   |                            |        | DOCUMENTS | RESEARCHERS | Journal Citation Repor                | ts™<br>ators |  |
|            |                            |        |           |             |                                       |              |  |

Y luego busca por el título de la revista, y te dirá en qué índice de citas esta indexada. Vemos que Emérita está incluida en el índice de citas A&HCI.

|                                                                                                    | 2                |
|----------------------------------------------------------------------------------------------------|------------------|
| emerita                                                                                                    | Search Journals  |
|                                                                                                    |                  |
|                                                                                                    |                  |
| MERITA                                                                                                    | OPEN             |
|                                                                                                    |                  |
| ublisher: CONSEJO SUPERIOR INVESTIGACIONES CIENTIFICAS-CSIC, Editorial CSIC, C/VITRUVIO 8, MADRID, Spain, 28006                                                                                                    |                  |
| ublisher: CONSEJO SUPERIOR INVESTIGACIONES CIENTIFICAS-CSIC, Editorial CSIC, C/VITRUVIO 8, MADRID, Spain, 28006<br>SSN / elSSN: 0013-6662 / 1988-8384                                                                                                |                  |
| ublisher:       CONSEJO SUPERIOR INVESTIGACIONES CIENTIFICAS-CSIC , Editorial CSIC, C/VITRUVIO 8, MADRID, Spain, 28006         SN / eISSN:       0013-6662 / 1988-8384         eb of Science Core Collection:       Arts & Humanities Citation Index |                  |
| ublisher: CONSEJO SUPERIOR INVESTIGACIONES CIENTIFICAS-CSIC, Editorial CSIC, C/VITRUVIO 8, MADRID, Spain, 28006<br>SN / eISSN: 0013-6662 / 1988-8384<br>leb of Science Core Collection: Arts & Humanities Citation Index                             | View profile par |

#### CARHUS Plus+ 2018

Mencionado en CNEAI 2022 en el Campo 11: Filosofía, Filología y Lingüística.

Enlace a la plataforma.

Hay tres ediciones anteriores:

- <u>Carhus Plus+ 2008</u>
- <u>Carhus Plus+ 2010</u>
- <u>Carhus Plus+ 2014</u>

Carhus Plus + es un sistema de clasificación de revistas científicas de los ámbitos de las Ciencias Sociales y Humanidades que se publican a nivel local, nacional e internacional. Este proyecto, desarrollado por la AGAUR a propuesta de la Dirección General de Investigación, se presenta con el fin de contribuir a la evaluación de la investigación que se lleva a cabo en el sistema científico y universitario catalán con la máxima objetividad.

En esta edición, y como novedad, Carhus Plus + se convierte en un sistema multiárea donde las revistas que lo requieren pasan a estar clasificadas en varios ámbitos a la vez. En su caso, en cada área de conocimiento una revista puede tener diferentes calificaciones A, B, C o D.

En marzo de 2019 se publicó la versión Carhus Plus + 2018. Sin embargo, cuando se valoren las publicaciones anteriores a 2019, la versión de referencia es CARHUS Plus 2014, o 2010 o 2008.

Las revistas que hay en Carhus Plus + 2018 se consultan en el buscador.

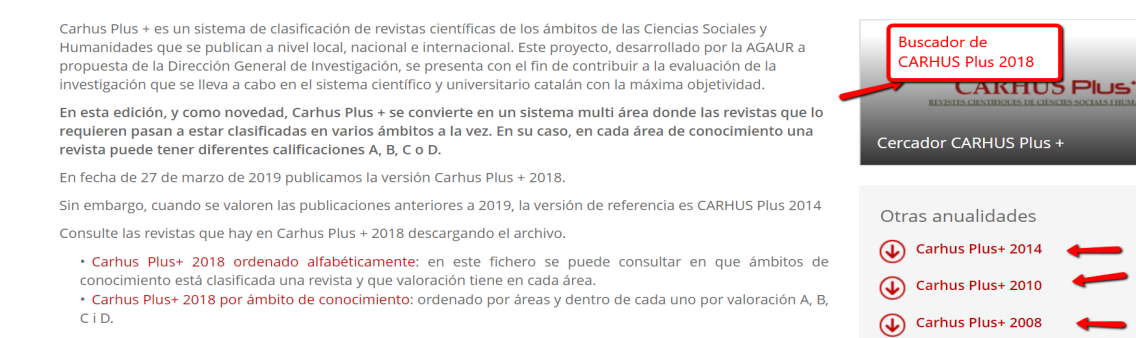

Desde el Buscador CARHUS PLUS 2018, podemos localizar un **título concreto** para ver su valoración, buscando por el título o por el ISSN de la revista

| Cercador CARHUS P                                                                            | lus +                                                                                        |   |
|----------------------------------------------------------------------------------------------|----------------------------------------------------------------------------------------------|---|
| Aquest servei permet realitzar cerques de r<br>Introduïu els criteris de cerca i premeu sobr | evistes científiques de l'àmbit de les Ciències Socials i Humanitats.<br>·e del botó cercar. |   |
|                                                                                              | Títol revista                                                                                |   |
|                                                                                              | Anales de Documentación                                                                      |   |
|                                                                                              | ISSN                                                                                         |   |
| _                                                                                            |                                                                                              |   |
|                                                                                              | Àmbit                                                                                        |   |
|                                                                                              | -                                                                                            | ~ |
|                                                                                              | Valoració                                                                                    |   |
|                                                                                              | Tots                                                                                         | ~ |
|                                                                                              | Cercar Netejar Camps Llistats PDF                                                            |   |

Y nos indica su ámbito temático y su valoración

l listat de revistes

| Cercador CARHUS Plus +                                                                                             |           |                          |           |  |  |  |
|----------------------------------------------------------------------------------------------------|-----------|--------------------------|-----------|--|--|--|
| A la següent taula es mostra el llistat de revistes que compleixen els criteris de cerca in<br>Llistat de revistes | roduïts.  | Ļ                        |           |  |  |  |
| Relació de revistes                                                                                                | ISSN      | Àmbit                    | Valoració |  |  |  |
| ANALES DE DOCUMENTACIÓN. REVISTA DE BIBLIOTECONOMÍA Y DOCUMENTACIÓN                                                | 1575-2437 | Comunicació i informació | В         |  |  |  |

Por otra parte, se puede buscar también por **ámbitos científicos** de Sociales y humanidades y por cada una de sus valoraciones de la A a la D

Relació de revistes ISSN Àmbit 19TH CENTURY MUSIC 0148-2076 Arts General o multidisciplina A B A + T. REVISTA DE ARQUITECTURA Y TECNOLOGÍA 1132-6409 Arts D = A + U-ARCHITECTURE AND URBANISM 0389-9160 Arts В Geografia i urbanisme AA FILES 0261-6823 Arts D Ħ ACADEMIA, BOLETÍN DE LA REAL ACADEMIA DE BELLAS ARTES DE SAN FERNANDO 0567-560X Arts D = Acta / Artis. Estudis d'Art Modern 2339-7691 Arts D II ACTA ACUSTICA UNITED WITH ACUSTICA 1610-1928 Arts = ACTA HISTORIAE ARTIUM 0001-5830 Arts General o multidisciplinar III A A Història А

Además, tenemos la opción de localizar listados completos de revistas a través del botón **Listados en pdf** para acceder a todos los títulos alfabéticamente o por ámbitos científicos de 2018.

| ISSN      |  |   |
|-----------|--|---|
| Àmbit     |  |   |
| Arts      |  | ~ |
| Valoració |  |   |
| Tots      |  | ~ |

#### Cercador CARHUS Plus +

Relació de documents de revistes

| Nom del document                                                      | Data       | Observacions |
|-----------------------------------------------------------------------|------------|--------------|
| Carhus Plus 2018 classificat alfabèticament                           | 01/04/2019 | <u>D</u>     |
| Carhus Plus 2018 classificat per àmbits i aquests alfabèticament      | 01/04/2019 | 2            |
| Carhus Plus 2018 classificat per la valoració                         | 01/04/2019 | <u>li</u>    |
| Carhus Plus 2018 classificat per àmbits i aquests segons la valoració | 01/04/2019 | B            |

Desde la Página de inicio, podemos acceder a cualquiera de las ediciones anteriores de CARHUS Plus+ (2014, 2010 y 2008) y acceder a sus listados categorizados de revistas.

Por ejemplo si accedemos a CARHUS Plus+ 2014, veremos un listado alfabético de revistas, y otros ordenados por diferentes ámbitos.

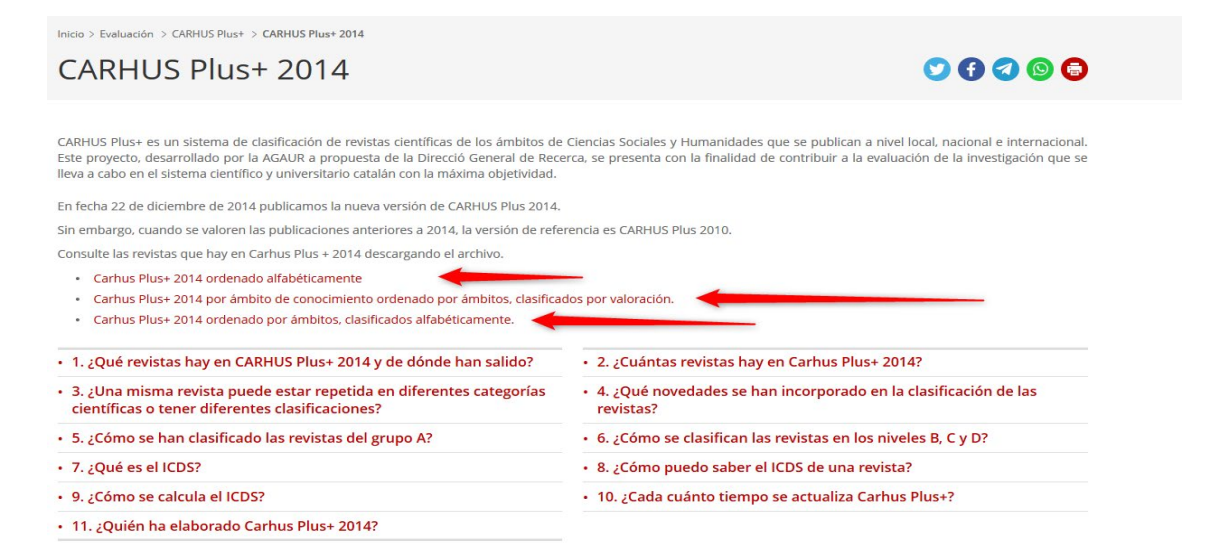

En estos listados la información que se facilita es: el ISSN, el título completo de la revista, la valoración y el ámbito del conocimiento.

| EDICIÓ    | N 2014                                      | CARHUS Plus |                                             |  |
|-----------|---------------------------------------------|-------------|---------------------------------------------|--|
| ISSN      | τίτυιο                                      | VALORACIÓN  | ÁMBITO                                      |  |
| 1989-3477 | [ARROBA ]TIC. REVISTA D'INNOVACIÓ EDUCATIVA | с           | EDUCACIÓN                                   |  |
| 1988-2963 | 1611: REVISTA D' HISTORIA DE LA TRADUCCIO   | D           | FILOLOGÍA LINGÜÍSTICA<br>Y SOCIOLINGÜÍSTICA |  |
| 0148-2076 | 19TH CENTURY MUSIC                          | Α           | ARTE                                        |  |
| 1132-6409 | A + T. REVISTA DE ARQUITECTURA Y TECNOLOGÍA | D           | ARTE                                        |  |
| 0389-9160 | A + U-ARCHITECTURE AND URBANISM             | C           | ARTE                                        |  |
| 1130-2674 | A TRABE DE OURO                             | D           | GENERAL O<br>MULTIDISCIPLINAR               |  |
|           | A TU SALUD. REVISTA DE EDUCACIÓN PARA LA    |             |                                             |  |
| 1137-3350 | SALUD                                       | D           | EDUCACIÓN                                   |  |
| 0261-6823 | AA FILES                                    | D           | ARTE                                        |  |
|           | AAC: AUGMENTATIVE & ALTERNATIVE             |             | COMUNICACIÓ E                               |  |

#### Category Normalized Citation Impact (CNCI) en InCites de WOS

#### Mencionado en la Tabla 1 de la Convocatoria de sexenios 2023

Category Normalized Citation Impact (CNCI) se refiere al número de citas recibidas por un documento comparadas con los promedios mundiales de citas esperadas. Se calcula dividiendo el recuento de citas real entre el índice de citas esperado, teniendo en cuenta la tipología del documento, año de publicación y categoría temática. Se ha normalizado la media mundial en 1, de forma que un CNCI superior a 1 significa que está por encima de la media.

CNCI es un indicador del recurso InCites, y se necesita suscripción para acceder a los datos de InCites, la Universidad de Murcia tiene suscripción a este recurso.

#### Cómo accedemos a InCites

A la base de datos **InCites Benchmarking & Analytics**, se accede desde la página de inicio de la Biblioteca > Recursos de información > Bases de datos.

Es preciso estar registrado, la misma contraseña de WOS es válida.

Si estamos registrado en la parte de la izquierda, ponemos nuestra contraseña y Sign in.

Si no estamos registrados, ahora es el momento de hacerlo desde Register

| InCites <sup>™</sup> |                                                                   |                                                                                                    |
|----------------------|-------------------------------------------------------------------|----------------------------------------------------------------------------------------------------|
|                      | Sign in to continue with InCites                                  | InCites                                                                                                    |
|                      | Email address * roma@um.es Password *                             | Don't have a Clarivate Account?<br>Register your email to gain access to all that InCites<br>has to offer:                                                     |
|                      | Forgot Password? Sign in                                          | Of:<br>• Access from outside of your organization<br>• Save reports and settings<br>• Create and export custom datasets<br>• Automatically Sign-in<br>Register |
|                      | By signing in, you acknowledge and agree<br>Need help? Contact we | e to our Terms of Use and Privacy Statement.<br>ssg.support@clarivate.com.                                                                                     |

Una vez registrado aparecerá su nombre de registro en la pantalla principal de la herramienta, donde podrá empezar a trabajar.

| Clarivate |           |                                                                                                    |                                                                                                    |                                                                                                    | Help English 🗸 🗰 Products |
|-----------|-----------|----------------------------------------------------------------------------------------------------|----------------------------------------------------------------------------------------------------|----------------------------------------------------------------------------------------------------|---------------------------|
| InCites   | Analyze 🗸 | Report 🗸 Organize 🗸 My Or                                                                                                    | ganization                                                                                                    |                                                                                                    | • Oroma@um.es •           |
|           |           |                                                                                                    |                                                                                                    |                                                                                                    |                           |
|           |           |                                                                                                    |                                                                                                    |                                                                                                    |                           |
|           |           | Analyze                                                                                                    | Report                                                                                                    | Organize                                                                                                    | and the second second     |
|           |           | Dig into the data.<br>Start from scratch, revisit recent analyses, or pick a<br>popular use case to launch a starter analysis. | Gather your insignts to present and share.<br>Create a custom report or revisit saved reports. Or,<br>start with an overview report with analyses you can<br>adjust as needed. | Are provide the second second | June                      |
|           |           | Start an analysis                                                                                                    | Explore reports                                                                                                    | Organize your projects                                                                                                    |                           |
|           |           |                                                                                                    | 1                                                                                                    |                                                                                                    |                           |

Teniendo en cuenta que los Sexenios 2023 en la Tabla 1. Lista de posibles métricas, fuentes y dimensiones para evidenciar el valor de cada aportación, menciona dos veces InCites

|                                                                                                    |          |            |                                                                                                    |                       |                                                                | ulumo/primer ano                                                                                                    |
|----------------------------------------------------------------------------------------------------|----------|------------|----------------------------------------------------------------------------------------------------|-----------------------|----------------------------------------------------------------|----------------------------------------------------------------------------------------------------|
| Citas normalizadas.<br>Por ejemplo:<br>Category<br>Normalized Citation<br>Impact (CNCI), Field-<br>weighted Citation<br>Impact (FWCI), Field<br>Citation Ratio (FCR),<br>etc. | Citación | Aportación | Número de citas recibidas<br>considerando el año de<br>publicación, la tipología<br>documental y la disciplina.                                  | Impacto<br>científico | Dimensions<br>InCites<br>Scopus                                | Porcentaje de citación<br>respecto al promedio<br>mundial, u otras referencias<br>(geográficas o disciplinares).                                       |
| Percentil                                                                                                    | Citación | Aportación | Posición (decil, tercil, cuartil)<br>en el que se encuentra una<br>aportación en un listado de<br>aportaciones ordenadas por<br>citas recibidas. | Impacto<br>científico | Dialnet Métricas<br>Essential Science<br>Indicators<br>InCites | Lugar de la aportación en el<br>listado correspondiente,<br>indicando el tamaño del<br>listado y/o el prestigio de la<br>fuente que genera el listado. |

Vamos a ver como de una manera fácil recuperamos en InCites a nivel de la aportación los datos de CNCI, Percentil, citas, etc.

Lo más fácil es ver todas las publicaciones de un autor, buscando por su Research ID (RID) u Orcid. Por ejemplo, buscamos al profesor Antonio Arques de la Universidad Politécnica de Valencia, y su RID es **H-2261-2015** 

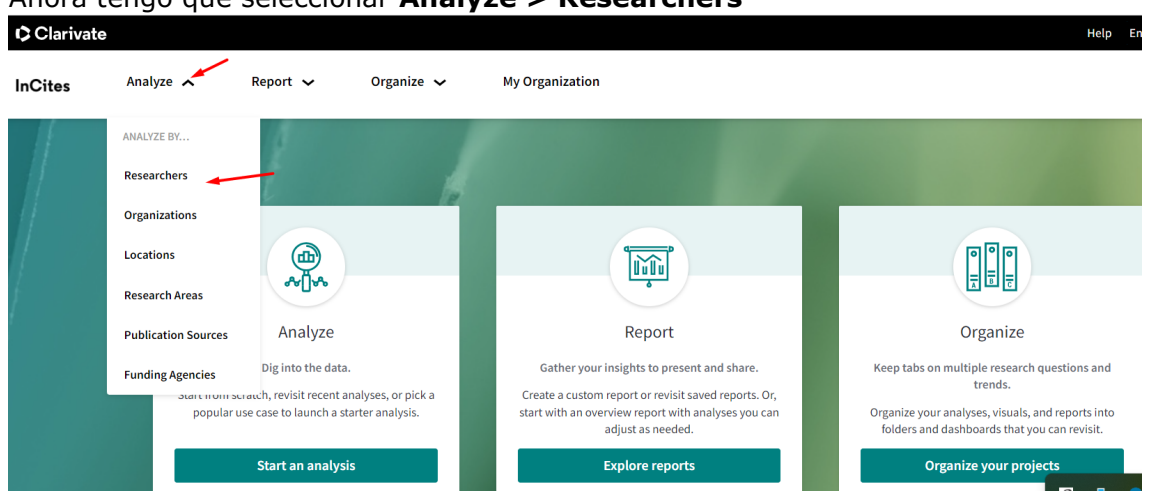

Y selecciono en Filtros, las siguientes opciones: Que incluya ESCI y todos los años

#### Ahora tengo que seleccionar **Analyze > Researchers**
| Filters                         | Indicators                                       | Baselines                          |
|---------------------------------|--------------------------------------------------|------------------------------------|
| Nan                             | row the results in t                             | he table.                          |
| Dataset                         |                                                  |                                    |
| InCites Da                      | itaset                                           | •                                  |
| V Inclu                         | de ESCI docume                                   | ents (j)                           |
| Publicatio                      | on Date                                          |                                    |
| All years (                     | 1980-2023)                                       |                                    |
| InCites datase<br>Science conte | et updated Dec 15, 202<br>ent indexed through Ne | 23. Includes Web of<br>ov 30, 2023 |
| Person Na                       | ame or ID                                        | • • •                              |
|                                 | - •                                              | -                                  |

## En Person Name or ID > **Unique ID**

En Person ID Type > Web os Science ResearchID Y escribes el RID H-2261-2015
Person Name or ID

| Person ID Type Group<br>WoS Author Record<br>Unique ID | • |
|--------------------------------------------------------|---|
| Name Person ID Type Web of Science ResearcherID        |   |
| Include Only  H-2261-2015 × Cancel Update results      | • |

De esta forma accedemos a los datos de este autor en InCites, en donde el nº de publicaciones en WOS (que son 73) es un enlace para ver los indicadores básicos de cada artículo. Podemos incluir más indicadores desde **Add Indicator**.

| ç | )                            |                      | TAE                            |                 | VISUAL            |                                   |                                              | /                       | C                                  |
|---|------------------------------|----------------------|--------------------------------|-----------------|-------------------|-----------------------------------|----------------------------------------------|-------------------------|------------------------------------|
|   | 1 researchers (73 documents) |                      |                                |                 | Find in ta        | ible + Sorted by                  | Times Cited 👻 🖪                              | Add indicator           | b Download CSV                     |
|   | Person Name                  | % Documents<br>Cited | Web of<br>Science<br>Documents | Rank            | Times<br>Cited +  | Web of<br>Science<br>ResearcherID | Category<br>Normalized<br>Citation<br>Impact | ORCID                   | %<br>Internationa<br>Collaboration |
|   | 🗌 Arques, Antonio            | 95.89%               | 73                             | 1               | 2,496             | H-2261-2015                       | 0.81                                         | 0000-0001-8692-<br>6979 | 32.88%                             |
|   | 4                            |                      |                                |                 |                   |                                   | _                                            |                         | •                                  |
| Ċ | )                            | Refocus to vie       | ew organizatio                 | ons that colabo | rate with this en | tity                              | ▼ Go                                         |                         | C                                  |

Así recuperamos los datos de cada publicación que nos piden en los Sexenios: CNCI, Colaboración internacional, Percentiles, etc.

| Article Title                                     | Pages     | Publication Date | Times Cited 🗧 | Journal Expected<br>Citations | Category Expected<br>Citations | Journal<br>Normalized<br>Citation Impact | Category<br>Normalized<br>Citation Impact | Pero<br>Sub | centile in<br>ject Area | Journal Impact<br>Factor |
|---------------------------------------------------|-----------|------------------|---------------|-------------------------------|--------------------------------|------------------------------------------|-------------------------------------------|-------------|-------------------------|--------------------------|
| Organic<br>Photocatalysts for<br>the Oxidation of | 1710-1750 | 2012             | 342           | 726.67                        | 202.10                         | 0.47                                     | 1.69                                      |             | 84.94                   | 41.298                   |
| Pollutants and<br>Model Compounds                 |           |                  |               |                               |                                |                                          |                                           |             |                         |                          |
| Solar photocatalysis<br>as a tertiary             | 235-240   | 2011             | 143           | 38.59                         | 37.01                          | 3.71                                     | 3.86                                      |             | 97.61                   | 3.407                    |

Otra forma de llegar a estos datos de Incite es buscando directamente las publicaciones que vayamos a presentar al sexenio en WOS Colección Principal y exportarlas a InCites, para conseguir estos datos.

Primero busca los artículos en WOS y los vas seleccionado y los añades a Lista de Marcados

| 3/3 | Remove     Export ~     Add To Marked List ~     More ~     Sort by: Relevance ~                                                                                                    | < _1_0                              |
|-----|----------------------------------------------------------------------------------------------------|-------------------------------------|
|     | Monitoring photolysis and (solar photo)-Fenton of enrofloxacin by a methodology involving EEM-PARAFAC and<br>bioassays: Role of pH and water matrix<br><u>Sciscenko, I; Garcia-Ballesteros, S; (); Arques, A</u><br>Jun 1 2020   <u>SCIENCE OF THE TOTAL ENVIRONMENT</u> 719<br>The degradation of enrofloxacin (ENR) by direct photolysis, Fenton and solar photo-Fenton processes has been studied in different water matrices,<br>such as ultra-pure water (MQ), tap water (TW) and highly saline water (SW). Reactions have been conducted at initial pH 2.8 and 5.0. At pH = 2.8,<br>HPLC analyses showed a fast removal of ENR by (solar photo)-Fenton treatments in all studied water matric | 30<br>Citations<br>71<br>References |
|     | Free Published Article From Repository View full text ••••                                                                                                    | Related record                      |
| -   |                                                                                                    |                                     |
| 2   | Solar photocatalysis as a tertiary treatment to remove emerging pollutants from wastewater treatment plant effluents                                                                                                    | 145<br>Citations                    |
| 2   | Solar photocatalysis as a tertiary treatment to remove emerging pollutants from wastewater treatment plant<br>effluents<br>Bernabeu, A; Vercher, RE; (); Amat, AM<br>6th European Meeting on Solar Chemistry and Photocatalysis: Environmental Applications (SPEA6)<br>Mar 17 2011   CATALYSIS TODAY 161 (1), pp.235-240                                                                                                    | 145<br>Citations                    |

Luego accedes a esta lista y los exportas a >Incites

| 0      | 3/3      | Remove                                                 | Export Add To Marked List Conducted Contract Contract Con | More > Sort by: Relevance >                                                                                                    | < _1_of          |
|--------|----------|--------------------------------------------------------|----------------------------------------------------------------------------------------------------|----------------------------------------------------------------------------------------------------|------------------|
|        | ✓ 1<br>★ | Monitoring p<br>bioassays: Re                          | EndNote desktop<br>Add to my researcher profile<br>Plain text file                                                                                                    | f enrofloxacin by a methodology involving EEM-PARAFAC and                                                                                                    | 30<br>Citations  |
| 3      | ô        | <u>Sciscenko, I; Gar</u><br>Jun 1 2020   <u>SCII</u>   | RefWorks<br>RIS (other reference software)                                                                                                    |                                                                                                    | 71<br>References |
| 1      |          | The degradatior<br>such as ultra-pu<br>HPLC analyses s | BibTeX<br>Excel                                                                                                    | on and solar photo-Fenton processes has been studied in different water matrices, water (SW). Reactions have been conducted at initial pH 2.8 and 5.0. At pH = 2.8, anton treatments in all studied water matric Show more |                  |
|        |          | Free Published #                                       | Tab delimited file Printable HTML file InCites                                                                                                    |                                                                                                    | Related records  |
| 1<br>1 | ✓ 2<br>★ | Solar photoc<br>effluents                              | FECYT CVN<br>Email                                                                                                    | nove emerging pollutants from wastewater treatment plant                                                                                                    | 145<br>Citations |

Luego vas a Incites y los recuperas desde **Organize > Folders** 

| Cites           | Analyze    | • • | Report 🗸             | Organize    | My Organization            |
|-----------------|------------|-----|----------------------|-------------|----------------------------|
| esearchers      |            | •   | PERSON ID TYPE GROUP | ORGANIZE BY | ▼ e.g. OBrian, Conor:Harve |
|                 |            |     |                      | Folders     | -                          |
| Time Period: 20 | 18 to 2022 | Sch | ema: Web of Science  | Dashboard   |                            |
| < Back to al    | l filters  |     |                      |             |                            |

### Cómo buscar el ResearchID

Vamos a Buscar al Profesor Antonio Arques de la Universidad Politécnica de Valencia. Si no se su RID (o el profesor no lo recuerda), entonces tengo que buscarlo en WOS, bien yendo directamente a WOS o también podemos desde IncCites ir a WOS seleccionando Products > WOS)

| -         | ~         | ~        | -          |                 | - · | - |                              |
|-----------|-----------|----------|------------|-----------------|-----|---|------------------------------|
| Clarivate |           |          |            |                 |     |   | Help English 🗸 🗰 Products    |
|           |           |          |            |                 |     |   | WEB OF SCIENCE               |
| InCites   | Analyze 🗸 | Report 🗸 | Organize 🗸 | My Organization |     |   | Web of Science               |
|           | 1         |          |            |                 |     |   | Master Journal List          |
|           |           |          |            |                 |     |   | Publons                      |
|           | 1         |          | B          |                 |     |   | Journal Citation Reports™    |
|           |           |          |            |                 |     |   | Essential Science Indicators |

## Ahora en **RESEARCHERS** busco a Antonio Arques, para descubrir su ResearchID (**RID**)

| DOCUMENTS          | RESEARCHER                                   | RS |
|--------------------|----------------------------------------------|----|
| ame Search ~       | First Name and Middle Initial(s)     antonio | ×  |
| + Add name variant |                                              |    |

Tiene perfil verificado, pues lleva el símbolo de validación en verde y su **RID H-**2261-2015

#### Arques, Antonio 🔗

Universitat Politecnica de Valencia

Dept Ingn Text & Papelera

#### ALCOY, SPAIN

Web of Science ResearcherID: H-2261-2015

Published names: Arques, A. Arques, A more...

Top Journals: Catalysis Today, Applied Catalysis B-environmental, Chemosphere

#### Recent publications 🐱

## Que es INCITES

- Es una herramienta de evaluación de la investigación, basada en citas, que permite analizar la producción científica institucional y el benchmarking con otras instituciones de todo el mundo.
- Es una herramienta de análisis bibliométrico que recoge toda la producción científica de una institución incluida en la Web of Science desde 1981 hasta el momento actual. Por tanto, incluye la información de los JCR (Journal Citation Reports) que se utiliza para la evaluación de la actividad investigadora.
- Y muchos indicadores más, CNCI, Percentiles, etc.

## CIRC. Clasificación Integrada de Revistas Científicas Mencionado en CNEAI 2022 en los Campos 10 y 11

La valoración CIRC también está visible en Dialnet

#### <u>Acceso</u>

La Clasificación Integrada de Revistas Científicas – CIRC es una clasificación de revistas científicas de Ciencias Sociales y Humanas en función de la valoración recibidas en los productos de evaluación existentes; se han priorizado aquellos considerados positivamente por las diferentes agencias de evaluación nacionales como CNEAI, ANECA. Es pues, una plataforma en la que se sintetiza la evaluación obtenida en distintos productos, otorgando una letra indicativa del valor que las revistas pueden tener.

Distingue las revistas en varias categorías, de mayor a menor importancia: Excelencia A+ (verde oscuro), Grupo A (verde claro), Grupo B (azul), Grupo C (Naranja) y Grupo D (rojo). En la web se pueden ver en detalle los criterios de esta clasificación.

La versión actual de CIRC ha eliminado los ya desaparecidos/desactualizados INREC\*, DICE o la versión previa de ERIH. Se mantiene los consolidados y se han incluido nuevas listas. El conjunto final empleado lo conforman los productos de Clarivate (JCR y Master list de los índices de citas), Journal Metrics de Elsevier, ERIH, listados FECYT y el directorio/catálogo Latindex.

Ofrece un sencillo buscador que permite buscar por título de la revista o ISSN (recomendamos, como siempre, para una búsqueda precisa, la opción por ISSN). Vamos a buscar la revista *Archivo de prehistoria levantina*, ISSN 0210-3230:

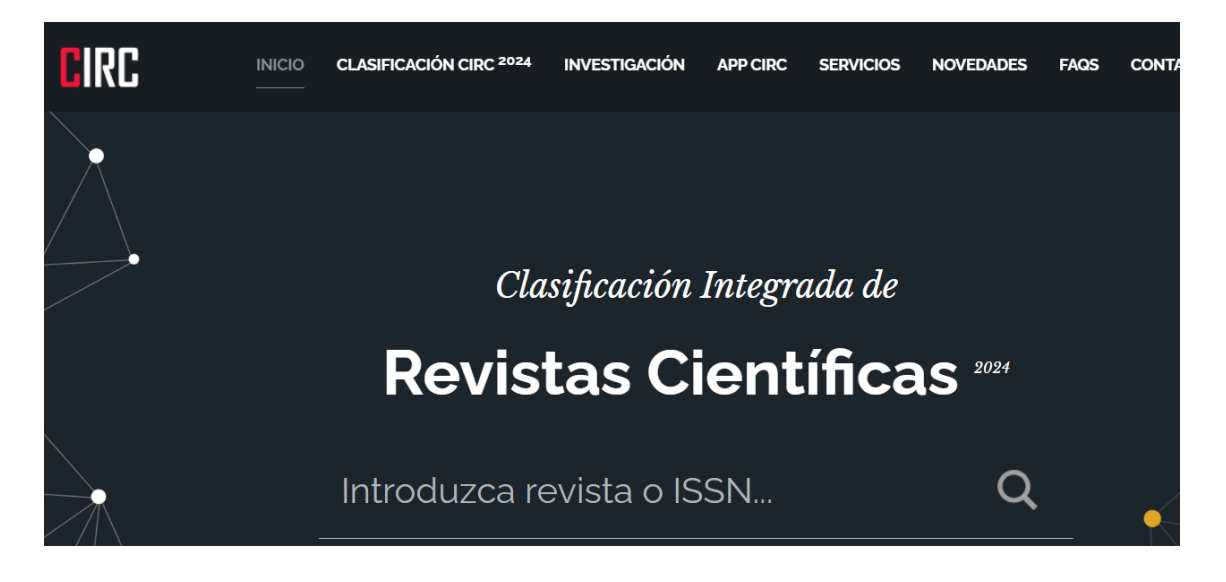

| Título                            | Archivo de prehistoria levantina |   |
|-----------------------------------|----------------------------------|---|
| ISSN-L                            | 0210-3230                        |   |
| ISSN                              | 1989-0508                        | 1 |
| Clasificación Ciencias Sociales   | D                                | 0 |
| Clasificación en Ciencias Humanas | с                                | 0 |

Si seleccionamos el nombre de la revista, accedemos a cada una de las valoraciones, y en la "i" de información, nos dice en que repertorios o bases de datos está incluida dicha revista.

#### **CitEc-RePEc. Citations in Economics**

#### <u>Acceso</u>

#### Mencionado en Convocatoria ACI de Murcia y está en Página V3

**CitEc** es un servicio de **RePEc** (Repositorio temático de economía) que proporciona datos de citas para Publicaciones (*Series*) y Autores (*Authors*).

En *Series* proporciona análisis de citas de publicaciones, entendiendo como tales, tanto los *Journals* como los *Working Papers*, desde 2003 a 2021.

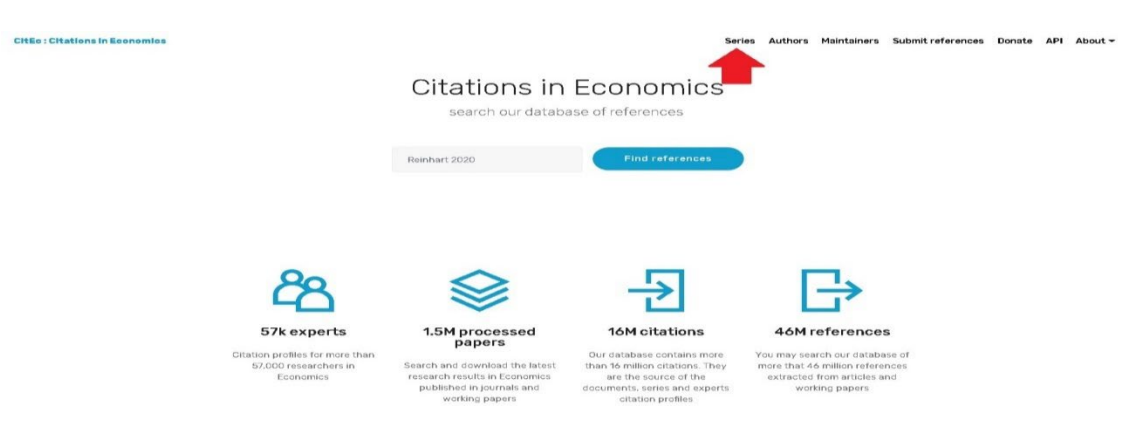

Para ser incluidos en esta clasificación, la publicación seriada debe tener factor de impacto superior a 0, más de 5 citas, más de 20 documentos publicados en el año de referencia y un porcentaje de autocita de 50 o menos. Los datos fuente se utilizan para calcular el factor de impacto de *Series RePEc.* 

Al acceder a este recurso visualizamos un listado general de todas las publicaciones (*Jounals y Working Paper*) desde 2003 al año 2022.

| Citations in Economics: CitEc | Authors Series                                                                                                    | My CitEc      | API        | Donate       | Maintainers | ĺ |
|-------------------------------|----------------------------------------------------------------------------------------------------|---------------|------------|--------------|-------------|---|
|                               | RePEc : Rankings of Economics Journals and                                                                                                    | d Wor         | king       | g Pap        | pers        |   |
|                               |                                                                                                    |               |            |              |             |   |
|                               | Citation analysis of Journals and Working Papers                                                                                                    |               |            |              |             |   |
|                               | Previous editions: 2003  2004  2005  2006  2007  2008  2009  2010  2011  2012  2013  2014  2015  2016  2017  201                                                             | 8  2019  2020 | 2021       |              |             |   |
|                               | To be included in this ranking, series should have impact factor greater than 0, more than 5 citations, more that reference and a percentage of self citation of 50 or less. | an 19 docume  | ents publi | ished in the | year of     |   |
|                               | Source data used to compute the impact factor of RePEc series.                                                                                                    |               |            |              |             |   |
|                               | Go to ranking of journals and working papers                                                                                                    |               |            |              |             |   |
|                               |                                                                                                    |               |            |              |             |   |

También se puede elegir otro año de interés y luego seleccionar el enlace de *Journals* o el de *Working Papers* para acceder a sus rankings.

RePEc : Rankings of Economics Journals and Working Papers

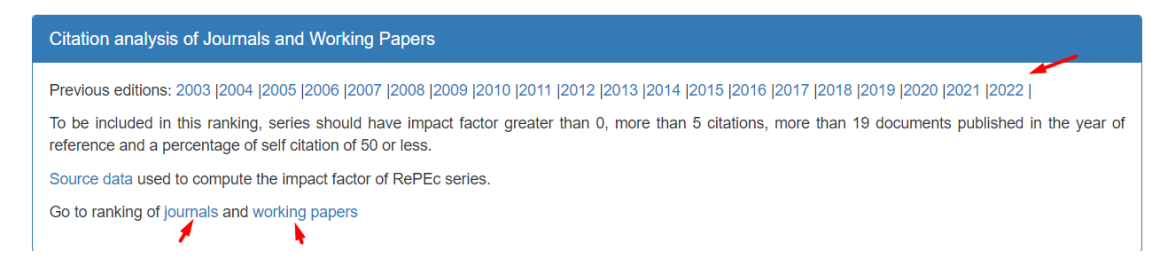

Si accedemos a **Journals**, aparecen los datos de: Rank, Título de la revista, Factor de impacto, Factor de impacto de 5 años, H Index, Citas y Documentos.

Estos datos se pueden ordenar, seleccionando la columna de nuestro interés (FI, FI de 5 años, Citas, etc.)

| Ranking of                       | journals series by impact factor                                             |       |       |     |       |        |
|----------------------------------|------------------------------------------------------------------------------|-------|-------|-----|-------|--------|
| [Click on heading to sort table] |                                                                              | ŧ     | •     | ¥   | ¥     | X      |
| Rank IF                          | Series                                                                       | IF    | 5Y IF | н   | Cites | Papers |
| [q1] 1                           | The Quarterly Journal of Economics / Oxford University Press                 | 14.74 | 17.47 | 357 | 312   | 47     |
| [q1] 2                           | American Economic Review / American Economic Association                     | 10.38 | 7.27  | 423 | 684   | 115    |
| [q1] 3                           | Review of Corporate Finance Studies / Oxford University Press                | 9.73  | 6.32  | 19  | 12    | 23     |
| [q1] 4                           | Journal of Economic Literature / American Economic Association               | 9.49  | 9.97  | 202 | 182   | 26     |
| [q1] 5                           | Journal of Political Economy / University of Chicago Press                   | 8.8   | 8.65  | 340 | 410   | 84     |
| [q1] 6                           | Journal of Economic Perspectives / American Economic Association             | 8.18  | 9.64  | 221 | 159   | 46     |
| [q1] 7                           | American Economic Journal: Macroeconomics / American Economic Association    | 7.06  | 6.36  | 90  | 294   | 44     |
| [q1] 8                           | American Economic Journal: Applied Economics / American Economic Association | 6.81  | 6.64  | 100 | 119   | 37     |

## CORE (Ranking de revistas y congresos de informática)

#### Mencionado en la Convocatoria ACI 2022 de la Universidad de Murcia NO se menciona en CNEAI 2022

#### <u>Acceso</u>

En el área de la Computación, la publicación científica se caracteriza porque una gran parte de la misma se realiza en congresos científicos, cuya calidad es en muchas ocasiones comparable o superior a la de las mejores revistas científicas.

The Computing Research and Education Association of Australasia (CORE), es una asociación de los departamentos universitarios de Ciencias de la Computación en Australia y Nueva Zelanda. Elaboran una clasificación para congresos y revistas de esta área, que localizaremos a través del enlace **CORE Rankings Portal.** 

| Welcome to Core                  | CORE Rankings Portal                                         |
|----------------------------------|--------------------------------------------------------------|
| About Us                         |                                                              |
| Diversity and Research<br>Ethics | ACCESS THE CORE CONFERENCE DB HERE                           |
| CORE and the DORA<br>Principles  | ACCESS THE CORE JOURNAL DB HERE DISCONTINUED FROM MARCH 2022 |
|                                  | EXPLORE WHERE PEOPLE PUBLISH HERE                            |
| CORE RANKINGS PORTAL             | USING THE CONFERENCE AND JOURNALS DATABASES                  |

A través **CORE Ranking Portal** podemos consultar las *Conferencias* y las *Revistas*, o todo al mismo tiempo. Y además de otros datos, vemos su clasificación que puede ir de A\*, A, B y C, de mayor a menor importancia.

Los resultados obtenidos aparecen en columnas (Acrónimos, Sources, Ranking, etc) y seleccionando en ellas, nos permiten reordenar los datos.

**CORE Conference,** proporciona información sobre las principales conferencias de informática. La información incluye el título, lugar, siglas usadas comúnmente, editor o la sociedad patrocinadora, campos de investigación y el ranking en el que está clasificado. Podemos hacer una búsqueda en todas las clasificaciones o en una de ellas en concreto, ahora están accesibles: CORE2008, ERA2010, Core2013, Core2014, CORE 2017, CORE 2018, CORE 2020, CORE 2021 y CORE 2023.

| Computing Research & Education | Conference Portal                |                     |            |                  |               |                       |
|--------------------------------|----------------------------------|---------------------|------------|------------------|---------------|-----------------------|
| CORE homepage   CORE rankings  | page   Frequently asked question | ns                  |            |                  |               |                       |
| CORE Dora discussion document  | Description of Conference Ranks  | Guidelines for repo | orting ran | kings   Usage of | CORE rankings | 2021 Rankings Process |
|                                | Search by: A                     | II ~                | Source:    | CORE2023 V       |               |                       |
| Soarch                         |                                  |                     |            | All              |               |                       |
| Search                         |                                  |                     |            | CORE2023         |               |                       |
|                                |                                  |                     |            | CORE2021         |               |                       |
|                                |                                  |                     |            | CORE2020         |               |                       |
|                                |                                  |                     |            | CORE2018         |               |                       |
|                                |                                  |                     |            | CORE2017         |               |                       |
|                                |                                  |                     |            | CORE2014         |               |                       |

CORE2013 ERA2010 CORE2008

Y llegamos al listado de conferencias de nuestro interés.

| Title 🛇                                                                                               | Acronym 🛇 | Source 🛇 | Rank 🛇   | DBLP 🛇 | hasData? 🛇 | Primary FoR 🛇 | Comments 🛇 | Average Rating 🛇 |
|----------------------------------------------------------------------------------------------------|-----------|----------|----------|--------|------------|---------------|------------|------------------|
| Asian Conference on Machine Learning                                                                  | ACML      | CORE2021 | Unranked | view   | No         | 4611          | 12         | 4.7              |
| International Conference on Advanced Communications and Computation                                   | INFOCOMP  | CORE2021 | Unranked | none   | Yes        | 46            | 0          | N/A              |
| International Conference on Ambient Systems, Networks and Technologies                                | ANT       | CORE2021 | Unranked | view   | Yes        | 4606          | 1          | 4.0              |
| AAAI Conference on Human Computation and Crowdsourcing                                                | HCOMP     | CORE2021 | B        | view   | Yes        | 4608          | 0          | N/A              |
| ACIS Conference on Software Engineering Research, Management and Applications                         | SERA      | CORE2021 | С        | view   | No         | 4612          | 1          | 4.0              |
| ACM Conference on Applications, Technologies, Architectures, and Protocols for Computer Communication | SIGCOMM   | CORE2021 | A*       | view   | No         | 4606          | 1          | 5.0              |
| ACM Conference on Computer and Communications Security                                                | CCS       | CORE2021 | A*       | view   | Yes        | 4604          | 0          | N/A              |
| ACM Conference on Computer Supported Cooperative Work                                                 | CSCW      | CORE2021 | A        | view   | No         | 4608          | 1          | 5.0              |
| ACM Conference on Economics and Computation                                                           | EC        | CORE2021 | A*       | view   | Yes        | 4602          | 2          | 5.0              |
| ACM Conference on Embedded Networked Sensor Systems                                                   | SENSYS    | CORE2021 | A*       | view   | Yes        | 4606          | 0          | N/A              |

Podemos cambiar su visualización y orden, seleccionando la columna de datos.

Este ranking está gestionado por el Comité Ejecutivo de CORE, con actualizaciones periódicas realizadas por un subcomité.

**CORE Journals** es similar en formato a la base de datos de conferencias y contiene las clasificaciones ERA2010 y CORE 2020 para revistas de informática.

Las clasificaciones de las revistas CORE se suspendieron a partir de febrero de 2022 para centrarse en las clasificaciones de las conferencias. Las clasificaciones de revistas ya no se admiten ni se actualizan. La última actualización fue en 2020.

| Computing Research & Education                     | Journal Portal                 | The CORE journal rankings have been discontinued as of February 2022 in order to focus on conference rankings. The journal<br>rankings are no longer supported or updated.<br>The most recent update was in 2020. Details of that update can be found on the CORE website at core.edu.au. |
|----------------------------------------------------|--------------------------------|----------------------------------------------------------------------------------------------------|
| CORE homepage   CORE ranking<br>Search conferences | gs page   Frequently asked que | estions                                                                                                    |
| Search                                             | Search b                       | y: All Source: CORE2020<br>All<br>CORE2020<br>ERA2010                                                                                                    |

Para buscar, por ejemplo, revistas de la ACM en ERA2010 se hace de la siguiente forma:

| acm      | Search by: All | ▼ Source: ERA2010 ▼ 🖌 |
|----------|----------------|-----------------------|
| Search 🦛 |                |                       |

#### Y los resultados se pueden ordenar por Rank A\*

| Showing results 1 - 31 of 31                             |          | 1      |            |       |          | Export         |
|----------------------------------------------------------|----------|--------|------------|-------|----------|----------------|
| Title 🛇                                                  | Source 🛇 | Rank 🛇 | Changed? 🛇 | FoR 🛇 | Comments | Average Rating |
| ACM Computing Surveys                                    | ERA2010  | A*     | No         | 0803  | 0        | N/A            |
| ACM Transactions on Computer - Human Interaction         | ERA2010  | A*     | No         | 0806  | 0        | N/A            |
| ACM Transactions on Computer Systems                     | ERA2010  | A*     | No         | 0803  | 0        | N/A            |
| ACM Transactions on Database Systems                     | ERA2010  | A*     | No         | 0804  | 0        | N/A            |
| ACM Transactions on Graphics                             | ERA2010  | A*     | No         | 0801  | 0        | N/A            |
| ACM Transactions on Mathematical Software                | ERA2010  | A*     | No         | 0802  | 0        | N/A            |
| ACM Transactions on Programming Languages and Systems    | ERA2010  | A*     | No         | 0803  | 0        | N/A            |
| ACM Transactions on Software Engineering and Methodology | ERA2010  | A*     | No         | 0803  | 0        | N/A            |
| IEEE ACM Transactions on Networking                      | ERA2010  | A*     | No         | 0805  | 0        | N/A            |

## CUIDEN Citación. Revistas sobre Cuidados de Salud en el Espacio Científico Iberoamericano.

#### <u>Acceso</u>

Última actualización 2022.

Es una base de datos de la Fundación Index que proporciona información sobre indicadores de impacto o repercusión de las revistas sobre Cuidados de Salud en el Espacio Científico Iberoamericano.

Permite recuperar referencias bibliográficas con el resumen de autor, acceder al texto completo de los documentos (cuando están disponibles en acceso abierto), y conocer el impacto científico de las principales revistas incluidas.

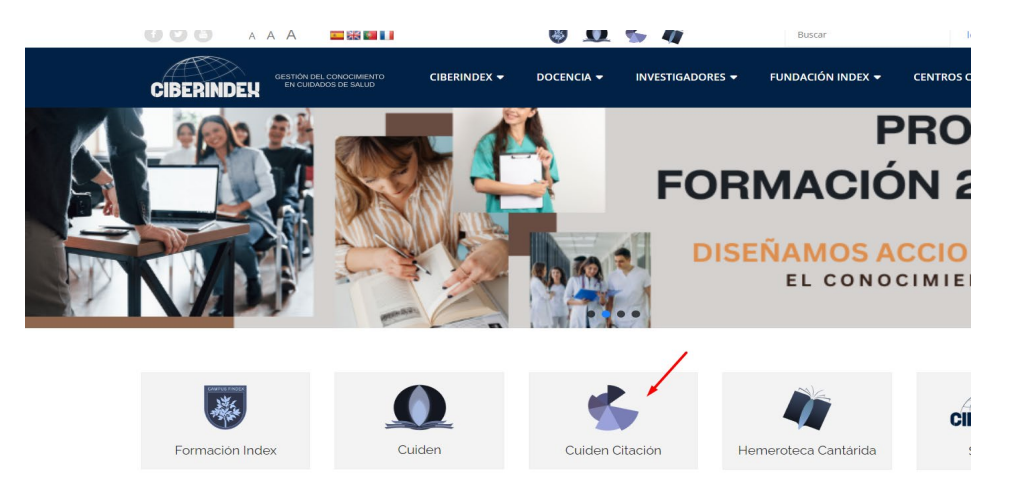

Último Ranking publicado es de 2022 (acceso libre).

|       |         |       |                     |                                                          | Olt                                                                          | Imo Ranking publicad                                                                                                    | do                                                                        |              |                                      |                   |
|-------|---------|-------|---------------------|----------------------------------------------------------|------------------------------------------------------------------------------|----------------------------------------------------------------------------------------------------|---------------------------------------------------------------------------|--------------|--------------------------------------|-------------------|
| Grupo | 9 1: Re | evist | Cu<br>CIT/          | IDEN<br>CIÓN<br>*Este reg<br>cadores t<br>on Repercusión | RAN<br>REVISTA<br>ertorio se calcula d<br>abliométricos corre<br>a (Impacto) | KING CUIDEN CITACION -<br>S DE ENFERMERIA MAS CITADAS EN IBER<br>m base al Indicador Repercuido Innecedata Cuiden RC, para consultar<br>modementes estra y documentos in a <u>mode formador de consultar</u><br>constantes estra al anticipativo de la constantes estra al anticipativo de la constante<br>transforma estra al anticipativo de la constante estra al anticipativo de la constante<br>se de revista estra al anticipativo de la constante estra al anticipativo de la constante<br>se de revista estra al anticipativo de la constante estra al anticipativo de la constante<br>estra al al anticipativo de la constante estra al anticipativo de la constante<br>estra al al anticipativo de la constante estra al anticipativo de la constante<br>estra al al anticipativo de la constante estra al anticipativo de la constante<br>estra al al anticipativo de la constante estra al anticipativo de la constante<br>estra al al anticipativo de la constante estra al al anticipativo de la constante<br>estra al al anticipativo de la constante estra al al anticipativo de la constante<br>estra al al al anticipativo de la constante estra al al anticipativo de la constante<br>estra al al anticipativo de la constante estra al al anticipativo de la constante<br>estra al al anticipativo de la constante estra al al al al al al al al al al al al al | 2022*<br>OAMERICA<br>las tablas de citas y otr<br>inder. com/cc/inicio ab | os indi-     |                                      | ¥<br>T₂x          |
| CD    | со      | Ρ     | т                   | ISSN                                                     | País                                                                         | Revista (abreviatura aceptada)                                                                                                    | RIC <sup>2</sup><br>(Impacto)                                             | т            | Índice de<br>Inmediatez <sup>3</sup> | vaFI <sup>4</sup> |
| q1    | Q1      | 1     | $\mathbf{T}$        | 1518-8345                                                | Brasil                                                                       | Rev Latino-am Enfermagem                                                                                                    | 3,229                                                                     | $\mathbf{T}$ | 0,073                                | 0,047             |
| q1    | Q1      | 2     | $\mathbf{T}$        | 2357-707X                                                | Brasil                                                                       | Enfermagem em Foco                                                                                                    | 2,593                                                                     | $\uparrow$   | 0,012                                | 1,652             |
| q1    | Q1      | 3     | $\downarrow$        | 2177-9465                                                | Brasil                                                                       | Esc Anna Nery R Enferm                                                                                                    | 2,432                                                                     | $\checkmark$ | 0,184                                | 0,136             |
| q1    | Q1      | 4     | $\downarrow$        | 1980-265X                                                | Brasil                                                                       | Texto Contexto Enferm                                                                                                    | 2,325                                                                     | $\downarrow$ | 0,154                                | 0,954             |
| q1    | Q1      | 5     | $\downarrow$        | 1984-0446                                                | Brasil                                                                       | REBEn                                                                                                    | 2,069                                                                     | $\mathbf{T}$ | 0,147                                | 0,516             |
| q2    | Q1      | 6     | $\mathbf{\uparrow}$ | 1981-8963                                                | Brasil                                                                       | Rev Enferm UFPE On Line                                                                                                    | 1,789                                                                     | $\uparrow$   | 0,105                                | 0,561             |
| q2    | Q1      | 7     | $\downarrow$        | 1699-5988                                                | España                                                                       | Index Enferm                                                                                                    | 1,692                                                                     | $\uparrow$   | 0,212                                | 0,405             |
| q2    | Q1      | 8     | $\checkmark$        | 1983-1447                                                | Brasil                                                                       | Rev Gaúcha Enferm                                                                                                    | 1,672                                                                     | $\uparrow$   | 0,044                                | 1,115             |
| ~2    | 01      | 0     | 1.1                 | 2176 0122                                                | Denell                                                                       | Cogitara Enform                                                                                                    | 1 314                                                                     | 1.1          | 0.000                                | 0 622             |

### DOAJ

https://doaj.org/

Mencionado en CNEAI 2023 en el Apéndice.

El Directory of Open Access Journals (DOAJ) es una lista de revistas de acceso libre, científicas y académicas, que cumplen con estándares de alta calidad como la revisión por pares y el control de calidad editorial. Todas cumplen con la condición de ser gratuitas para todos al momento de su publicación.

El objetivo del DOAJ es incrementar la visibilidad y facilitar el uso de revistas científicas y académicas de acceso libre, de manera que se promueve su mayor uso e impacto.

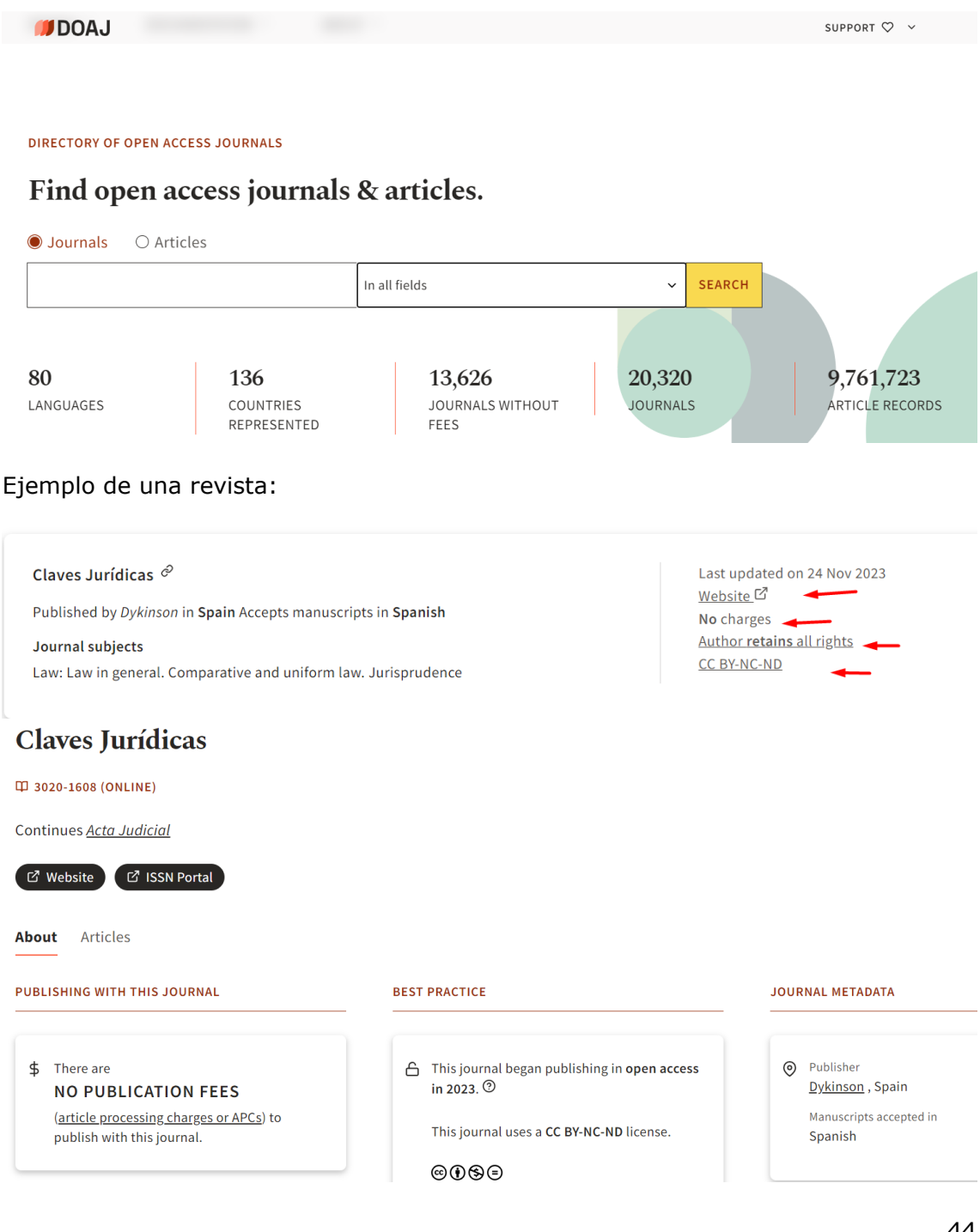

### **ERIH PLUS**

#### Mencionado en Convocatoria ACI 2022 de la UM y en Página V3.

#### ERIH PLUS

Este índice fue creado y desarrollado por europeos desde la ESF (European Science Foundation), con el fin de presentar sus avances en investigación al resto del mundo. En el contexto de un mundo dominado por la publicación en inglés, pone de relieve la amplia gama de investigación sobre Humanidades y Ciencias Sociales publicada en los distintos idiomas europeos.

En 2014 el mantenimiento de ERIH fue transferido a NSD (Norwegian Social Science Data Services), pasando a llamarse ERIH PLUS por haberse ampliado a las Ciencias Sociales, pero ha perdido los indicadores INT1, INT2 y NAT. Solamente podemos saber si la revista cumple los <u>criterios de inclusión</u>.

La consulta de los títulos de revistas se hace buscando en el cajetín de búsqueda por título o ISSN.

|                                                                                                    | ERIHPLUS<br>EUROPEAN REFERENCE INDEX FOR THE<br>HUMANITIES AND SOCIAL SCIENCES                                                                                       |                                                                                                    |
|----------------------------------------------------------------------------------------------------|----------------------------------------------------------------------------------------------------|----------------------------------------------------------------------------------------------------|
| ERIH PLUS is an academic journal in<br>provide <u>article search</u> facilitated by<br>in detail. We also mark the individua<br>plan S compliance. All are invited to | ndex for the HSS (Humanities and So<br>Dimensions which allow exploration<br>al journals thoroughly with key inforr<br>o <u>submit journals</u> to be indexed in ERI | cial Sciences) society in Europe.<br>of the 10 000+ ERIH PLUS journ<br>nation like open access status a<br>H PLUS. |
| Find Journals                                                                                                    |                                                                                                    | Switch to advanced searc                                                                                           |
| E Find Articles<br>Search and browse articles<br>using the ERIH PLUS by<br>Dimensions search.                                                                         | → <u>Submission</u><br><u>Is your favourite journal</u><br><u>not in ERIH PLUS? Submit a</u><br><u>journal here.</u>                                                 | Lut <u>Statistics</u><br>Contact us if the statistic<br>you are looking for is not<br>included.                    |
|                                                                                                    | NREFERENCE INDEX FOR THE<br>IES AND SOCIAL SCIENCES                                                                                                    |                                                                                                    |
| Find Journals                                                                                                    | Sw                                                                                                    | itch to advanced search                                                                                            |
| Search Hits<br>The search returned 12 hits.                                                                                                    |                                                                                                    |                                                                                                    |
| <ol> <li>Emerita         p-ISSN: 0013-6662 e-ISSN: 1988-8384         Country of publication: Spain Language:         Open Access: DOAL     </li> </ol>                | Multiple languages                                                                                                    |                                                                                                    |

Al seleccionar el título, presenta la información completa sobre la revista: Información bibliográfica, Evaluación, Open Access.

Disciplines: Classical Studies, Linguistics

| Emerita                                                                          |                                                        |  |
|----------------------------------------------------------------------------------|--------------------------------------------------------|--|
| Bibliographic information                                                        | on                                                     |  |
| International title:                                                             | Emerita                                                |  |
| p-ISSN:                                                                          | 0013-6662 Period: [1933 ]                              |  |
| e-ISSN:                                                                          | 1988-8384 Period: [2007 ]                              |  |
| Language:                                                                        | Multiple languages                                     |  |
| Country of publication:                                                          | Spain                                                  |  |
| URL:                                                                             | http://emerita.revistas.csic.es/index.php/emerita 🖻    |  |
| Publishing house:                                                                | Consejo Superior de Investigaciones Científicas (CSIC) |  |
| Evaluation<br>Approved 2016-07-01<br>Scientific editorial board<br>Peer reviewed | ERIH PLUS criteria for inclusion                       |  |
| ERIH PLUS disciplines:                                                           | Classical Studies<br>Linguistics                       |  |
| OECD classifications:                                                            | Languages and Literature                               |  |
| Open access 👌 🛛 🖛                                                                |                                                        |  |
| 🔤 Indexed by DOAJ - Last che                                                     | ecked 2024-01-02                                       |  |
| Indexed by Sherpa Romeo                                                          | 2- Last checked 2024-01-11                             |  |
| Plan S: Journal Checker Tool                                                     | l [+] (Î)                                              |  |

Se puede navegar por sus disciplinas desde "Advanced Search" hay un desplegable para elegir entre 30 campos como Antropología, Literatura, Arte, Estudios Clásicos, Estudios de Género, Historia, Filosofía, Psicología, etc. Y así llegar a un listado de revistas de dicha categoría.

|                                                                                                    | rch 🚽                        | Switch to simple se |
|----------------------------------------------------------------------------------------------------|------------------------------|---------------------|
| Bibliographic information                                                                                                    | n                            |                     |
| Q Title or ISSN                                                                                                    |                              |                     |
| ERIH PLUS Discipline:                                                                                                    | Anthropology                 | ~                   |
| OECD Classification:                                                                                                    | All                          | ~                   |
| Country of publication:                                                                                                    |                              |                     |
| Language:                                                                                                    | All                          |                     |
| Open access                                                                                                    |                              |                     |
| Sherpa Romeo:                                                                                                    | ~                            |                     |
| DOAJ:                                                                                                    | ~ ·                          |                     |
|                                                                                                    |                              | Search              |
|                                                                                                    |                              |                     |
|                                                                                                    |                              |                     |
| Search Hits                                                                                                    |                              |                     |
| he search returned 870 hits.                                                                                                    |                              |                     |
|                                                                                                    | *                            |                     |
|                                                                                                    |                              |                     |
| 1. Anthropologica                                                                                                    |                              |                     |
| 1. <u>Anthropologica</u><br><i>p-ISSN</i> : 0003-5459                                                                                  |                              |                     |
| <ol> <li>Anthropologica<br/><i>p-ISSN</i>: 0003-5459<br/><i>Country of publication</i>: Canada</li> </ol>                              | Language: Multiple languages |                     |
| <ol> <li>Anthropologica<br/><i>p-ISSN</i>: 0003-5459<br/><i>Country of publication</i>: Canada<br/>Discipline: Anthropology</li> </ol> | Language: Multiple languages |                     |

Y además se pueden localizar artículos porque enlaza con Dimensions, y sus métricas sociales.

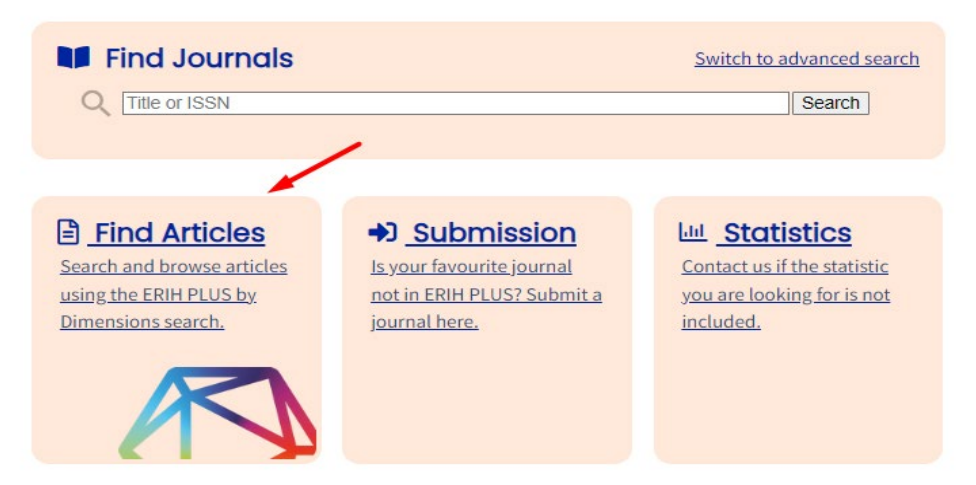

## **Emerging Sources Citation Index (ESCI)**

Mencionado en CNEAI 2022 en los Campos 7.2, 10 y 11.

Es uno de los índices de citas de revistas de la base de datos Web of Science Colección Principal-

Tenemos varias formar de saber si una revista pertenece a este índice de citas:

- Una de las opciones es buscar directamente en la base de datos WOS.

Acceder desde la búsqueda de DOCUMENTS, y buscar el título de la revista deseada, eligiendo el Campo *Título de publicación*.

Buscaremos si la revista Anales de documentación pertenece a este índice-

|                     | DOCUMENTS                |                                                                           |       | RESEARCHERS |        |
|---------------------|--------------------------|---------------------------------------------------------------------------|-------|-------------|--------|
| Search in: Web of S | cience Core Collection ~ | Editions: All ~                                                           |       |             |        |
|                     | CITED REFERENCES         | STRUCTURE                                                                 |       |             |        |
| Publication Titles  | ~ Exa                    | ample: Cancer* OR Molecular Cancer* OR Molecular Canales de documentacior | ancer |             | AZ ×   |
| + Add row           | + Add date range         | dvanced Search                                                            |       |             | Soarch |

Visualizamos los resultados de la búsqueda realizada y el nombre de la revista *Anales de documentación*, es un enlace para saber en qué índice de citas de WOS está incluida.

EXPERIENCES IN MANAGEMENT OF DIGITAL PRESERVATION PROCESSES FROM THE OAIS MODEL IN INSTITUTIONAL REPOSITORIES.

Ochoa-Gutierrez, J; Saenz-Giraldo, A and Tirado-Tamayo, T 2021 | ANALES DE DOCUMENTACION 24 (1)

The institutional repositories represent the so-called Greenroad of the Open Access movement, facilitating access to information and the management of the scientific memory of universities and research centers. In this sense, its operation should not only be optimized in terms of guaranteeing the organization and retrieval of documents, but also optimizing the processes of interoperability and ... Show more

Free Full Text from Publisher •••

| <u>ornari, o</u> and <u>octain, one</u>                                                                                                    | × CLOSE JOURNAL INFORMATION                                                                                                    |                                                                                              |                                                                                            |
|----------------------------------------------------------------------------------------------------|----------------------------------------------------------------------------------------------------|----------------------------------------------------------------------------------------------|--------------------------------------------------------------------------------------------|
| SPE DOCUMENTACION 25 (1), pp.1-8<br>c caused by COVID-19 has fostered the digital turn, whi<br>i dentify new digital practices and their social impact i<br>ical and secondary data sources review, the work stress<br>from Publisher ***                                 | ANALES DE DOCUMENTA<br>PublisherName: UNIV MUR                                                                                                    | CION                                                                                         |                                                                                            |
|                                                                                                    | JCR Category                                                                                                    |                                                                                              | Category Quartile                                                                          |
| CES IN MANAGEMENT OF DIGITAL PRESERV<br>DNAL REPOSITORIES.                                                                                                    | Source: Journal Citation Reports Le                                                                                                    | arn more 💋                                                                                   |                                                                                            |
| ez, <u>.; Saenz-Giraldo, A and Tirado-Tamayo, T</u><br>DE DOCUMENTACION 24 (1)                                                                                                    | If you have access to Journal Citation view the latest Journal Impact Fact                                                                                               | on Reports ™ through your in<br>or ™ and additional metrics t                                | stitution's subscription, you can<br>to better understand a journal's                      |
| ez, J; Saenz-Giraldo, A and Tirado-Tamayo, I<br>DE DOCUMENTACION 24 (1)<br>hal repositories represent the so-called Greenroad of t                                                                                                    | If you have access to Journal Citation<br>view the latest Journal Impact Fact<br>content and audience.                                                                   | on Reports ™ through your in<br>or ™ and additional metrics I                                | istitution's subscription, you can<br>to better understand a journal's                     |
| er, J; Saenz-Giraldo, A and Tirado-Tamayo, T<br>DE DOCUMENTACION 24 (1)<br>al repositories represent the so-called Greenroad of ti<br>of the scientific memory of universities and research o<br>the oreanization and retrieval of documents, but also                    | If you have access to Journal Citation<br>view the latest Journal Impact Fact<br>content and audience.<br>Journal Citation Indicator ™<br>2021 2                         | nn Reports ™ through your in<br>or ™ and additional metrics (<br>020                         | istitution's subscription, you can<br>to better understand a journal's                     |
| es, Is seenc-strated, A and Trado-Tamayo, T<br>DE DOCUMENTACION 24 (1)<br>al repositories represent the so-called Greenroad of t<br>of the scientific memory of universities and research o<br>he organization and retrieval of documents, but also<br>com Publisher +++  | If you have access to Journal Citati<br>view the latest Journal Impact Fact<br>content and audience.<br>Journal Citation Indicator **<br>2021 2<br>0.13 C                | on Reports ™ through your in<br>or ™ and additional metrics i<br>020<br>.05                  | ustitution's subscription, you can<br>to better understand a journal's                     |
| er, it Seenc-Giraldo, A and Tirado-Tamayo, T<br>DE DOCUMENTACION 24 (1)<br>al repositories represent the so-called Greenroad of ti<br>d the scientific memory of universities and research o<br>he organization and retrieval of documents, but also<br>com Publisher +++ | If you have access to Journal Citati<br>view the latest Journal Impact Fact<br>content and audience.<br>Journal Citation Indicator ™<br>2021 2<br>0.13 C<br>JCI Category | nn Reports ™ through your in<br>or ™ and additional metrics 1<br>020<br>.05<br>Category Rank | stitution's subscription, you can<br>to better understand a journal's<br>Category Quartile |

Vemos que Anales de documentación está incluida en ESCI.

Podemos refinar esta búsqueda por años, desde los filtros de la columna de la izquierda y ver desde que año está incluida en la base de datos WOS.

 Si la revista está ya tres años en WOS Colección Principal, entonces también podemos buscar en JCR, por el título de la revista y además podemos acceder a la métrica del Journal Impact Factor (JIF) y Journal Citation Indicator (JCI)

| Journal Citation Reports™                                                                                                    | Journals | Categories | Publishers | Countries/Regions |                                                                                                    |                                                                                                    | ♡ My favorites                                               | Sign In    | Re  |
|----------------------------------------------------------------------------------------------------|----------|------------|------------|-------------------|----------------------------------------------------------------------------------------------------|----------------------------------------------------------------------------------------------------|--------------------------------------------------------------|------------|-----|
| Home > Journal profile<br>JCR YEAR                                                                                                    |          |            |            |                   |                                                                                                    |                                                                                                    |                                                              | ♥ Favorite | e 🛓 |
| Anales de<br>Documentac                                                                                                    | ion      |            |            |                   | Journal information                                                                                           | ex (ESCI)                                                                                               |                                                              |            |     |
| 8 Open Access since 1998                                                                                                    |          |            |            |                   | INFORMATION SCIENCE & LIBR<br>ESCI                                                                            | ARY SCIENCE -                                                                                           |                                                              |            |     |
| 1575-2437                                                                                                    |          |            |            |                   | LANOUAGES<br>Spanish                                                                                          | REGION                                                                                                  | 15T ELECTRONIC J                                             | R YEAR     |     |
| 1697-7904                                                                                                    |          |            |            |                   | Publisher information                                                                                         |                                                                                                    |                                                              |            |     |
| AN DOC                                                                                                    |          |            |            |                   | PUBLISHER                                                                                                    | ADDRESS<br>FAC BIOLOGIA, CAMPUS<br>ESPINARDO, MURCIA 30100,<br>COANN                                    | PUBLICATION FREQ                                             | UENCY      |     |
| An. Doc.                                                                                                    |          |            |            |                   |                                                                                                    | SEAIN                                                                                                   |                                                              |            |     |
| Open Access since 1998     ISS     ISS     ISS     ISS     ISS     Constant     Constant     Const     C |          |            |            |                   | INFORMATION SCIENCE & LIBR<br>ESCI<br>Lacousts<br>Spanish<br>Publisher information<br>Pectores<br>UNIV MURCIA | ARY SCIENCE -<br>******<br>SPAIN<br>******<br>FAC BIOLOGIA, CAMPUS<br>ESPINARDO, MURCIA 30100,<br>SPAIN | IST ELECTRONE /A<br>2020<br>PUBLICATION FREE<br>1 issue/year | R YEAR     |     |

 Otra forma de saber si una revista pertenece a ESCI es acceder al listado de este índice, desde *Master Journal List*, pero se necesita estar registrado en WOS y acceder con nuestro password.

| ¢.         | Clarivate                  |                                                             |             | English ~ III Products                                         |
|------------|----------------------------|-------------------------------------------------------------|-------------|----------------------------------------------------------------|
| w          | eb of Science <sup>™</sup> | Search                                                      |             | Web of Science<br>Master Journal List                          |
| >I<br>MENU |                            |                                                             |             | InCites Benchmarking & Analytics<br>Journal Citation Reports ™ |
| þ          |                            | DOCUMENTS                                                   | RESEARCHERS | Essential Science Indicators                                   |
| Ş          |                            | Search in: Web of Science Core Collection 🖌 Editions: All 🛩 |             | Reference Manager<br>EndNote                                   |
| <b>₽</b>   |                            | DOCUMENTS CITED REFERENCES STRUCTURE                        |             | EndNote Click                                                  |
|            |                            | Publication Titles                                          | cor.        | z ×                                                            |

Y una vez dentro del buscador de la Master Journal list, buscamos el título de la revista y nos dirá en que índice de citas de WOS está incluida.

| blisher:     | UNIV MURCIA , Edificio Pleiades Campus de Espinardo, Murcia, Spain, 30071 |                      |                   |
|--------------|---------------------------------------------------------------------------|----------------------|-------------------|
| SN / eISSN:  | 1575-2437 / 1697-7904                                                     |                      |                   |
| b of Science | e Core Collection: Emerging Sources Citation Index                        |                      |                   |
|              |                                                                           |                      |                   |
|              |                                                                           | < Share This Journal | View profile page |
|              |                                                                           |                      |                   |

## **Essential Science Indicators (ESI)**

https://www.webofscience.com/wos/woscc/basic-search

Para acceder a ESI tenemos que ir a la base de datos Web of Science y luego desde *Product* seleccionar *ESI* 

| Clarivate                   |                                                             |             | English 🗸 🗰 Products                                          |
|-----------------------------|-------------------------------------------------------------|-------------|---------------------------------------------------------------|
| Web of Science <sup>™</sup> | Search                                                      |             | Web of Science<br>Master Journal List                         |
| >1<br>MENU                  |                                                             |             | InCites Benchmarking & Analytics<br>Journal Citation Reports™ |
|                             | DOCUMENTS                                                   | RESEARCHERS | Essential Science Indicators                                  |
| Ð                           | Search in: Web of Science Core Collection ~ Editions: All ~ |             | Reference Manager                                             |
| θ                           | DOCUMENTS CITED REFERENCES STRUCTURE                        |             | EndNote<br>EndNote Click                                      |
|                             |                                                             |             | 40                                                            |

Essential Science Indicators es una herramienta que proporciona estadísticas para conocer las tendencias en investigación científica:

Permite obtener la siguiente información:

## 1. Indicadores

- Artículos más citados en los últimos 10 años (highly cited papers).
- Artículos más citados en los últimos dos años (hot papers).

(Ambos indicadores también se visualizan en la búsqueda en la base de datos WOS desde los propios artículos)

En ESI, una vez elegimos la vista de 2 o 10 años, podemos obtener una lista por campos de investigación, autor, institución, país / territorio o publicación. Esta lista se puede ordenar por el número de documentos en Web of Science, recuento de citas o promedio de citas por artículo.

También es posible aplicar filtros para obtener una lista de resultados más detallada, por ejemplo, una lista de campos de investigación o autores restringida a un país.

| nCites Essen                                                     | itial Sci  | ience        | Indicators                         |                             |           |               | Clariva<br>Analytics | at |
|------------------------------------------------------------------|------------|--------------|------------------------------------|-----------------------------|-----------|---------------|----------------------|----|
| Indie                                                            | cators     |              | F                                  | ield Baselines              |           | Citation      | Thresholds           |    |
| Indicators                                                       |            |              |                                    |                             |           |               | 1 🗗 1                |    |
| op Papers                                                        | by Re      | searc        | ch Fields                          |                             |           |               |                      |    |
| Results List                                                     |            | Map          | View by Top / Hot / H              | ighly Cited Papers          |           |               | Show Visualization - | +  |
| Research Fields                                                  | ~          | Repo         | rt View by Selection               |                             |           |               | Customiz             | e  |
| Filter Results By 👩                                              |            | Total:<br>23 | Research Fields                    | Web of Science<br>Documents | Cites     | Cites/Paper - | Top Papers           |    |
| Changing the filter field re<br>current filters.<br>Add Filter » | emoves all | 1            | MOLECULAR<br>BIOLOGY &<br>GENETICS | 16,567                      | 524,930   | 31.69         | 306                  | I  |
| × SPAIN                                                          |            | 2            | SPACE SCIENCE                      | 13,822                      | 348,785   | 25.23         | 303                  | Ĩ  |
| Include Results For                                              |            | з            | MULTIDISCIPLIN                     | 611                         | 14,679    | 24.02         | 14                   | I  |
| Top Papers                                                       | ~          | 4            | BIOLOGY &<br>BIOCHEMISTRY          | 23,478                      | 442,414   | 18.84         | 256                  |    |
|                                                                  |            | 5            | IMMUNOLOGY                         | 10,701                      | 200,939   | 18.78         | 132                  | Í  |
| Clear Save Crit                                                  | eria       | 6            | NEUROSCIENCE<br>& BEHAVIOR         | 19,216                      | 352,722   | 18.36         | 248                  | I  |
|                                                                  |            | 7            | MEDICINE                           | 87,202                      | 1,588,924 | 18.22         | 2,274                | 1  |
|                                                                  |            | 8            | CHEMISTRY                          | 65,418                      | 1,156,586 | 17.68         | 694                  | I  |
|                                                                  |            | 9            | PHYSICS                            | 41,183                      | 719,946   | 17.48         | 926                  | ſ  |
|                                                                  |            | 10           | MICROBIOLOGY                       | 8,092                       | 136,994   | 16.93         | 101                  | ſ  |
|                                                                  |            | 11           | ENVIRONMENT/E<br>COLOGY            | 25,196                      | 413,729   | 16.42         | 429                  | 1  |
|                                                                  |            | 4            |                                    |                             |           |               | •                    |    |

Lista de campos de investigación restringida a España y ordenada por el promedio de citas recibidas por artículo.

## 2. Field baselines: Citation Rates, Percentiles y Field Rankings

Valores de referencia por campo de investigación. Proporciona información en 3 subcategorías:

- **Citation Rates**: Ofrece promedios de citas por artículo y por año, en cada campo de investigación.
- **Percentiles**: Definen niveles de citas. Establece el número mínimo de citas que un artículo debe recibir (dentro de su campo de investigación) para encontrarse en un determinado percentil dentro de ese campo de investigación.
- Field Rankings: Ofrece la suma del total de artículos publicados y de citas recibidas, en los últimos 10 años, para cada uno de los campos de investigación.

| selines are annualized expected<br>ation Rates are yearly averag                                                                                      | ed citation rates for pa                                                                                                    | pers in a resear                                                                                                    | ch field.                                                                                                  |                                                          |                                                                     |                                               |                                                   |                                              |                                                    |
|----------------------------------------------------------------------------------------------------|----------------------------------------------------------------------------------------------------|----------------------------------------------------------------------------------------------------|----------------------------------------------------------------------------------------------------|----------------------------------------------------------|---------------------------------------------------------------------|-----------------------------------------------|---------------------------------------------------|----------------------------------------------|----------------------------------------------------|
| ation Rates are yearly averag                                                                                                    |                                                                                                    |                                                                                                    |                                                                                                    |                                                          |                                                                     |                                               |                                                   |                                              |                                                    |
|                                                                                                    | ges of citations per pa                                                                                                    | per.                                                                                                    |                                                                                                    |                                                          |                                                                     |                                               |                                                   |                                              |                                                    |
| Olitation Dates                                                                                                    | RESEARCH                                                                                                    | 2013                                                                                                    | 2014                                                                                                    | 2015                                                     | 2016                                                                | 2017                                          | 2018                                              | 2019                                         | 202                                                |
| Citation Rates                                                                                                    | ALL FIELDS                                                                                                    | 28.50                                                                                                    | 27.15                                                                                                    | 25.58                                                    | 23.38                                                               | 21.86                                         | 19.58                                             | 16.29                                        | 9                                                  |
| Percentiles                                                                                                    | AGRICULTUR/<br>SCIENCES                                                                                                    | AL 24.00                                                                                                    | 23.39                                                                                                    | 22.51                                                    | 20.94                                                               | 19.16                                         | 18.20                                             | 15.92                                        | 2                                                  |
| Percentiles                                                                                                    | BIOLOGY &<br>BIOCHEMISTR                                                                                                    | RY 37.48                                                                                                    | 35.07                                                                                                    | 31.74                                                    | 28.65                                                               | 26.37                                         | 23.92                                             | 20.50                                        | )                                                  |
|                                                                                                    | CHEMISTRY                                                                                                    | 30.71                                                                                                    | 30.15                                                                                                    | 28.98                                                    | 26.22                                                               | 24.87                                         | 22.55                                             | 19.34                                        | 4                                                  |
| Field Rankings                                                                                                    | CLINICAL<br>MEDICINE                                                                                                    | 27.98                                                                                                    | 26.53                                                                                                    | 25.07                                                    | 22.81                                                               | 21.33                                         | 18.39                                             | 15.01                                        | 1                                                  |
|                                                                                                    | COMPUTER<br>SCIENCE                                                                                                    | 18.20                                                                                                    | 18.79                                                                                                    | 18.64                                                    | 17.22                                                               | 17.74                                         | 16.27                                             | 14.68                                        | 3                                                  |
|                                                                                                    | ECONOMICS &                                                                                                    | \$ 25.49                                                                                                    | 23.83                                                                                                    | 22.07                                                    | 20.07                                                               | 18.14                                         | 15.88                                             | 13.02                                        | 2                                                  |
|                                                                                                    |                                                                                                    | 25                                                                                                    |                                                                                                    |                                                          |                                                                     |                                               |                                                   |                                              |                                                    |
| nCites Essential                                                                                                    | Science Ind                                                                                                    | icators                                                                                                    |                                                                                                    |                                                          |                                                                     |                                               |                                                   | 0                                            | Clari<br>Analyti                                   |
|                                                                                                    |                                                                                                    |                                                                                                    |                                                                                                    |                                                          |                                                                     |                                               |                                                   |                                              |                                                    |
| Indicators                                                                                                    |                                                                                                    |                                                                                                    |                                                                                                    |                                                          |                                                                     |                                               |                                                   | recholde                                     |                                                    |
|                                                                                                    |                                                                                                    | Fi                                                                                                    | eld Baseline                                                                                               | •                                                        |                                                                     | с                                             | itation Th                                        | resnoids                                     |                                                    |
| <b>ield Baselines</b>                                                                                                    | ed citation rates for pa                                                                                                    | Fi<br>pers in a resear                                                                                                  | eld Baseline                                                                                               | -                                                        |                                                                     | c                                             | itation Th                                        | Ł                                            | 0                                                  |
| <b>Tield Baselines</b><br>selines are annualized expecte<br><b>creentiles</b> define levels of citati<br>oup.                                         | ed citation rates for pa<br>tion activity. The large                                                                                                    | Fi<br>pers in a resear<br>r the minimum i                                                                               | eld Baseline<br>ch field.<br>number of cito                                                                | tions, the s                                             | maller the                                                          | peer                                          | itation Th                                        | ±.                                           | 0                                                  |
| <b>Tield Baselines</b><br>aselines are annualized expecte<br><b>ercentiles</b> define levels of citati<br>oup.                                        | ed citation rates for pa<br>tion activity. The larger                                                                                                    | Fi<br>pers in a resear<br>r the minimum<br>2008 2009                                                                    | eld Baseline<br>ch field.<br>number of cito<br>2010                                                        | tions, the s                                             | maller the ;                                                        | 2013 :                                        | 2014 2                                            | 2015 20                                      | 016                                                |
| ield Baselines<br>iselines are annualized expecte<br>creentiles define levels of citati<br>oup.<br>Citation Rates                                     | ed citation rates for pa<br>tion activity. The larger<br>RESEARCH<br>FIELDS +<br>50.00%                                                                                      | Fi<br>pers in a resear<br>r the minimum<br>2008 2009<br>19                                                              | eld Baseline<br>ch field.<br>number of cito<br>2010                                                        | 2011                                                     | maller the j                                                        | 2013 ;                                        | 2014 2<br>9                                       | 1015 20                                      | 016                                                |
| <b>Tield Baselines</b><br>Iselines are annualized expecte<br><b>creentiles</b> define levels of citation<br>oup.<br>Citation Rates                    | ed citation rates for pa<br>tion activity. The larger<br>RESEARCH<br>FIELDS +<br>50.00%                                                                                      | pers in a resear<br>r the minimum<br>2008 2009<br>19                                                                    | eld Baseline<br>ch field.<br>number of cito<br>2010<br>18 16                                               | 2011<br>15                                               | maller the ;<br>2012<br>13                                          | 2013 ;                                        | 2014 2<br>9                                       | 1015 20<br>6                                 | 016                                                |
| Field Baselines<br>selines are annualized expecte<br>ercentiles define levels of citati<br>oup.<br>Citation Rates<br>Percentiles                      | ed citation rates for pa<br>tion activity. The larger<br>RESEARCH<br>FIELDS +<br>50.00%<br>CHEMISTRY<br>0.01%                                                                | Fi<br>pers in a resear<br>r the minimum<br>2008 2009<br>19<br>3,112 2,                                                  | ch field.<br>number of cito<br>2010<br>18 16<br>515 1.872                                                  | 2011<br>15<br>1,595                                      | maller the ;<br>2012<br>13<br>1,756                                 | 2013 :<br>111<br>152                          | 2014 2<br>954                                     | 1015 2/<br>6<br>695                          | 016<br>4<br>417                                    |
| Field Baselines<br>uselines are annualized expecte<br>prcentiles define levels of citation<br>oup.<br>Citation Rates<br>Percentiles                   | ed citation rates for partion activity. The larger<br>RESEARCH<br>FIELDS ^<br>50.00%<br>CHEMISTRY<br>0.01%                                                                   | Fi<br>upers in a resear<br>r the minimum<br>2008 2009<br>19<br>3,112 2,1<br>802 0                                       | eld Baseline<br>ch field.<br>number of cito<br>2010<br>18 16<br>515 1,872<br>582 672                       | ttions, the s<br>2011<br>15<br>1,595<br>615              | maller the j<br>2012<br>13<br>1,756<br>560                          | 2013 ;<br>111<br>152<br>413                   | 2014 2<br>9<br>954<br>396                         | 1015 2/<br>6<br>695<br>291                   | 016<br>4<br>417<br>172                             |
| Field Baselines<br>uselines are annualized expecter<br>prcentiles define levels of citati<br>oup.<br>Citation Rates<br>Percentiles<br>Field Rankings  | ed citation rates for partion activity. The larger<br>RESEARCH<br>FIELDS A<br>50.00%<br>CHEMISTRY<br>0.10%<br>1.00%                                                          | Fi<br>pers in a resear<br>r the minimum<br>2008 2009<br>19<br>3,112 2,1<br>3,112 2,1<br>3,112 5,7                       | ch field.<br>number of cito<br>2010<br>18 16<br>515 1.872<br>582 672<br>202 192<br>54 51                   | tions, the s<br>2011<br>15<br>1,595<br>615<br>187<br>47  | maller the j<br>2012<br>13<br>1,756<br>560<br>163<br>43             | 2013 :<br>11<br>152<br>137<br>37              | 2014 2<br>9<br>954<br>396<br>115<br>32            | 8015 2(<br>6<br>695<br>291<br>89<br>25       | 0016<br>4<br>417<br>172<br>57<br>17                |
| Field Baselines<br>uselines are annualized expecte<br>prcentiles define levels of citati<br>oup.<br>Citation Rates<br>Percentiles<br>Field Rankings   | ed citation rates for particular<br>tion activity. The larger<br>RESEARCH<br>FIELDS ^<br>50.00%<br>CHEMISTRY<br>0.01%<br>1.00%<br>1.00%<br>20.00%                            | Fi<br>pers in a resear<br>r the minimum<br>2008 2009<br>19<br>19<br>3,112 2,<br>302 1<br>205<br>57<br>34                | ch field.<br>number of cito<br>2010<br>18 16<br>515 1.872<br>582 672<br>202 192<br>54 51<br>33 31          | ttions, the s<br>2011<br>15<br>1,595<br>615<br>187<br>29 | maller the j<br>2012<br>13<br>1,756<br>560<br>163<br>43<br>27       | 2013 3<br>11<br>152<br>413<br>137<br>37<br>23 | 2014 2<br>9<br>954<br>396<br>115<br>32<br>20      | 1015 20<br>6<br>695<br>291<br>89<br>25<br>16 | 016<br>4<br>417<br>172<br>57<br>17<br>11           |
| Field Baselines<br>uselines are annualized expecte<br>excentiles define levels of citati<br>oup.<br>Citation Rates<br>Percentiles<br>Field Rankings   | ed citation rates for particular<br>tion activity. The larger<br>FIELDS =<br>50.00%<br>CHEMISTRY<br>0.10%<br>1.00%<br>10.00%<br>20.00%<br>50.00%                             | Fi<br>pers in a resear<br>r the minimum<br>2008 2009<br>19<br>3,112 2)<br>802 2<br>215<br>57<br>34<br>12                | ch field.<br>number of cito<br>2010<br>18 16<br>515 1.872<br>582 672<br>202 192<br>54 51<br>33 31<br>12 11 | 2011<br>15<br>1,595<br>615<br>187<br>47<br>29<br>11      | maller the p<br>2012<br>13<br>1,756<br>560<br>163<br>43<br>27<br>10 | 2013 :<br>11<br>152<br>413<br>37<br>23<br>9   | 2014 2<br>9<br>954<br>396<br>115<br>32<br>20<br>8 | 1015 20<br>695<br>291<br>89<br>25<br>16<br>7 | 0116<br>4<br>4177<br>172<br>57<br>17<br>111<br>5   |
| Tield Baselines<br>Iselines are annualized expecte<br>ercentiles define levels of citation<br>oup.<br>Citation Rates<br>Percentiles<br>Field Rankings | ed citation rates for particular<br>tion activity. The larger<br>RESEARCH<br>FIELDS ~<br>50.00%<br>CHEMISTRY<br>0.01%<br>1.00%<br>10.00%<br>20.00%<br>50.00%<br>CLINICAL MED | Fi<br>pers in a resear<br>r the minimum<br>2008 2009<br>19<br>3,112 2,<br>802 1<br>215<br>57<br>34<br>12<br>12<br>ICINE | ch field.<br>number of cito<br>2010<br>18 16<br>515 1.872<br>52 672<br>54 51<br>33 31<br>12 11             | 2011<br>15<br>1,595<br>615<br>187<br>47<br>29<br>11      | maller the p<br>2012<br>13<br>1,756<br>560<br>163<br>43<br>27<br>10 | 2013<br>11<br>152<br>413<br>37<br>23<br>9     | 2014 2<br>9<br>954<br>396<br>115<br>32<br>20<br>8 | 1015 20<br>695<br>291<br>89<br>25<br>16<br>7 | 0116<br>4<br>4177<br>172<br>577<br>177<br>111<br>5 |

| Citation Rates   | RESEARCH FIELDS -      | No. OF PAPERS | No. OF CITATIONS | CITATIONS PER<br>PAPER | HIGHLY |
|------------------|------------------------|---------------|------------------|------------------------|--------|
|                  | AGRICULTURAL SCIENCES  | 589,645       | 8,266,781        | 14.02                  |        |
|                  | BIOLOGY & BIOCHEMISTRY | 889,249       | 18,276,032       | 20.55                  |        |
| Percentiles      | CHEMISTRY              | 2,130,431     | 39,573,092       | 18.58                  |        |
|                  | CLINICAL MEDICINE      | 3,538,648     | 54,790,545       | 15.48                  |        |
|                  | COMPUTER SCIENCE       | 559,434       | 6,735,307        | 12.04                  |        |
| Field Rankings 🚽 | ECONOMICS & BUSINESS   | 372,289       | 4,983,931        | 13.39                  |        |
|                  | ENGINEERING            | 2,101,640     | 28,196,719       | 13.42                  |        |
|                  | ENVIRONMENT/ECOLOGY    | 867,951       | 15,068,427       | 17.36                  |        |
|                  | GEOSCIENCES            | 633,112       | 10,228,943       | 16.16                  |        |
|                  | IMMUNOLOGY             | 321,546       | 7,078,154        | 22.01                  |        |
|                  | MATERIALS SCIENCE      | 1,326,841     | 27,958,102       | 21.07                  |        |
|                  |                        |               |                  |                        |        |

### 3 Citation thresholds. Umbrales de citas

Muestra, para cada campo de investigación, el mínimo de citas requerido por autor, institución, publicación o país / territorio para estar incluido en ESI, para ser considerado un *highly cited paper*, o un *hot paper*.

Para su inclusión en ESI, los autores e instituciones deben hallarse en el 1% superior, y los países y revistas en el 50% superior de la distribución de citas recibidas en un periodo de 10 años.

## FECYT- Ranking de visibilidad e impacto de revistas científicas españolas de Humanidades y Ciencias Sociales con Sello de Calidad

#### Mencionado en CNEAI 2022 los Campos 7, 9, 10 y 11.

Acceso al Ranking en la Web de FECYT Acceso a revistas acreditadas (para buscar por título concreto de revista)

Fecyt ha elaborado un ranking en donde clasifica y ordena todas las revistas científicas españolas de Humanidades y Ciencias Sociales con Sello de Calidad FECYT, actualmente están disponibles las convocatorias de 2007 a 2022 y renovaciones de 2013 a 2022 y los Ranking elaborados son de 2018 al 2022.

Desde la pestaña de **Revistas Acreditadas** hay un **buscador** de revistas por título o ISSN y un **listado alfabético de revistas con sello Fecyt** por el que podemos navegar, tiene los datos del ISSN, N<sup>o</sup> de certificado y la Convocatoria de origen del sello otorgado.

Desde el **Buscador de Revistas con sello Fecyt** puedo buscar por el título de mi interés, por ejemplo, la revista *Agua y territorio* y llegar a los datos de esta revista. También puedo buscar por ISSN.

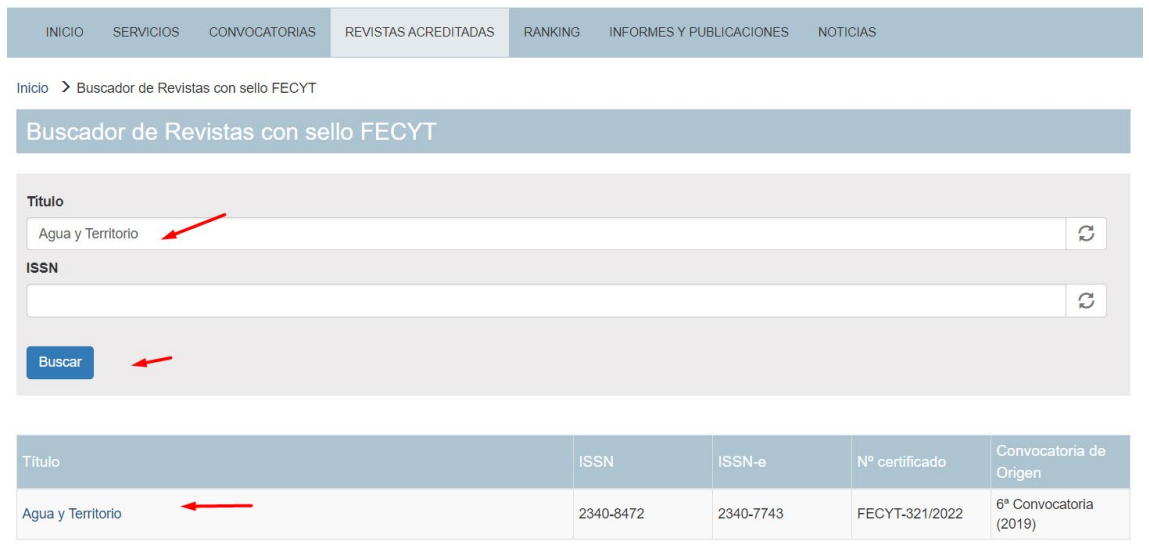

Si clicamos en el título podremos ver los datos de: Título, ISSN, Nº de certificado, Convocatoria de origen, Validez y Categoría.

También podemos refinar por años desde 2018 al 2022. Una vez elegido el año de nuestro interés, llegamos a los datos del Ranking de Fecyt de ese título de revistas. Y nos da la información de: Año, Categoría, Puntuación, Posición, Total de revistas y Cuartil.

| Agua y Ter                                            | ritorio                        |                   |          |                   |         |  |  |  |
|-------------------------------------------------------|--------------------------------|-------------------|----------|-------------------|---------|--|--|--|
| Titulo: Agua y Terr                                   | itorio                         |                   |          |                   |         |  |  |  |
| ISSN: 2340-8472                                       |                                |                   |          |                   |         |  |  |  |
| ISSN-e: 2340-7743                                     |                                |                   |          |                   |         |  |  |  |
| Nº certificado: FE                                    | CYT-321/2022                   |                   |          |                   |         |  |  |  |
| Convocatoria de 0                                     | Drigen: 6ª Convocatoria (2019  | ))                |          |                   |         |  |  |  |
| Validez: 22 de julio                                  | ) de 2023                      |                   |          |                   |         |  |  |  |
| Mención de buen                                       | as prácticas editoriales en ig | jualdad de género |          |                   |         |  |  |  |
| Categorias:Histori                                    | a                              |                   |          |                   |         |  |  |  |
|                                                       |                                |                   |          |                   |         |  |  |  |
| Año<br>2021 ≈<br>-Año<br>2018<br>2019<br>2020<br>2021 | Filtrar                        |                   |          |                   |         |  |  |  |
| Ano                                                   | Categoría                      | Puntuación        | Posición | Total de revistas | Cuartil |  |  |  |

Debajo del Buscador, hay un **listado alfabético de revistas** por donde podemos navegar y elegir el título que nos interesa, ya que son enlaces donde llegamos a misma información.

| Año<br>-Año | > Filtrar                                            |       |   |    |    |
|-------------|------------------------------------------------------|-------|---|----|----|
|             |                                                      |       |   |    |    |
| Año         |                                                      |       |   |    |    |
| 2021        | Ciencias de la Educación                             | 99.54 | 1 | 76 | C1 |
| 2021        | Comunicación, Información y Documentación Científica | 99.74 | 1 | 23 | C1 |
| 2020        | Ciencias de la Educación                             | 99.82 | 1 | 76 | C1 |
| 2020        | Comunicación, Información y Documentación Científica | 93.08 | 2 | 24 | C1 |
| 2019        | Comunicación, Información y Documentación Científica | 99.82 | 1 | 16 | C1 |
| 2019        | Ciencias de la Educación                             | 99.82 | 1 | 57 | C1 |
| 2018        | Comunicación, Información y Documentación Científica | 99.82 | 1 | 16 | C1 |
| 2018        | Ciencias de la Educación                             | 99.82 | 1 | 56 | C1 |

Desde la pestaña CLASIFICACIÓN se accede a **Clasificación de visibilidad** e impacto de revistas científicas españolas de Humanidades y Ciencias Sociales con Sello de Calidad FECYT.

En donde aparece un listado de sus categorías de clasificación temática.

Se puede seleccionar cualquiera de sus categorías, para ver las revistas incluidas en ellas y sus datos.

| INICIO SERVICIOS CONVOCATORIAS REVISTAS ACREDITADAS CLASIFICACIÓN INFORMES Y PUBLICACIONES NOTICIAS                                             |  |
|----------------------------------------------------------------------------------------------------|--|
| Inicio 🗲 Clasificación de visibilidad e impacto de revistas científicas españolas de Humanidades y Ciencias Sociales con Sello de Calidad FECYT |  |
| Clasificación de visibilidad e impacto de revistas científicas españolas de Humanidades y Ciencias Sociales con Sello de Calidad FECYT          |  |

Acceda a la clasificación de revistas con Sello de Calidad FECYT por categorías de clasificación temática.

| tegoría                                            |
|----------------------------------------------------|
| queología, Antropología y Etnología                |
| Ilas Artes                                         |
| encias de la Educación                             |
| encias Jurídicas                                   |
| encias Políticas y Sociología                      |
| municación, Información y Documentación Científica |
| onomía                                             |
| osofía                                             |

Dentro de cada categoría podemos filtrar por años directamente (de 2018 al 2022) y accederemos a los datos de ese año en concreto, y todas las revistas de dicha categoría.

| Arqueolog                                    | gía, Antrop | ología y Etnología                              |         |            |
|----------------------------------------------|-------------|-------------------------------------------------|---------|------------|
| Año 2022   Año 2018 2019 2020 2021 2022 2022 | Filtrar     | τήτυμο                                          | CUARTIL | PUNTUACIÓI |
| 2022                                         | 1           | Virtual Archaeology Review                      | C1      | 90.11      |
| 2022                                         | 2           | Pasos. Revista de Turismo y Patrimonio Cultural | C1      | 85.13      |
| 2022                                         | 3           | Trabajos de Prehistoria                         | C1      | 66.50      |
| 2022                                         | 4           | Disparidades. Revista de Antropología           | C1      | 47.48      |
|                                              |             |                                                 |         |            |

Accedemos a los datos: Año, Posición, Título de la revista, Cuartil y Puntuación

### FECYT- Sello de calidad de revistas

Mencionado en CNEAI 2022 los Campos 7, 9, 10 y 11. Mencionado en CNEAI 2023 en el Apéndice.

<u>Acceso</u>

La Fundación Española para la Ciencia y la Tecnología (FECYT) viene desarrollando desde el año 2006 una línea de actuación destinada a apoyar la profesionalización e internacionalización de revistas científicas españolas (proyecto ARCE). Uno de los instrumentos fundamentales para articular el mencionado proyecto, es la Convocatoria de Evaluación de la Calidad Editorial y Científica de las Revistas Científicas Españolas, que tiene por objeto proporcionar un reconocimiento de estas, fomentando su visibilidad y presencia en las bases de datos internacionales, y que se ha venido realizando de manera bienal.

Desde la web de Fecyt podemos acceder desde la pestaña **Convocatorias** al enlace de las ocho *Convocatorias de evaluación*, que nos lleva a los listados de revistas de las ocho convocatorias realizadas de 2007 a 2022 y además al enlace de las *Renovaciones del sello de calidad Fecyt*, que de momento son cinco de 2013 al

2022. Dentro de cada uno de esos enlaces podemos ver las revistas incluidas en cada uno de esos listados.

| INICIO SERVICIOS            | CONVOCATORIAS                                               | REVISTAS ACREDITADAS | CLASIFICACIÓN INFORMES Y PL | IBLICACIONES NOTICIAS                 |  |  |
|-----------------------------|-------------------------------------------------------------|----------------------|-----------------------------|---------------------------------------|--|--|
| Inicio 💙 Convocatorias de E | nicio > Convocatorias de Evaluación de Revistas Científicas |                      |                             |                                       |  |  |
| Convocatorias d             | e Evaluación                                                | de Revistas Cier     | ntíficas                    |                                       |  |  |
|                             |                                                             |                      |                             |                                       |  |  |
|                             |                                                             |                      |                             |                                       |  |  |
| Convocatorias de evaluació  | n Arriver                                                   |                      |                             |                                       |  |  |
| Título                      |                                                             | Anuncio en el BOE    | Nº de revistas presentadas  | Nº de revistas que superan el proceso |  |  |
| VIII Convocatoria (2022)    |                                                             | 30/12/2022           | 768                         | 634                                   |  |  |
| VII Convocatoria (2020)     |                                                             | 30/12/2020           | 672                         | 518                                   |  |  |
| VI Convocatoria (2018)      |                                                             | 11/09/2018           | 525                         | 396                                   |  |  |
| V Convocatoria (2015)       |                                                             | 23/12/2015           | 354                         | 110                                   |  |  |
| IV Convocatoria (2013)      |                                                             | 28/12/2013           | 355                         | 99                                    |  |  |
| III Convocatoria (2011)     |                                                             |                      | 255                         | 31                                    |  |  |
| II Convocatoria (2009)      |                                                             |                      | 443                         | 46                                    |  |  |
| l Convocatoria (2007)       |                                                             |                      | 275                         | 33                                    |  |  |
|                             |                                                             |                      |                             |                                       |  |  |
| Renovaciones del sello      |                                                             |                      |                             |                                       |  |  |
| Título                      |                                                             | Anuncio en el BOE    | Nº de revistas presentadas  | Nº de revistas que superan el proceso |  |  |
| Renovación (2022)           |                                                             | 30/12/2020           | 518                         | 514                                   |  |  |
| Renovación (2020)           |                                                             | 11/09/2018           | 396                         | 382                                   |  |  |
| Renovación (2016)           |                                                             | 23/12/2015           | 99                          | 61                                    |  |  |
| Renovación (2015)           |                                                             | 31/01/2015           | 31                          | 28                                    |  |  |
| Renovación (2013)           |                                                             | 09/03/2013           | 79                          | 63                                    |  |  |

#### LATINDEX, catálogo

Sistema Regional de Información en Línea para Revistas Científicas de América Latina, el Caribe, España y Portugal

<u>Acceso</u>

Las revistas del Catálogo Latindex, se supone que cumplen Los criterios de calidad mencionados en el Apéndice de la convocatoria de CNEAI 2022. Tiene actualizados sus datos en 2023.

#### Mencionado en <u>Orientaciones para los baremos de los criterios de la</u> <u>evaluación de sexenios en la convocatoria 2021</u> y en <u>Conversaciones con</u> <u>ANECA 2022</u> para Campo 7.1 Mencionada en ANECA-PEP 2007 en Ciencias Sociales

Latindex es un sistema de información sobre las revistas de investigación científica, técnico-profesionales y de divulgación científica y cultural que se editan en los países de América Latina, el Caribe, España y Portugal. Tiene carácter multidisciplinar, su dominio es internacional del área iberoamericana, y ofrece datos de publicaciones desde 1997 hasta la actualidad.

Recientemente ha cambiado su plataforma y nos ofrece la posibilidad de buscar un título de revista concreto o de navegar por sus categorías:

1) Directorio, con datos bibliográficos y de contacto de todas las revistas registradas, ya sea que se publiquen en soporte impreso y/o electrónico, ya sean con criterios de calidad editorial o no;

2) Catálogo 2.0, que incluye únicamente las revistas –impresas o electrónicasque cumplen los criterios de calidad editorial diseñados por Latindex. 3) Enlace a Revistas en línea, que permite el acceso a los textos completos en los sitios en que se encuentran disponibles.

| atindex                    | en línea para Revista<br>el Caribe, España y I<br>INICIO | os Científicas de A<br>Portugal<br>NOSOTROS - I | RED LATINDEX - PC | STULACIÓN - PARA EDITORES - CONTACT                               | ISSN: 2310-2799                                         |
|----------------------------|----------------------------------------------------------|-------------------------------------------------|-------------------|-------------------------------------------------------------------|---------------------------------------------------------|
|                            | Buscar e                                                 | n 💿 Directoria                                  | Catálogo 2.0      |                                                                   | BÚSQUEDA                                                |
| Buscar por título vigente, | ISSN o término                                           |                                                 |                   | ٩                                                                 | Categorías »                                            |
| Búsqueda exacta            |                                                          |                                                 |                   |                                                                   | Características »                                       |
|                            |                                                          |                                                 |                   | Ingresos Directorio                                               | Ingresos Catálogo                                       |
| Directorio                 | Catálogo 2.0                                             | Revistas<br>en línea                            | Artículos         | Revista Médico-Clentífica Alas<br>Médicas<br>República Dominicana | Revista de Ensino em Artes, Moda<br>de Design<br>Brasil |
| <b>26,473</b><br>revistas  | 3,053<br>revistas                                        | 12,639                                          |                   | _ Portal de la Ciencia                                            | Revista Eletrônica de Enfermagen                        |

El dato fundamental de evaluación de las revistas en Latindex es el número de criterios cumplidos hasta 2017 fueron 33 los criterios de calidad propuestos por la base de datos para las revistas impresas y 36 en el caso de publicaciones electrónicas; y desde 2018 en adelante indican 38 criterios de calidad.

Para saber el número de criterios cumplidos por una revista se puede buscar directamente en "**Catálogo 2.0**" o en el directorio. Ambas búsquedas nos dan el mismo resultado:

| <b>BÚSQUEDA BÁSICA DE RE</b>                 | VISTAS                             |                                 |                                                                       |           |           |                                                |                             |
|----------------------------------------------|------------------------------------|---------------------------------|-----------------------------------------------------------------------|-----------|-----------|------------------------------------------------|-----------------------------|
| RESULTADOS AGRUPADOS<br>PAISES<br>España (1) | Búsqueda por: An<br>🔒 Imprimir 🛛 🜌 | <b>ales de do</b><br>Enviar por | ocumentación<br>correo                                                |           |           | 1 re<br>Exportar: 🖹 CSV  🗎 J                   | vistas vigentes<br>SON  XML |
| IDIOMAS                                      | Título                             | País                            | Editorial                                                             | e-ISSN    | ISSN      | Subtemas                                       | Cat 2.0                     |
| Español (1)                                  | <u>Anales de</u><br>documentación  | España                          | Universidad de Murcia. Facultad<br>de Comunicación y<br>Documentación | 1697-7904 | 1575-2437 | Bibliotecología, Ciencias<br>de la información | ç.                          |
| TEMAS                                        |                                    |                                 | bocamentación                                                         |           |           |                                                |                             |
| Ciencias Sociales (1)                        |                                    |                                 |                                                                       |           |           |                                                |                             |

En cambio, si buscamos en el Catálogo 2.0 solo nos devolverá aquellos resultados que tiene calculados los criterios de calidad editorial diseñados por Latindex.

Podemos buscar un título concreto, por ejemplo, el de la revista **Anales de Documentación.** 

| Anales de documenta                                                                                                    | ción 🕑                                                                                                    |                                                                                |
|----------------------------------------------------------------------------------------------------|----------------------------------------------------------------------------------------------------|--------------------------------------------------------------------------------|
| Main & Development of Control of Control of | 🔒 Imprimir 🛛 Enviar por correo                                                                                                    | Exportar: 💈 CSV 💧 JSON 🔥 XML                                                   |
|                                                                                                    | Descripción                                                                                                    | nales 🖺 🛛 Datos de registro 💼                                                  |
| 8 🗖 9 🗣                                                                                                    | Registro completo 🖄 Catálogo histórico 🤉                                                                                                    |                                                                                |
| CATÁLOGO V2.0 (2018<br>- )<br>Características cumplidas:                                                                                                    | La revista Anales de Documentación es una revista anual editada por la Facultad de Comunicaci<br>Murcia. La revista publica trabajos originales, traducciones y reseñas de cualquiera de los distint<br>Información y Documentación. | ón y Documentación de la Universidad de<br>cos sectores y especialidades de la |
| No cumplidas: 5 🛶                                                                                                    |                                                                                                    | Regresar                                                                       |

En el **Catálogo 2.0 (2018)** cumple 33 de los 38 que tiene. Podemos seleccionar "Características cumplidas" o "Características no cumplidas", para ver la descripción de los criterios de calidad que cumple o no cumple. Para saber qué criterios cumplía esta revista en el **Catálogo 1.0** (2002-2017), hay que clicar en **Catalogo histórico**.

| Anales de documenta                                                                                                    | ción 🖸                                                       |                                                       |
|----------------------------------------------------------------------------------------------------|--------------------------------------------------------------|-------------------------------------------------------|
| Andread Research Local<br>Andread Research Local<br>Andread Research Local<br>Andread Research Local<br>Andread Research Local<br>Andread Research Local | 🖶 Imprimir 🛛 Envlar por correo                               | Exportar: 🖪 CSV 🐞 JSON 📑 XML                          |
|                                                                                                    | Descripción                                                  | impresa 💵 🛛 Datos adicionales 🖺 🔹 Datos de registro 💼 |
| 유 🖵 👌 上                                                                                                    | Registro completo 😫 Catálogo histórico 🤱                     |                                                       |
| CATÁLOGO V2.0 (2018 -                                                                                                    | CATÁLOGO V1.0 (2002 - 2017)                                  |                                                       |
| Características cumplidas: 33<br>No cumplidas: 5                                                                                                    | En línea<br>Características cumplidas: 36<br>No cumplidas: 0 |                                                       |
|                                                                                                    | Impresa                                                      |                                                       |
|                                                                                                    | Características cumplidas: 33<br>No cumplidas: 0             |                                                       |

Además de los criterios cumplidos en Latindex, especifican más datos de esta revista, entre ellos dentro de la pestaña "**Datos adicionales**" la relación de las bases de datos en donde este título está incluido.

Indizaciones:

- DIALNET
  - $\circ~$  Directory of Open Access Journals (DOAJ)
  - Emerging Sources Citation Index (ESCI)
  - InDICEs-CSIC
  - L I S A: Library & Information Science Abstracts
  - LISTA Full Text
  - Latindex-Catálogo
  - Latindex-Directorio
  - MIAR
  - $\circ~$  REDIB Red Iberoamericana de Innovación y Conocimiento Científico
  - Red ALyC
  - Scopus

Por otra parte, **podemos acceder a través de sus categorías a listados de revistas evaluadas dentro del Catálogo** (seleccionando *Categorías*) y las podemos visualizar *por Tema, por País, por Título, por Editorial*, etc.

| Sistema Regio<br>en línea para l<br>el Caribe, Espi                                                                                                    | nal de Información<br>Revistas Científicas de América Latina,<br>iña y Portugal                                                                                                    | ,                                                                                                    | I55N: 2310-2799                                                                                 |
|----------------------------------------------------------------------------------------------------|----------------------------------------------------------------------------------------------------|----------------------------------------------------------------------------------------------------|-------------------------------------------------------------------------------------------------|
| I                                                                                                    | NICIO NOSOTROS * RED LATINDEX                                                                                                    | • POSTULACIÓN • PARA EDITORES • CON                                                                                                    | тасто                                                                                           |
|                                                                                                    |                                                                                                    |                                                                                                    | BÚSQUEDA                                                                                        |
| Buc                                                                                                    | car en O Directorio O Catálog                                                                                                    | 0.2.0                                                                                                    | Avanzada »                                                                                      |
| Ruccar por título vigonto. TSSN o tármi                                                                                                    |                                                                                                    | 0 2.0                                                                                                    | Categorías »                                                                                    |
| Búsqueda exacta                                                                                                    |                                                                                                    | AND NY NY                                                                                                    | Características »                                                                               |
|                                                                                                    |                                                                                                    |                                                                                                    | Indicadores »                                                                                   |
| ATEGORÍAS                                                                                                    |                                                                                                    |                                                                                                    |                                                                                                 |
|                                                                                                    | Directorio                                                                                                    | 🗆 Catálogo 2.0 🛛 Revistas en línea                                                                                                    |                                                                                                 |
|                                                                                                    | Por Tema                                                                                                    | Pc                                                                                                    | or Región                                                                                       |
| Artas y Humanidadee (3924)<br>Ciencias agricologa (1222)<br>Ciencias de la Ingenieria (1731)<br>Ciencias exactas y naturales (25<br>Ciencias módicas (1440)<br>Ciencias módicas (1440)<br>Multidisciplinarias (1941) | 7)                                                                                                    | América Central (647)<br>América del Sur (14114)<br>América Latina (17042)<br>Carlhe (695)<br>Iberoamérica (22169)<br>Iberoaméricanistas-Africa (2)<br>Iberoaméricanistas-Akia (17)<br>Iberoaméricanistas-Seuropa (140)<br>Iberoaméricanistas-Ceuropa (140)<br>Iberoaméricanistas-Oceania (1)<br>Peninsula Ibérica (5127) | (110)                                                                                           |
|                                                                                                    |                                                                                                    |                                                                                                    |                                                                                                 |
| Antigua y Barbuda (1)<br>Argentina (3457)<br>Bahamas (5)<br>Barbados (11)<br>Belice (2)<br>Bolivia (101)<br>Brasii (5689)<br>Chile (1879)<br>Colombia (962)                                                          | <ul> <li>■ Costa Rica (252)</li> <li>■ Cuba (358)</li> <li>■ Ecuador (679)</li> <li>■ El Salvador (40)</li> <li>■ España (3909)</li> <li>■ Guatemala (83)</li> <li>■ Guyana (2)</li> <li>■ Haití (1)</li> <li>■ Honduras (39)</li> </ul> | Por Paisy temboro     Samaica (12)     México (1630)     Nicaragua (121)     A <sup>5</sup> Organismos Internacionales (52)     Panamá (10)     Paraguay (80)     Perú (555)     Portugal (1228)     Puerto Rico (71)                                                                                                    | sc República Dominicana (226)<br>Trinidad y Tobago (10)<br>at Urgugy (232)<br>w Venezuela (478) |
| Por Título                                                                                                    |                                                                                                    | Por Editorial                                                                                                    | Por sistemas de indización                                                                      |

Y así podemos llegar a listados de revistas valoradas en el Catálogo y del tema de nuestro interés (en el ejemplo, Tema *Artes y humanidades* y en Subtema *Artes plásticas*).

| DIRECTORIO - POR T           | ЕМА                                                    |                      |                                                                     |               |               |                                         |                   |
|------------------------------|--------------------------------------------------------|----------------------|---------------------------------------------------------------------|---------------|---------------|-----------------------------------------|-------------------|
| Por Tema 👻                   | Tema: Artes y Hum                                      | anidades             |                                                                     |               |               | Resultado: 3924                         | I revistas vigent |
| Por Región 💌                 |                                                        |                      |                                                                     |               |               |                                         |                   |
| Por País/Territorio 👻        |                                                        |                      | Sub                                                                 | otema:        |               |                                         |                   |
| Por Título 🛩                 | s                                                      | Seleccione un subten | na                                                                  |               |               | ÷                                       |                   |
| Por Editorial 👻              |                                                        |                      | ● Directorio ○ Catálogo                                             | o 2.0 O Revis | stas en línea |                                         |                   |
| Por sistemas de indización 💌 |                                                        | < 1                  | 2 3 4 5 6 7                                                         | 8 9 10        | 196           | 197 >                                   |                   |
|                              | 🔒 Imprimir 🛛 🛛 E                                       | inviar por correo    |                                                                     |               |               | Exportar: 👌 CSV                         | 🗎 JSON 🛛 💩 XML    |
|                              | Título                                                 | País                 | Editorial                                                           | e-ISSN        | ISSN          | Subtemas                                | Cat 2.0           |
|                              | <u>iViva el tango!</u>                                 | Argentina            | Academia<br>Nacional del Tango                                      |               | 1514-1470     | Música                                  |                   |
|                              | <u>¿Qué hay de</u><br>popular en la<br>música popular? | Chile                | Asociación Chilena<br>de Estudios en<br>Música Popular,<br>ASEMPCh. | 0719-3181     |               | Música, Sociología,<br>Estudios locales |                   |

## MIAR (Matriz de Información para el Análisis de Revistas)

#### Mencionado en CNEAI 2022, Campo 11: Filosofía, Filología y Lingüística.

#### <u>Acceso</u>

MIAR analiza la presencia de revistas en bases de datos bibliográficas y en repertorios de evaluación de revistas. Busca las diferentes revistas en diferentes fuentes secundarias y elabora con los resultados obtenidos un indicador: ICDS (Indicador Compuesto de Difusión Secundaria), que muestra la visibilidad de la revista en diferentes bases de datos científicas de alcance internacional o, en su defecto, en repertorios de evaluación de publicaciones periódicas: cuanto más alto es el ICDS de una revista, más presente está en diferentes fuentes de información de relevancia internacional.

A partir de 2022 ya no calculan el Indicador Compuesto de Difusión Secundaria (ICDS), aunque siguen mostrando el histórico hasta 2021.

Se actualiza anualmente en una versión "Live" del año en curso (que refleja los cambios a medida que se producen, con verificación de los listados cada 15 días, y que se archiva al finalizar el año). Las revistas se agrupan en grandes ámbitos temáticos, subdivididos a su vez en campos académicos más específicos. Ofrece también enlaces a las webs de los editores e instituciones responsables de los repertorios y fuentes.

En la nueva edición hay que destacar que **se consolida definitivamente la apuesta por la incorporación progresiva de revistas de todas las materias** (no únicamente de Ciencias Sociales y Humanidades). También se han actualizado en consecuencia el número de bases de datos y fuentes que se comprueban para analizar la difusión de cada título.

En la actualidad el sistema informa de 48.974 revistas y 116 fuentes de información (bases de datos o repertorios de evaluación).

MIAR es integradora. Además de mostrar la visibilidad en bases de datos, ofrece información de la presencia de la revista en repertorios de evaluación como por ejemplo el Sello de Calidad FECYT, Scimago Journal Rank, o CARHUS+, así como la política de acceso abierto recogida en el color ROMEO.

Cómo buscar en MIAR:

#### Buscamos la revista: El Profesional de la Información, ISSN 1386-6710

| INF | MIAR                                                              | Matriz de Información para el Ai<br>Versión 2022 live | nálisis de Revistas                          |
|-----|-------------------------------------------------------------------|-------------------------------------------------------|----------------------------------------------|
|     | inicio ¿Qué es MIAR? → Buscar C                                   | sráficos▼ Sugerir revista Contacto                    | Català English                               |
|     | buscar en MIAR<br>Profesional de la <u>informacion</u> Buscar Tit | ulo 🗸 Buscar                                          | 48974 revistas<br>116 bases de datos         |
|     | Buscar revistas alfabéticamente por título                        | O R S T U V W X Y Z                                   | 7 recursos de evaluación                     |
|     | Otros indices v                                                   | •                                                     | Actualización a MIAR 2022 Live<br>20-03-2022 |

Nos devuelve una página de información muy completa sobre la revista, con tres pestañas: ISSN, Difusión e Información del editor.

Cuando hemos buscado un título de revista, la pestaña que se abre por defecto es la del ISSN, e indica dónde está indizada, dónde está evaluada, políticas OA, Difusión.

En la columna de la derecha vemos un historico de ICDS de años anteriores hasta 2021.

#### PROFESIONAL DE LA INFORMACIÓN

| ISSN 1386-6710   | Difusión Información del editor                                                                                                    |                                                                          |
|------------------|----------------------------------------------------------------------------------------------------|--------------------------------------------------------------------------|
|                  |                                                                                                    | Buscar titulo Q                                                          |
| Título:          | PROFESIONAL DE LA INFORMACIÓN                                                                                                    |                                                                          |
| ISSN relacionade | os: 1699-2407                                                                                                    |                                                                          |
| País:            | España                                                                                                    |                                                                          |
| URL:             | http://www.profesionaldelainformacion.com 🗹                                                                                                    | f 🈏 in                                                                   |
| DOI:             | 10.3145/EPI                                                                                                    | ShareThis                                                                |
| Ámbito:          | COMUNICACIÓN SOCIAL; INFORMACIÓN Y DOCUMENTACIÓN                                                                                                    |                                                                          |
| Campo académi    | CO:COMUNICACIÓN SOCIAL Y PERIODISMO; INFORMACIÓN Y DOCUMENTACIÓN                                                                                                    |                                                                          |
| Indizada en:     | Scopus, Social Sciences Citation index, Academic Search Premier, FANCIS,<br>Fuente Academica Plus, Applied Science & Technology Source, Business Source<br>Premier, Computer & Applied Sciences, INSPEC, Library, Information Science &<br>Technology Abstracts (LISTA), Business Source Elite, Information Science and<br>Technology Abstracts, Library and Information Science Abstracts, DIALNET |                                                                          |
| Evaluada en:     | CARHUS Plus+ 2018<br>LATINDEX. Catálogo v2.0 (2018 - )<br>Sello de calidad FECYT<br>ERIHPlus<br>LATINDEX. Catálogo v1.0 (2002 - 2017)                                                                                                    |                                                                          |
| Métricas en:     | SJR. SCImago Journal & Country Rank, Scopus Sources                                                                                                    |                                                                          |
| Políticas OA:    | Dulcinea, SHERPA/RoMEO                                                                                                    |                                                                          |
| Difusión:        | Presente en                                                                                                    | ICDS anuales                                                             |
|                  | 2 Bases de datos de citas c2                                                                                                    |                                                                          |
|                  | Scopus, Social Sciences Citation Index                                                                                                    | ICDS 2021: 11.0<br>ICDS 2020: 10.9                                       |
|                  | 4 Bases de datos multidisciplinares. m4<br>Academio Search Premier, FRANCIS, Fuente Academica Plus,<br>DIALNET                                                                                                    | ICDS 2019: 10.9<br>ICDS 2018: 10.9<br>ICDS 2017: 10.9<br>ICDS 2016: 10.9 |
|                  | 0 Desse de detes conscielizados a0                                                                                                    | ICDS 2015: 9,862                                                         |

En la pestaña de **Difusión** accedemos también a la información de las bases de datos y sistemas de evaluación donde está incluida esta revista.

#### EL PROFESIONAL DE LA INFORMACIÓN

| ISSN 1386-6710 | Difusión Información del editor         |
|----------------|-----------------------------------------|
| ICDS:          | 11.00                                   |
| Repertorios:   | Bases de datos especializadas (8/101)   |
|                | Bases de datos multidisciplinares (3/8) |
|                | Bases de datos de citas (2/5)           |
|                | Recursos de evaluación (5/7)            |
|                | e-Sumarios (1/1)                        |
|                |                                         |

Por ejemplo, si clicamos en Bases de datos de citas (2/5) de nuestro ejemplo, vemos que está en Scopus y en Social Science Citation Index:

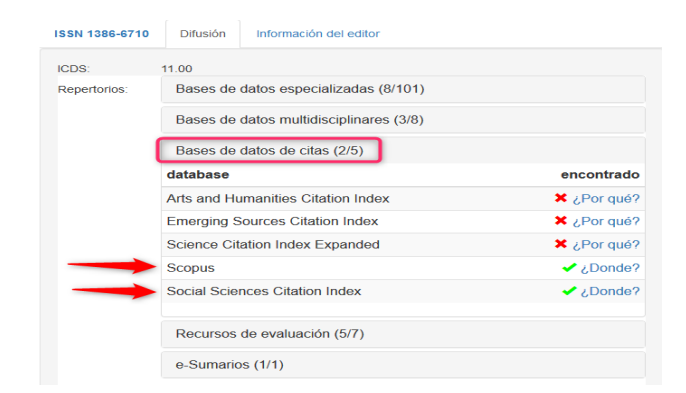

Por último, en la pestaña **Información del editor**, aparece, si así lo quiere el editor, información de valor añadido sobre sus revistas, En nuestro ejemplo de El profesional de la información sí que aparece información sobre el editor, con presencia en Google Citations, Research Gate y también información detallada sobre su política de revisión por pares:

### EL PROFESIONAL DE LA INFORMACIÓN

| ISSN 1386-6710                                                           | Difusión                                                                                                | Información del editor                                                                                                    |                                                                                                    |
|--------------------------------------------------------------------------|----------------------------------------------------------------------------------------------------|----------------------------------------------------------------------------------------------------|----------------------------------------------------------------------------------------------------|
| Información del edito<br>Google Citations:<br>ResearchGate:<br>Estudios: | r:Revista in<br>Comunica<br>http://scho<br>https://ww<br>• Gru<br>info<br>http<br>/ope<br>• Baig<br>pp. | ternacional de Información,<br>ción. Factor de Impacto sej<br>ilar.google.com/citations?u:<br>wresearchgate.net/journal/<br>po SCImago. "Patrones de<br>mnación." El profesional de<br>ci/lelprofesionaldelainforma<br>nurl.asp?genre=article&idi<br>get, Tomàs. El profesional o<br>131-136. http://eprints.rclis | Documentación, Biblioteconomía y<br>gún los JCR del 2012 = 0.439.<br>ser=zv5d9O0AAAJ&hl=es Z<br>1386-6710 Z<br>citación de la revista El profesional de la<br>la información 18.4 (2009): 433-436.<br>cion.metapress.com<br>=doi:10.3145/epi.2009.jul.12<br>de la información. Revista TK, 2006, n. 18,<br>corg/9066/ |
| Revisión por pares:                                                      | http://www                                                                                              | elprofesionaldelainformaci                                                                                                    | on.com/autores.html#3 🗹                                                                                                    |

En MIAR, en la página de incio se pueden seleccionar revistas, desde "Otros índices" por Ámbito, Campo académico, Entidad académica o País. Y así llegar a un listado de revistas de mi interés.

| WE | Mat Versi                                                                                   | riz de Información para el Análisis de Revistas<br>ión 2022 live                      |
|----|---------------------------------------------------------------------------------------------|---------------------------------------------------------------------------------------|
|    | inicio ¿Qué es MIAR?▼ Buscar Gráficos▼ Su                                                   | igerir revista Contacto Català English                                                |
|    | buscar en MIAR<br>Buscar Titulo V Buscar                                                    | 48974 revistas                                                                        |
|    | Buscar revistas alfabéticamente por título<br>A B C D E F G H I J K L M N O P Q R S T U V V | 7 recursos de evaluación                                                              |
|    | Otros índices V                                                                             | Actualización a MIAR 2022 Live<br>20-03-2022                                          |
|    | Campo académico<br>MIAR es una ma<br>de revistas y a bá<br>País y resumen internacionales   | orrespondientes a repertorios<br>(de citas, multidisciplinares o Tweets from @Miar_UB |

#### SciELO España

#### <u>Acceso</u>

Scielo España es una biblioteca virtual formada por una colección de revistas científicas españolas de ciencias de la salud, seleccionadas de acuerdo a unos criterios de calidad preestablecidos.

El proyecto SciELO es el resultado de la cooperación entre <u>BIREME</u> (Centro Latinoamericano y del Caribe de información en Ciencias de la Salud) y <u>FAPESP</u> (Fundação de Amparo à Pesquisa do Estado de São Paulo). En España está siendo desarrollado por la <u>Biblioteca Nacional de Ciencias de la Salud</u>, gracias al acuerdo de colaboración establecido en la OPS/OMS y el <u>Instituto de Salud Carlos III.</u>

El principal objetivo del proyecto es contribuir al desarrollo de la investigación, aumentando la difusión de la producción científica nacional y mejorando y ampliando los medios de publicación y evaluación de sus resultados.

Además del módulo de revistas y el de artículos, se ha implantado un módulo de **Estadísticas**, con acceso a datos de uso del sitio y cálculos bibliométricos.

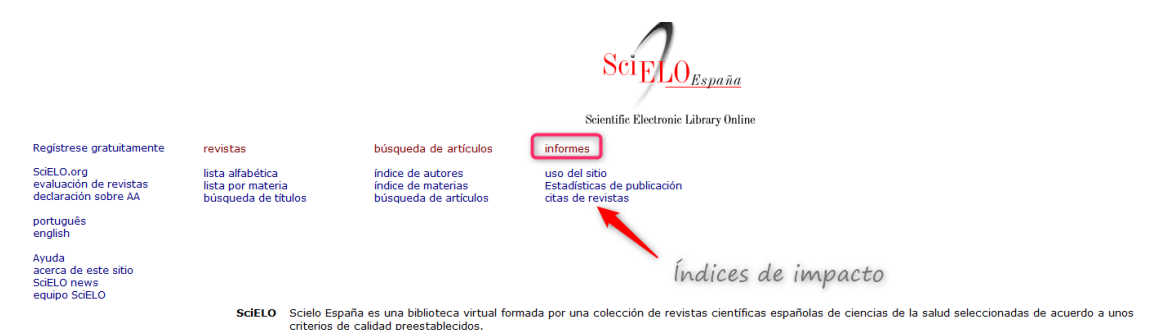

Podemos acceder a los datos del Factor de Impacto de las revistas, desde el enlace **Informes > Citas de las revistas** y se accede al *Factor de impacto de dos años o de tres años, Vida media, etc.* 

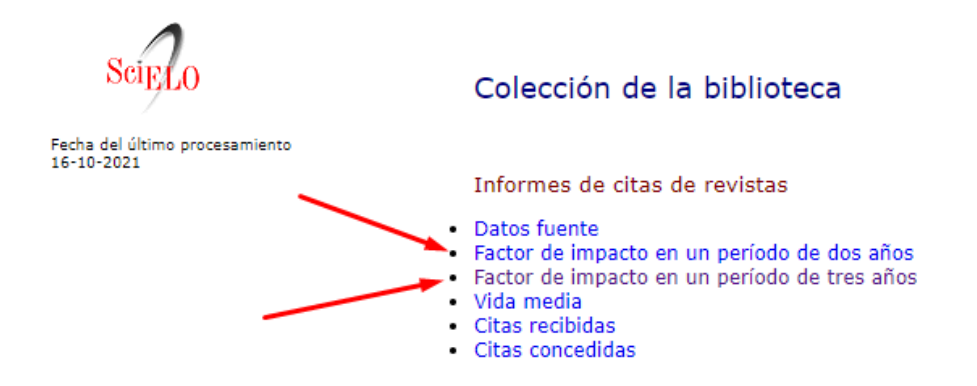

Si seleccionamos el *Factor de impacto de tres años*, luego tendremos que elegir el año y la revista, en este ejemplo seleccionamos año 2019 y Anales de psicología.

| SciELO                                       |          | Colección de la biblioteca                                                                                                    |
|----------------------------------------------|----------|----------------------------------------------------------------------------------------------------|
| Fecha del Ultimo procesamiento<br>16-10-2021 | Año base | Factor de impacto en un período de tres años Anais do Museu Paulista: História e Cultura Material Anales (Asociación Fisica Argentina) Anales de la Asociación Química Argentina Anales de la Facultad de Medicina Anales de la Facultad de Medicina Anales de la Facultad de Medicina Anales de la Facultad de Medicina Anales de la Facultad de Medicina Anales de la Facultad de Medicina Anales de la Facultad de Medicina Anales de la Facultad de Medicina Anales de la Facultad de Medicina Anales de la Facultad de Medicina Anales de la Facultad de Medicina Anales de la Sisteria Sanitario de Navaria Anales de la Sistema Sanitario de Navaria Anales de la Sistema Sanitario de Navaria Anales de la Sistema Sanitario de Navaria Anales Venezolanos de Nutrición Análiss Poicológia Análiss e Ciolígia Análiss Poicológia Análiss Poicológia An |
|                                              |          | Búsqueda Limpiar                                                                                                    |

Nos dan una serie de valores bibliométricos, entre ellos el Factor de Impacto de dicha revista.

| and | base 2019                    |                   |       |            |      |                        |      |              |             |                        |                      |                              |                       |                         |
|-----|------------------------------|-------------------|-------|------------|------|------------------------|------|--------------|-------------|------------------------|----------------------|------------------------------|-----------------------|-------------------------|
|     | revistas en orden alfabético |                   | citas | en 2019 pa | ara  |                        |      | artículos pu | blicados en |                        |                      | citas hechas                 | artículos             |                         |
|     | título                       | todos los<br>anos | 2018  | 2017       | 2016 | 2018+<br>2017+<br>2016 | 2018 | 2017         | 2016        | 2018+<br>2017+<br>2016 | factor de<br>impacto | para<br>artículos de<br>2019 | publicados<br>en 2019 | índice de<br>inmediatez |
| 1.  | ANALES DE PSICOLOGÍA         | 456               | 12    | 19         | 43   | 74                     | 69   | 84           | 102         | 255                    | 0.2902               | 4                            | 60                    | 0.0667                  |

## 3. OTROS INDICIOS NOMBRADOS EN CNEAI 2023: NIVEL DE MADUREZ TECNOLÓGICO Y COAUTORÍA

#### Nivel de madurez tecnológico

## Mencionada en CNEAI 2023 en el Subcampo 6.1 Tecnologías mecánicas y de la producción.

Para desarrollos tecnológicos importantes que involucren aspectos innovadores y estén reconocidos como tales por la comunidad científico-técnica: nivel de madurez tecnológica TCR superior a 5.

Más conocidos por sus siglas en inglés **TRL (Technology Readiness Level)**. Sirven para definir el alcance de las actuaciones en I+D en relación con las diferentes etapas del desarrollo tecnológico, hasta que la tecnología se considera consolidada, probada en un entorno real y apta para ser fabricada y distribuida. Proporciona una base compartida de comprensión del estado de la tecnología, facilitando la toma de decisiones, la gestión de riesgos y como criterio de financiación.

Este concepto de madurez tecnológica surge en la década de 1970 por la NASA y se utilizó para proyectos de investigación en el programa europeo de financiación H2020, a partir del año 2014.

Los niveles son 9:

- TRL 1: Idea básica. Mínima disponibilidad.
- TRL 2: Concepto o tecnología formulados.
- TRL 3: Prueba de concepto.
- TRL 4: Componentes validados en laboratorio.
- TRL 5: Componentes validados en entorno relevante.
- TRL 6: Tecnología validada en entorno relevante.
- TRL 7: Tecnología validada en entorno real.
- TRL 8: Tecnología validada y certificada en entorno real.
- TRL 9: Tecnología disponible en entorno real. Máxima disponibilidad.

## Taxonomía CRediT: Contribuciones de los autores

#### Mencionada en CNEAI 2023 en Criterios generales

Para el caso de trabajos publicados en coautoría ANECA exige, que las contribuciones de cada autoría se especifiquen de manera precisa, así como el porcentaje que ha supuesto la contribución de la persona solicitante en la aportación que ha de ser evaluada. Para ello, se sugiere expresar el grado de implicación de la autoría según la *Taxonomía CRediT*.

**Taxonomía CRediT** <u>CRediT (Contributor Roles Taxonomy)</u> es una taxonomía que incluye 14 roles que pueden ser utilizados para **representar la labor que desempeñan cada uno/a de los/as contribuyentes a la producción académica científica de un documento de investigación.** Los roles describen la contribución específica de cada contribuyente a la producción académica. Algunas de las **editoriales** más importantes del panorama internacional, como BMJ, De Gruyter

Open, Elsevier, Lippincott Williams & Wilkins, Oxford University Press, Public Library of Science (Plos), SAGE, Springer, Wolters Kluwer... ya han adoptado la taxonomía CRediT.

Al detallar el papel de cada autor/a en la investigación, se ayuda a estos a recibir un reconocimiento más justo por su contribución personal al avance de la ciencia, siendo particularmente vital para el personal investigador más novel.

| Writing-original draft,  | Esther Plomp, ORCiD 0000-0003-3625-1357                                    |
|--------------------------|----------------------------------------------------------------------------|
| Writing-review & editing | Heather Andrews, ORCiD 0000-0002-6637-2830                                 |
|                          | Marta Teperek, ORCiD 0000-0001-8520-5598                                   |
|                          | Paula Martinez Lavanchy, ORCiD 0000-0003-1448-0917                         |
|                          | Santosh Ilamparuthi, ORCiD 0000-0001-5101-7898                             |
|                          | Yasemin Turkyilmaz-van der Velden, ORCiD 0000-0003-2562-0452               |
|                          | Yan Wang, ORCiD 0000-0002-6317-7546                                        |
| Visualization            | Santosh Ilamparuthi                                                        |
| Conceptualization        | Kenny Meesters (Tilburg University), ORCiD 0000-0002-8324-956X<br>Yan Wang |
| Project lead             | Yan Wang                                                                   |

## CRediT Author Statement

## 4.FUENTES DE INFORMACIÓN PARA LOCALIZAR EL IMPACTO Y LA CALIDAD DE LOS LIBROS

Son relevantes como indicios de calidad de un libro o capítulo de libro, que la editorial del libro este incluido en los siguientes recursos:

## **4.1.** Recursos de Prestigio editorial mencionados en Acreditaciones, CNEAI y ACI (UM)

# SPI. Scholary Publishers Indicators: Books in Humanities and Social Sciences

#### <u>Acceso</u>

Es un proyecto que elabora el Grupo de investigación ILIA del CSIC.

Mencionado en CNEAI 2022 para Prestigio Editorial y posiciones relevantes en los Campos 4, 6.1, 6.3, 7.1, 7.2, 8, 9, 10 y 11 y en el Apéndice.

Mencionado en CNEAI 2022 por recoger sistemas que informan del procedimiento selectivo para la aceptación de originales de las editoriales en los Campos: 6.1, 6.3, 7.1, 7.2, 8, 9, 10 y 11

Mencionado en ACI de la Universidad de Murcia y está en Página V3

SPI tienes cuatro indicadores para analizar las editoriales académicas:

- Prestigio editorial
- Especialización temática
- Selección de originales

Informes y documentos •

| SPPIPublishers Inicio Proyecto | Indicadores – Equipo Contacto Buscar Q<br>Prestigio editorial<br>Especialización temática |
|--------------------------------|-------------------------------------------------------------------------------------------|
| Indicadores para Editoriale    | Selección de originales<br>Informes y documentos                                          |
|                                | 10070                                                                                     |

- El **Prestigio editorial** de las principales editoriales de libros en las distintas disciplinas de Humanidades y de las Ciencias Sociales, en su inicio se basó en una encuesta a expertos españoles realizada en el marco del proyecto del CSIC "Categorización de publicaciones científicas en Humanidades y Ciencias Sociales". Ahora, gracias a la investigación desarrollada en el proyecto del Plan Nacional de I+D+i "Evaluación de editoriales científicas (españolas y extranjeras) de libros en Ciencias Humanas y Sociales a través de la opinión de los expertos y del análisis de los procesos editoriales" el sistema ha podido crecer. Los indicadores que se incluyen pretenden servir como referencia (no como valor definitivo de una editorial) en los procesos de evaluación y permitir la objetivación de algunos conceptos como el del "prestigio de la editorial". Las editoriales aparecen en una categoría general o por disciplinas, y estas se dividen en nacionales o internacionales. Los años que incluye son 2012, 2014, 2018 y 2022. Nos proporciona el ICEE (Indicador de calidad de editoriales según expertos) y un número de Orden en un total.

#### **Resultados** 2012 2014 2018 2022 Clasificació Clasificación Clasificación Clasificació General General General General 2018 2022 2012 2014 Clasificación por Clasificación por Clasificación por Clasificación por Disciplinas Disciplinas Disciplinas Discipling

La Editorial del libro que buscamos debe de localizarse en los años más próximos de los resultados de las Clasificaciones SPI 2012/2014/2018/2022.

Una vez dentro de los resultados de Prestigio editorial, seleccionamos el año de nuestro interés y hay que buscar la editorial del libro tanto en La Clasificación general como en la Clasificación por disciplinas.

Resultados de la Clasificación general:

Prestigio de las editoriales según expertos españoles

Clasificación general 2022

| Editori  | ales españolas                                      |              | Editori  | ales extranjeras                          |         |
|----------|-----------------------------------------------------|--------------|----------|-------------------------------------------|---------|
| Posición | Editorial                                           | ICEE General | Poeloión | Editorial                                 | ICEE    |
| 1        | Tirant lo Blanch (Grupo editorial Tirant lo Blanch) | 1096         | Posicion | Editorial                                 | General |
| 2        | Aranzadi (Aranzadi LA LEY / Karnov Group)           | 760          | 1        | Oxford University Press                   | 1243    |
| 3        | Dykinson                                            | 758          | 2        | Routledge (Taylor & Francis Group)        | 1126    |
| 4        | McGraw Hill                                         | 541          | 3        | Cambridge University Press                | 1099    |
| 5        | Alianza (Grupo Anaya, Hachette Livre)               | 530          | 4        | Springer                                  | 950     |
| 5        | Pirámide (Grupo Anaya, Hachette Livre)              | 530          | 5        | Elsevier                                  | 497     |
| 6        | Cátedra (Grupo Anaya, Hachette Livre)               | 525          | 6        | McGraw Hill                               | 416     |
| 6        | Comares                                             | 525          | 6        | Wiley-Blackwell                           | 416     |
| 7        | Marcial Pons                                        | 521          | 7        | Peter Lang Publishing Group               | 350     |
| 8        | Síntesis                                            | 487          | 8        | Brill                                     | 324     |
| 9        | Akal (Grupo Akal)                                   | 442          | 9        | Thomson Reuters                           | 313     |
| 10       | Consejo Superior de Investigaciones Científicas     | 411          | 10       | Palgrave Macmillan                        | 305     |
| 10       | (CSIC)                                              | 411          | 10       | Sage Publications                         | 305     |
| 11       | Tecnos (Grupo Anaya, Hachette Livre)                | 390          | 11       | Taylor & Francis (Taylor & Francis Group) | 255     |
| 12       | Ariel (Grupo Planeta)                               | 379          | 12       | Brepols Publishers                        | 239     |

#### Resultados de la Clasificación por disciplinas:

| Indicators                                                                       |                                                                                                    |                                                                                                    |
|----------------------------------------------------------------------------------|----------------------------------------------------------------------------------------------------|----------------------------------------------------------------------------------------------------|
| Las editoriales según expertos  Ciencias Políticas Comunicación Derecho Economín | españoles. Editoriales mejor valoradas p<br>• Educación<br>• Estudios árabes y hebraicos<br>• Filosofía<br>• Geografía                                      | or sectores 2022)<br>Historia<br>Lingüística, Literatura y Filología<br>Psicología<br>Sociolacia                                                                                                    |
|                                                                                  | <ul> <li>Indicators</li> <li>las editoriales según expertos</li> <li>Ciencias Políticas</li> <li>Comunicación</li> <li>Derecho</li> <li>Economia</li> </ul> | <ul> <li>Indicators</li> <li>Ias editoriales según expertos españoles. Editoriales mejor valoradas p</li> <li>Ciencias Políticas</li> <li>Comunicación</li> <li>Derecho</li> <li>Economia</li> <li>Educación</li> <li>Estudios árabes y hebraicos</li> <li>Filosofía</li> <li>Geografía</li> </ul> |

Se puede buscar en ambos casos, por el nombre de una editorial concreta, usando el buscador que aparece al pulsar las teclas del ordenador: Ctrl + F

## Por ejemplo, buscamos los datos correspondientes de la editorial TREA en 2018.

Primero elegimos la **Clasificación general del año 2018** y buscamos la editorial *TREA* en el listado disponible, pulsando las teclas Control + F y localizamos dicha editorial, que tiene un *valor ICEE 236* y ocupa el número de *Orden 20* de un total de 105 posiciones, y está en el primer Cuartil.

| 18 | Arco Libros - La Muralla         | 288 |
|----|----------------------------------|-----|
| 19 | Iberoamericana / Vervuert        | 279 |
| 20 | Ediciones Paidós                 | 236 |
| 20 | Ediciones <mark>Trea</mark> S.L. | 236 |
| 21 | Editorial Trotta, S.A.           | 234 |
| 22 | Biblioteca Nueva                 | 233 |

| 105 | Instituto Cervantes                                  | 1 |
|-----|------------------------------------------------------|---|
| 105 | Instituto Universitario General Gutiérrez<br>Mellado | 1 |
| 105 | Museu Nacional d'Art de Catalunya                    | 1 |
| 105 | Real Sociedad Geográfica                             | 1 |
| 105 | Residencia de Estudiantes                            | 1 |
| 105 | Sendema                                              | 1 |
| 105 | Trabe                                                | 1 |
| 105 | Universitat de Lleida                                | 1 |

#### Ahora deberemos hacer lo mismo en la Clasificación por disciplinas.

El dato del Cuartil en donde está la Editorial, lo tenemos que calcular nosotros, dividiendo el total del número de Orden por cuatro y ver el número de orden que tiene la editorial que buscamos, y en que Cuartil estaría localizada.

#### - Especialización temática

Editoriales académicas españolas. Producción editorial por materias (2013-2019) / ILIA (CSIC) <u>https://spi.csic.es/equipo</u>

Porcentaje de títulos publicados en cada materia respecto al total (metodología disponible en: <u>https://spi.csic.es/indicadores/especializacion-tematica</u>)

Para ordenar los resultados por editorial o porcentaje de títulos en cada disciplina, utilice el icono emergente que aparece en la parte derecha de cada encabezado.

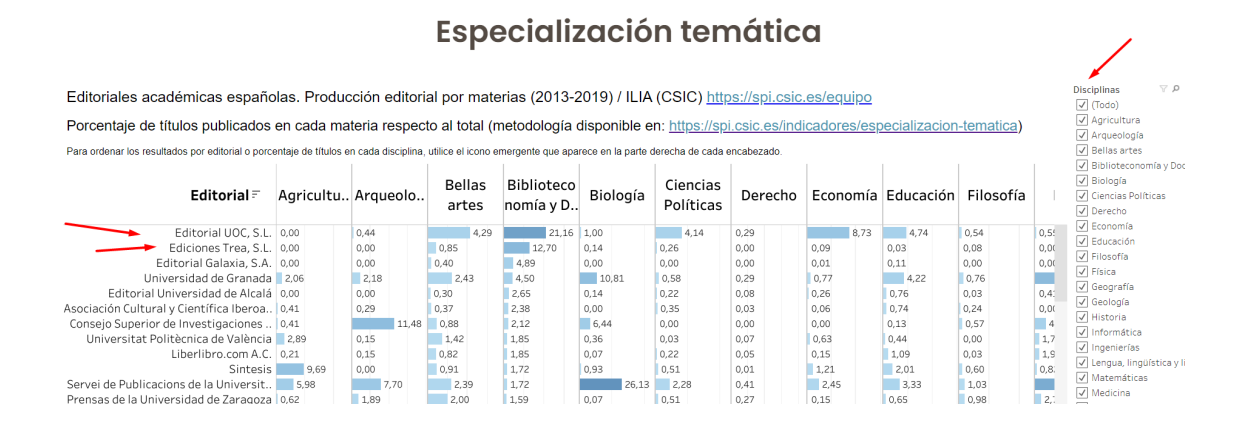

#### - Selección de originales

El sistema de selección de originales de las editoriales académicas representa una información valiosa para los procesos de evaluación de la actividad científica, en tanto que permite saber qué filtros tiene la editorial para decidir lo que publica y también si es transparente con respecto a sus prácticas editoriales.

En las editoriales académicas de libros se utilizan distintas fórmulas de selección de originales. La evaluación por expertos externos no es la única, aunque en revistas científicas sí es la más extendida.

SPI ofrece información estructurada sobre los sistemas empleados por las editoriales para decidir lo que se publica. Las fuentes son las propias editoriales que, voluntariamente, cumplimentan un cuestionario acerca de estos procesos. SPI publica la información resultante del cuestionario, siendo la veracidad de la misma responsabilidad del/a editor/a.

Si su editorial es académica y quiere estar presente en esta sección, puede ponerse en contacto con el equipo de SPI en <u>scholarly publishers@cchs.csic.es</u>.

| rocedimientos de selección o                                              | de originales en                               | editoriales acadé                                | émicas españolas                                | y latinoamericar                                 | ias                                          |                                             |                                                                     |
|---------------------------------------------------------------------------|------------------------------------------------|--------------------------------------------------|-------------------------------------------------|--------------------------------------------------|----------------------------------------------|---------------------------------------------|---------------------------------------------------------------------|
| as editoriales académicas que consta<br>do recabada mediante encuesta. La | in en el gráfico mues<br>última columna indica | tran qué procedimien<br>a si la editorial ofrece | tos de selección de or<br>alguna información er | riginales siguen entre<br>n su sitio web sobre s | los propuestos (seis<br>us procedimientos de | primeras columnas).<br>selección de origina | . Esta información ha<br>ales.                                      |
| ♥<br>Editorial                                                            | Comité de lectura de la<br>colección           | Comité de lectura de la editorial                | Director/a de la colección                      | Director/a de la editorial                       | Expertos externos a la<br>colección          | Expertos externos a la<br>editorial         | Información sobre sistema<br>de revisión de originales en<br>su web |
| Academia del Hispanismo                                                   |                                                |                                                  | 0                                               |                                                  |                                              | 0                                           | 0                                                                   |
| Aconcagua Libros                                                          | 0                                              | 0                                                | 0                                               |                                                  |                                              |                                             |                                                                     |
| Actar                                                                     |                                                | 0                                                |                                                 | 0                                                |                                              | 0                                           |                                                                     |
| ADAPT University Press                                                    |                                                |                                                  | 0                                               | 0                                                |                                              | 0                                           |                                                                     |
| Aduana Vieja                                                              |                                                | 0                                                | 0                                               | 0                                                |                                              | 0                                           |                                                                     |
| AECID                                                                     | 0                                              | 0                                                |                                                 |                                                  | 0                                            | 0                                           |                                                                     |
| Agencia Estatal Boletín Oficial del Estado                                |                                                |                                                  |                                                 |                                                  |                                              |                                             | 0                                                                   |
| Albatros Ediciones                                                        |                                                |                                                  | 0                                               |                                                  | 0                                            | 0                                           |                                                                     |
| Alianza Editorial                                                         |                                                |                                                  | 0                                               | 0                                                |                                              | 0                                           |                                                                     |
| Almud, Ediciones de Castilla-La Mancha                                    |                                                | 0                                                |                                                 |                                                  | 0                                            | 0                                           |                                                                     |
| AlmuzaraUniversidad                                                       | 0                                              | 0                                                | 0                                               | 0                                                | 0                                            | 0                                           | 0                                                                   |
| Andavira                                                                  |                                                |                                                  | 0                                               | 0                                                | 0                                            | 0                                           |                                                                     |
| Anthropos                                                                 |                                                | 0                                                | 0                                               | 0                                                |                                              |                                             |                                                                     |
| Antoni Bosch Editor, S.A.                                                 |                                                |                                                  |                                                 |                                                  |                                              |                                             | 0                                                                   |
| Antonio Carlos Novaes                                                     | 0                                              | 0                                                |                                                 |                                                  |                                              | 0                                           |                                                                     |
| Aneiron Ediciones                                                         | 0                                              | 0                                                | 0                                               | 0                                                | 0                                            | 0                                           |                                                                     |

#### - Informes y documentos

Informes y publicaciones que han generado los distintos proyectos sobre **Edición académica española** desarrollados por el Grupo de Investigación sobre el Libro Académico (ILIA), a iniciativa y con el patrocinio de la Federación del Gremio de Editores de España y con el apoyo del Ministerio de Educación, Cultura y Deporte.

#### **CEA-APQ- Sello de Calidad en Edición Académica. Colecciones**

<u>Acceso</u> a la página Web del Sello de Calidad en Edición Académica, dentro de la web de la <u>Unión de Editoriales Universitarias Españolas (UNE)</u>

#### Mencionado en CNEAI 2022 en los Campos 2, 3, 4, 5, 6, 7, 8, 9, 10 y 11. Y en el Apéndice. Mencionada en CNEAI 2023

La UNE, a la que pertenece la mayor parte de editoriales universitarias e instituciones académicas de interés, ha promovido el *Sello de Calidad en Edición Académica*, que está avalado por ANECA y FECYT. Este sello de calidad, pensado para colecciones de libros, analiza al menos 12 indicadores "objetivos".

El Sello CEA-APQ tiene como objetivo reconocer las mejores prácticas dentro de la edición universitaria española y convertirse en un signo distintivo que tanto las agencias de evaluación de la actividad investigadora como la comunidad académica e investigadora podrán identificar fácilmente.

Hasta ahora ha habido siete convocatorias y desde la página Web de este recurso hay un enlace al listado PDF de las <u>Colecciones que ya disponen del sello de</u> <u>calidad CEA-APQ</u>.

| SELLO DE CALIDAD EN EDICIÓN ACADÉMICA                                                                                                    | (CEA-APQ)                                                                                                    |
|----------------------------------------------------------------------------------------------------|----------------------------------------------------------------------------------------------------|
| CONVOCATORIA SELLO DE CALIDAD EN EDICIÓN ACADÉMICA<br>(CEA-APQ)                                                                                                    | Introduzca sus credenciales para entrar<br>en el formulario<br>Correo electrónico                                                                                                    |
| CONVOCATORIA DE EVALUACIÓN 2022<br>Plazo de presentación de solicitudes hasta el 19 de abril de 2022                                                                                                    | Contraseña                                                                                                    |
| PERIODO DE PRESENTACIÓN DE SOLICITUDES DE EVALUACIÓN: Del 10 de enero al 18 de febrero de 2022.<br>Bienvenido a la plataforma electrónica de la Convocatoria 2022 para la obtención del Sello de Calidad en Edición<br>Académica, promovido por la Unión de Editoriales Universitarias Españolas (UNE) y avalado por la Agencia Nacional de<br>Evaluación de la Calidad y Acreditación (ANECA) y la Fundación Española para la Ciencia y la Tecnología (FECYT). | INICIAR SESIÓN<br>Olvidé mi contraseña<br>Si no es usuario registrado puede<br>SOLICITAR EL ALTA                                                                                                    |
| El Sello tiene como objetivo reconocer las mejores prácticas dentro de la edición universitaria española y convertirse en un<br>signo distintivo que tanto las agencias de evaluación de la actividad investigadora como la comunidad académica e<br>investigadora podrán identificar fácilmente. Pretende igualmente ser una vía para promover y estimular la calidad en la<br>edición académica.                                                              | SISTEMA DE EVALUACIÓN DE CALIDAD  1 Bases de la convocatoria 2022  2 Guía de evaluación 2022                                                                                                    |
| Las colecciones que superen con éxito el proceso de evaluación obtendrán el Sello de Calidad en Ebción Académica y<br>mantendrán el reconocimiento de su calidad científica y editorial por un periodo de cinco años a contar desde la<br>resolución definitiva de la convocatoria.<br>Acceda a las <b>BASES DE LA CONVOCATORIA</b> y la <b>GUÍA DE EVALUACIÓN</b> para conocer los pormenores del proceso de<br>avaluación                                     | <ul> <li>2. Guia de evaluación 2022</li> <li>Composición de la comisión de evaluación.<br/>Convocatoria 2022.</li> <li>Descargar Plantillas de la Convocatoria</li> <li>COSTE DEL PROCESO DE EVALUACIÓN</li> </ul> |
| No dude en ponerse en contacto con nosotros para realizar cualquier consulta a través del buzón de correo:                                                                                                    | Colecciones que ya disponen del Sello<br>de Calidad CEA-APQ                                                                                                    |

No dude en ponerse en contacto con nosotros para realizar cualquier consulta a través del buzón de correo: administrador@selloceaapg.es.

Se pueden localizar las colecciones, pulsando las teclas del ordenador Control+F, y aparecerá un buscador.

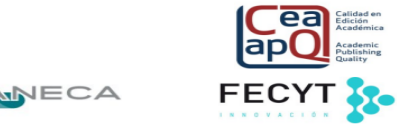

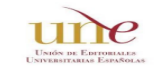

LISTADO DE COLECCIONES CIENTÍFICAS QUE DISPONEN DEL SELLO DE CALIDAD CEA-APQ

| NOMBRE DE LA COLECCIÓN              | UNIVERSIDAD QUE PRESENTA LA SOLICITUD           | CONVOCATORIA<br>EN LA QUE<br>OBTUVO EL<br>SELLO | MENCIÓN ESPECIAL<br>DE<br>INTERNACIONALIDAD | FECHA EN LA QUE<br>EXPIRA EL<br>CERTIFICADO |
|-------------------------------------|-------------------------------------------------|-------------------------------------------------|---------------------------------------------|---------------------------------------------|
| Estudios Políticos.                 | Centro de Estudios Políticos y Constitucionales | SEGUNDA                                         | NO                                          | 06/07/2023                                  |
| Història .                          | Universitat de València                         | SEGUNDA                                         | NO                                          | 06/07/2023                                  |
| Història i Memòria del Franquisme . | Universitat de València                         | SEGUNDA                                         | NO                                          | 06/07/2023                                  |
| Colección de Bioética.              | Universitat de Barcelona                        | SEGUNDA                                         | NO                                          | 06/07/2023                                  |
| Monografías de Humanidades .        | Universidad de Alcalá                           | SEGUNDA                                         | NO                                          | 06/07/2023                                  |
| Sociales.                           | Universidad de Cantabria                        | SEGUNDA                                         | sí                                          | 06/07/2023                                  |

También podemos acceder a las colecciones que tienen este sello de calidad, desde la página Web de UNE > Prestigio > Sello CEA-APQ

Al final de esta página llegamos a ver, por orden alfabético, las Colecciones que tienen en vigor el sello de calidad CEA-APQ

En la actualidad hay 62 colecciones de diferentes universidades españolas que gozan de este distintivo y dos de ellas pertenecientes a la Universidad de Murcia: Editum Artes y Editum Signos.

#### CEA-APQ- Sello de Calidad en Edición Académica. Monografías.

https://monografias.selloceaapg.es/

Se inicio este sello en 2023, y está promovido por la Unión de Editoriales Universitarias Españolas (UNE) y avalado por la Agencia Nacional de Evaluación de la Calidad y Acreditación (ANECA) y la Fundación Española para la Ciencia y la Tecnología (FECYT).

En esta primera convocatoria 35 monografías obtienen este sello: 18 de Arte y Humanidades, 16 de Ciencias Sociales y Jurídicas y 1 de Ciencias.

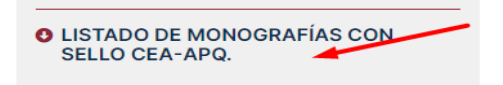

Enlace desde ANECA

### ie-CSIC

Acceso al Índice de Editoriales CSIC

#### Mencionado en CNEAI 2022 en el Campo 11

Surgió ante la necesidad de integrar todas las disciplinas investigadas en el CSIC y todas las editoriales en las que sus investigadores publican libros, con carácter internacional y nombres de las editoriales homologadas. Para elaborarlo, se partió de las editoriales registradas en conCIENCIA, la base de datos interna del CSIC, aunque el listado resultante se contrastó con las editoriales recogidas en cinco índices reconocidos a nivel nacional e internacional: Book Citation Index (Clarivate), Scholarly Publishers Indicators (SPI)/Prestigio editorial (Grupo ILIA/CSIC), Scopus Book Titles (Elsevier), Norwegian Register for Scientific Journals, Series and Publishers (NSD) y Publication Forum (Federation of Finnish Learned Societies).

A cada editorial se le asignó un valor (alto, medio, bajo) siguiendo criterios homogéneos y utilizando datos obtenidos de los instrumentos de referencia consultados. Hay una edición en 2017 y otra en 2018, que recoge un total de 6.681 editoriales y coeditores procedentes de las seis fuentes mencionadas. De estas editoriales, 1.078 están clasificadas con valor Alto, 1.682 con valor Medio y 3.921 con valor Bajo.

Accedemos a un documento en donde aparecen un listado de editoriales clasificadas por un valor Alto, Medio o Bajo. Se pueden localizar editoriales, pulsando las teclas del ordenador Control+F, para poder buscar en el listado.

| ISTADO DE EDITORIALES CON SU VALORACIÓN                                                                                                    |                                                                        |
|----------------------------------------------------------------------------------------------------|------------------------------------------------------------------------|
| eyenda                                                                                                    |                                                                        |
| () Desarrollo de siglas                                                                                                    |                                                                        |
| [] Nombre de la editorial en inglés o en castellano                                                                                                    |                                                                        |
| / Sello editorial / Casa editorial a la que pertenece el sello                                                                                                    |                                                                        |
|                                                                                                    |                                                                        |
| EDITORIALES                                                                                                    | VALOR                                                                  |
| EDITORIALES<br>010 Publishers                                                                                                    | VALOR<br>BAJO                                                          |
| EDITORIALES<br>010 Publishers<br>07 Media                                                                                                    | VALOR<br>BAJO<br>BAJO                                                  |
| EDITORIALES<br>010 Publishers<br>07 Media<br>1956-os Intézet [1956 Institute - Oral History Archive of the Natio<br>Sechenyi Librara)                                                                                                    | VALOR<br>BAJO<br>BAJO<br>Dnal BAJO                                     |
| EDITORIALES<br>010 Publishers<br>2056 os Intézet [1956 Institute - Oral History Archive of the Natic<br>Sécénényi Library]<br>2 Minds Production, C.A.                                                                                                    | VALOR<br>BAJO<br>BAJO<br>bnal BAJO<br>BAJO                             |
| EDITORIALES<br>07 Media<br>1956-os intézet [1956 Institute - Oral History Archive of the Natic<br>Széchényi Library]<br>2 Minds Production, C.A.<br>2 D felitora                                                                                                    | VALOR<br>BAJO<br>BAJO<br>BAJO<br>BAJO<br>BAJO                          |
| EDITORIALES<br>010 Publishers EDITORIALES<br>07 Media<br>1956 os Intézet [1955 Institute - Oral History Archive of the Natic<br>Széchényi Library]<br>A Minds Production, C.A.<br>20 Editora<br>7.tetras                                                              | VALOR<br>BAJO<br>BAJO<br>BAJO<br>BAJO<br>BAJO<br>BAJO                  |
| EDITORIALES<br>010 Publishers<br>07 Media<br>1956-os intézet [1956 institute - Oral History Archive of the Natic<br>Széchényi Library]<br>2. Minds Production, C.A.<br>2.0 Editora<br>7.Letras<br>A Contra Vent                                                       | VALOR<br>BAJO<br>BAJO<br>BAJO<br>BAJO<br>BAJO<br>BAJO<br>BAJO<br>BAJO  |
| EDITORIALES<br>010 Publishers<br>07 Media<br>1956 os Intézet [1956 Institute - Oral History Archive of the Natic<br>Sechemy Libraray]<br>2 Minds Production, C.A.<br>2.0 Editora<br>7.tertas<br>A Contra Vent<br>A C Peters, Ita J, CRC Press, Taylor & Francis Group | VALOR<br>BAJO<br>BAJO<br>BAJO<br>BAJO<br>BAJO<br>BAJO<br>MEDIO<br>ALTO |

#### **Book Citation Index de Web Of Science**

Mencionado en #ConversacionesConAneca en enero de 2023 en el Campo 1 para Física.

Mencionado en Convocatoria ACI 2022 de la Universidad de Murcia y está incluido en Página V3.

Podemos consultar directamente en la base de datos <u>Web of Science en su</u> <u>Colección principal</u>, ya que entre sus índices están incluidos:

- Book Citation Index– Science (BKCI-S) --2005-presente
- Book Citation Index– Social Sciences & Humanities (BKCI-SSH) --2005presente

Para saber que editoriales o libros están incluidos, también se puede consultar este Excel de la Master Book List. (actualizado a 13 de diciembre 2022)

Por último, desde este enlace a la Pág. de WOS, de una edición anterior, también consultamos su <u>Master Book List</u>. (Solo se debe usar para datos de libros anteriores a 2019)

| MASTER BOOK LIST                                                                                                  |                                                                                                    |                             |                |  |  |  |  |
|----------------------------------------------------------------------------------------------------|----------------------------------------------------------------------------------------------------|-----------------------------|----------------|--|--|--|--|
|                                                                                                    | Search for a book title, series title, ISBN,<br>human stem cell manual<br>Select boolean search type:<br>AND<br>OR                                             | or publisher:               |                |  |  |  |  |
| COMPLETING THE<br>RESEARCH PICTURE<br>The Book Citation<br>Index in Web of<br>Science <sup>SM</sup><br>LEARN MORE | Click here to see a list of all Publishers.<br>Number of codes matched: 1<br>Click the column heading to sort by Book Title, Publisher, ISBN, or Series Title. |                             |                |  |  |  |  |
| BOOK TITLE >                                                                                                    | <u>ISBN &gt;</u>                                                                                                    | PUBLISHER >                 | SERIES TITLE > |  |  |  |  |
| Human Stem Cell Manual: A Laboratory Guide                                                                        | 978-0-08-054988-0                                                                                                    | ELSEVIER ACADEMIC PRESS INC |                |  |  |  |  |

#### **Dialnet Plus**

Acceso

## Mencionado en Convocatoria ACI de la UM, está en Página V3, como recurso indicado para localizar las editoriales de los libros.

Dialnet es uno de los mayores portales bibliográficos del mundo, y proyecta una mayor visibilidad a la literatura científica hispana. Está centrado fundamentalmente en los ámbitos de las Ciencias Humanas, Jurídicas y Sociales.

Para buscar editoriales de libros en Dialnet, podemos desde el cajetín de *Buscar documentos*, escribir el nombre de la Editorial que queremos encontrar, y una vez que veamos los resultados de la búsqueda, debemos desde Filtros en la columna de la izquierda, seleccionar en Editores "Mostrar más" y aparecerá una lista de editoriales, entre la que podemos buscar la editorial de nuestro interés. Al lado del nombre de la editorial saldrá el número de documentos asociados a ella, y podemos explorarlos.

#### DOAB Directorio de libros de acceso abierto evaluados por pares

<u>Acceso</u>

Mencionado en la CNEAI 2023 en el Apéndice. Mencionado en Convocatoria ACI de la UM, está en Página V3.

DOAB es un servicio de búsqueda impulsado por la comunidad que indexa y proporciona acceso a libros académicos de acceso abierto revisados por pares y ayuda a los usuarios a encontrar editores de libros de acceso abierto de confianza. Todos los servicios de DOAB son gratuitos y todos los datos son de libre acceso.

### 4.2. Reseñas de libros en revistas científicas

## Mencionadas en CNEAI 2022 en los Campos 3, 4, 5, 6.1, 6.3, 7.1, 7.2, 8, 9, 10 y 11

Se localizan en los siguientes recursos de información, a los que tenemos acceso desde la Página Web de la Biblioteca en <u>Bases de datos:</u>

#### Bases de datos multidisciplinares:

WoS (Web of Science) y Scopus

En WOS en **Science Citation Index** se incluyen aquellas críticas de libros que aparecen en las revistas Science, Nature y The Scientist. En **Social Science Citation Index** y en **Art & Humanities Citation Index** se incluyen todas las críticas de libros de todas las revistas

#### Bases de datos nacionales: Dialnet y ÍnDICEs del CSIC.

Portales de editoriales (Elsevier, Wiley, Springer, etc.)

#### <u>Google</u> (Pero no Google Scholar)

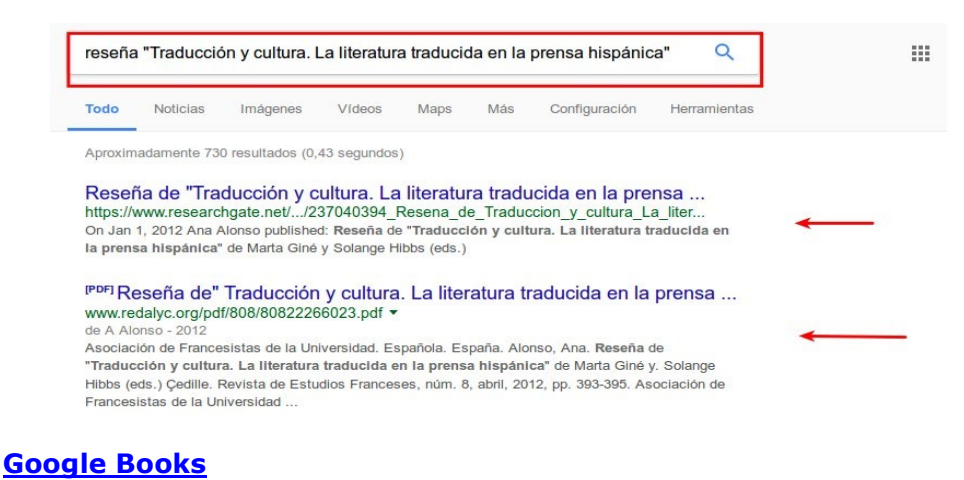

#### Bases de datos especializadas:

Medline, Philosopher's Index, PsycInfo, PsycCritiques, ERIC, WestLaw, etc.

#### **Philosopher's Index**:

| BIBLIOTEC<br>UNIVERSIT                                                                                                    | A<br>ARIA                 |                            |                                                  |                                                                                                    |                     |                         |  |  |  |
|----------------------------------------------------------------------------------------------------|---------------------------|----------------------------|--------------------------------------------------|----------------------------------------------------------------------------------------------------|---------------------|-------------------------|--|--|--|
| o Conoce la Biblioteca 🗸 Rec                                                                                                    | ursos de Información 🗸 Se | ervicios 🗸 🛛 Investigar y  | publicar 🗸 🛛 Est                                 | tudiar e investigar 🗸                                                                                                    | Fondo antiguo       | Archivo Universitario 🗸 |  |  |  |
| Biblioteca > Recursos de Información > Bases de datos                                                                                                    |                           |                            |                                                  |                                                                                                    |                     |                         |  |  |  |
|                                                                                                    |                           |                            |                                                  |                                                                                                    |                     |                         |  |  |  |
| Bases de datos                                                                                                    |                           |                            |                                                  |                                                                                                    |                     |                         |  |  |  |
|                                                                                                    |                           |                            |                                                  |                                                                                                    | Aten                | ción al usuario         |  |  |  |
| Para acceder a la base de datos SciFinder-n y otras que en el tipo de acceso aparece "Restringido solo<br>investigadores" es necesario autenticarse previamente en accesorevistas.um.es. Puede obtener más<br>información en este enface. |                           |                            | Acceso a<br>electrónio                           | Acceso a los recursos<br>electrónicos desde fuera de                                                                       |                     |                         |  |  |  |
| <ul> <li>Acceso a los recursos disponibles en la Biblioteca Universitaria</li> <li>Condiciones generales de uso</li> <li>Estadísticas de uso de bases de datos</li> </ul>                                                                 |                           |                            | Puede obtener inf<br>acceder a los reci<br>casa. | Puede obtener información en este enlace si necesita<br>acceder a los recursos electrónicos de la Biblioteca dede<br>casa. |                     |                         |  |  |  |
|                                                                                                    |                           |                            |                                                  | En caso de incide                                                                                                    | ncia puede llamar a | los teléfonos:          |  |  |  |
|                                                                                                    |                           | Buscar phi                 |                                                  | 868 88 43 9     868 88 77 0                                                                                                | 54<br>02            |                         |  |  |  |
| Nombre                                                                                                    | ≜ Materia ♦               | Acceso                     | Información                                      |                                                                                                    |                     |                         |  |  |  |
| Année Philologique                                                                                                    | Artes y<br>Humanidades    | Internet restringido IP UM | Info                                             |                                                                                                    |                     |                         |  |  |  |
| Philosopher's Index                                                                                                    | Artes y<br>Humanidades    | Internet restringido IP UM | Info                                             |                                                                                                    |                     |                         |  |  |  |

Nos lleva a la plataforma Ebscohost, que nos da acceso a varias bases de datos especializadas:

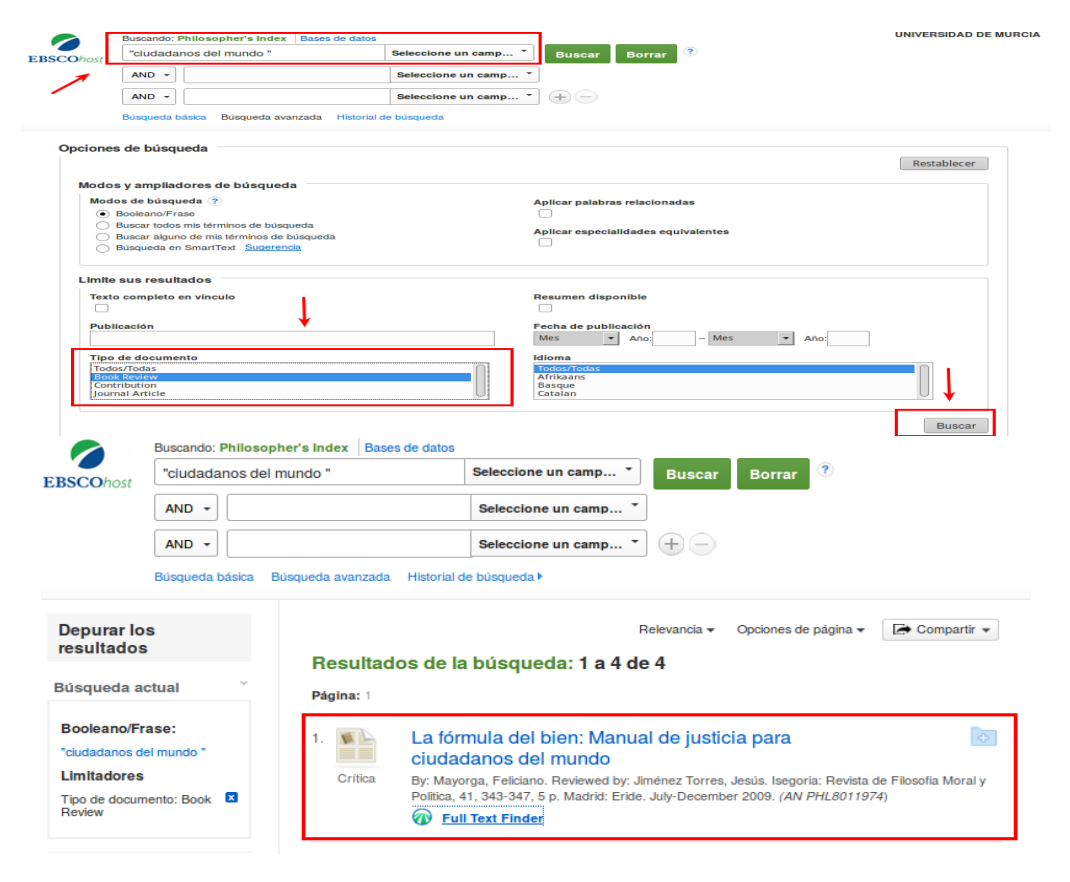
**PsycInfo:** también se accede desde la plataforma de bases de datos de Ebscohost:

|                   | Buscando: APA Psycinfo Bases de datos                   |                                  |           |
|-------------------|---------------------------------------------------------|----------------------------------|-----------|
| <b>EBSCO</b> host | beck, Aaron                                             | Seleccione un campo (opcional) - | Buscar    |
|                   | beck aaron                                              |                                  |           |
|                   |                                                         | Seleccione un campo (opcional) * | Borrar () |
|                   | AND -                                                   | Seleccione un campo (opcional) - | +-        |
|                   | Búsqueda básica Búsqueda avanzada Historial de búsqueda |                                  |           |

| ripo de publicación          |        |
|------------------------------|--------|
| Todos/Todas                  | $\cap$ |
| All Journals                 |        |
| Peer Reviewed Journal        |        |
| Peer-Reviewed Status-Unknown | U      |

#### ERIC

| EBSCOhost                                                                                                    | Piaget      |                          |          | Seleccione un camp *                                                                                                    | Buscar | Borrar | ? |
|----------------------------------------------------------------------------------------------------|-------------|--------------------------|----------|----------------------------------------------------------------------------------------------------|--------|--------|---|
|                                                                                                    | AND -       |                          |          | Seleccione un camp                                                                                                    | •      |        |   |
|                                                                                                    | AND -       |                          |          | Seleccione un camp                                                                                                    | • + -  |        |   |
|                                                                                                    | Búsqueda bá | sica Búsqueda av         | anzada H | listorial de búsqueda                                                                                                    |        |        |   |
|                                                                                                    |             |                          |          |                                                                                                    |        |        |   |
|                                                                                                    |             |                          |          |                                                                                                    |        | ,      |   |
|                                                                                                    |             |                          |          |                                                                                                    |        |        |   |
| echa de publicación<br>les • Año:                                                                                                    | – Mes       | <ul> <li>Año:</li> </ul> |          | Número ERIC                                                                                                    |        |        |   |
| icha de publicación<br>les Año:<br>Año:                                                                                                    | – Mes       | - Año:                   |          | Número ERIC                                                                                                    |        |        |   |
| echa de publicación<br>les · Año:<br>ublicación o docume<br>odos/Todas<br>ocuments (ED)                                                                                                    | – Mes       | ▲ Año:                   |          | Número ERIC<br>Nivel educativo<br>Todos/Todas<br>Adult Basic Education                                                                                                    |        |        |   |
| Ites The publicación<br>Ites The Año:<br>Itelicación o docume<br>odos/Todas<br>ocuments (ED)<br>nurnal Articles (EJ)                                                                                                    | – Mes       | ▼ Año:                   |          | Número ERIC<br>Nivel educativo<br>Todos/Todas<br>Adult Basic Education<br>Adult Education<br>Early Childhood Education                                                                     |        | 0      |   |
| In the second second se                                                                                                    | – Mes       | Año:                     |          | Número ERIC<br>Nivel educativo<br>Todor/Todas<br>Adult Basic Education<br>Adult Securation<br>Early Childhood Education<br>Público al que va dirigido                                      |        |        |   |
| Interest of the second second                                                                                                    | – Mes       | Año:                     |          | Número ERIC Nivel educativo Todor/Todas Adult Basic Education Adult Seducation Early Childhood Education Público al que va dirigido Todor/Todas Administrators                             |        |        |   |
| Interest of the second second                                                                                                    | nto         | • Año:                   |          | Número ERIC  Nivel educativo  Todor/Todas  Adult Basic Education  Adult Seducation Early Childhood Education  Público al que va dirigido  Todos/Todas  Administrators Community Courselors |        |        | 1 |
| Idea de publicación<br>Idea - Año:<br>Ibilicación o docume<br>odos/Toda - Ocuments (ED)<br>po de publicación<br>odos/Toda<br>odos/Toda<br>odos/Toda - Ocumenta<br>odos/Toda - Ocumenta<br>odos/Tod | _ Mes       | • Año.                   |          | Número ERIC  Nivel educativo  Todos/Todas  Adult Basic Education  Adult Securation Early Childhood Education  Público al que va dirigido  Todos/Todas  Administrators Community Counselors |        |        | Ţ |

## Reseñas de publicaciones en Google, Google Académico y Google Book.

Buscando por el título de nuestra publicación entre comillas y la palabra reseña

## 4.3. Traducciones

#### Mencionadas en CNEAI 2022 en los campos 9, 10 y 11

#### Index Translationum - World Bibliography of Translation

Este índice realizado por la Unesco, en un repertorio internacional de libros traducidos en todos los campos del conocimiento.

## 4.4. Aportar datos del riguroso proceso de selección y evaluación de originales

Documentos internos de la propia editorial (unas veces publicados y otras no)

Consultar <u>SPI</u>, ya que indica el sistema de selección de originales para 153 editoriales españolas y latinoamericanas

<u>Selección de originales</u> en editoriales académicas españolas y latinoamericanas, en esta sección, el usuario de SPI podrá conocer el sistema de selección de originales que aplican las editoriales académicas. Hasta el momento SPI ofrece esta información para 153 editoriales que han autorizado hacerla pública. Desde noviembre de 2015 y hasta la actualidad, CNEAI menciona SPI como fuente de información en relación con los sistemas de selección de originales.

## **5. VISIBILIDAD DE LAS REVISTAS, LIBROS Y CONGRESOS**

## 5.1. Indexación de la revistas, libros y congresos en bases de datos tanto multidisciplinares como especializadas.

Consultar en la página Web de la Biblioteca, desde los enlaces correspondientes a más de 130 bases de datos en <u>Recursos de información > Bases de datos de la UMU</u>

La presencia las publicaciones en las mejores bases de datos académicas, ya es un criterio de calidad en sí mismo, porque para que estas publicaciones puedan ser incluida en ellas, tiene que pasar unos exigentes criterios de calidad. Valga como ejemplo, los criterios de selección de revistas en de las bases de datos WOS y SCOPUS:

<u>Criterios de selección de revistas en Clarivate</u> <u>Criterios de selección de revistas en Elsevier</u>

En la base de datos **Web of Science Colección Principal,** sus índices se consideran relevantes en ANECA y CNEAI: SCI (Science Citation Index), SSCI (Social Science Citation Index), A&HCI (Arts and Humanities Citation Index) y ESCI (Emerging Sources Citation Index) de la base de datos Web of Science Colección Principal. Estos índices de citas, se pueden consultar directamente en **WOS Colección Principal** y también en las *Master journal list* de WOS

En las *Master journal list* o *Coverage list* de las principales bases de datos, es donde se pueden localizar las revistas que incluyen. Por ejemplo, en la <u>Master Journal List</u> de WOS podemos consultar las revistas que están incluidas en sus distintas bases de datos: Biological Abstracts, Zoological Record, Colección Principal de WOS, Derwent Innovations Index, etc. Además de otros datos muy interesantes de la propia revista.

Para acceder a la Master Journal List de WOS tenemos que **identificarnos**, el mismo password de WoS nos sirve.

Se pueden buscar directamente los títulos de revista incluidos consultando el cajetín de búsqueda de *Master Journal List*. Como ejemplo buscamos la revista *Anales de psicología* 

| Web of<br>Science<br>Group | Master Journal List                                                                                       | Search Journals                                                                                                    | Match Manuscript                                                                                                    | Downloads                                                                                | Help Center                                                                                                    |                                                                                                    |                                                                                                   | Login                                                                       | Create Free A | Account |
|----------------------------|----------------------------------------------------------------------------------------------------|----------------------------------------------------------------------------------------------------|----------------------------------------------------------------------------------------------------|------------------------------------------------------------------------------------------|----------------------------------------------------------------------------------------------------|----------------------------------------------------------------------------------------------------|---------------------------------------------------------------------------------------------------|-----------------------------------------------------------------------------|---------------|---------|
|                            |                                                                                                    |                                                                                                    |                                                                                                    |                                                                                          |                                                                                                    |                                                                                                    |                                                                                                   |                                                                             |               |         |
|                            | Bro                                                                                                    | wse, sea                                                                                                    | arch, ar                                                                                                    | nd exp                                                                                   | lore journ                                                                                                    | als index                                                                                                    | ed in t                                                                                           | he                                                                          |               |         |
|                            |                                                                                                    |                                                                                                    |                                                                                                    | Web o                                                                                    | f Science                                                                                                    |                                                                                                    |                                                                                                   |                                                                             |               |         |
|                            | The <i>Master Jou</i><br><i>Science</i> platfori<br>with care by<br>editorial rigo<br><i>Biological A</i> | rnal List is an inval<br>m. Spanning all dis<br>/ an expert team of<br>r and best practice<br>bstracts, BIOSIS Pro | uable tool to help<br>ciplines and regic<br>in-house editors,<br>. As well as the <i>We</i><br>eviews, <i>Zoological</i> | you to find the<br>ons, Web of Scie<br>Web of Science<br>of Science Co<br>Record, and Cu | e right journal for your ne<br>nice Core Collection is at 1<br>e Core Collection includes<br>pre Collection, you can se<br>urrent Contents Connect, | eeds across multiple i<br>the heart of the Web o<br>s only journals that de<br>arch across the follow<br>as well as the Chemic | ndices hosted o<br>of Science platfo<br>emonstrate high<br>wing specialty co<br>cal Information p | n the <i>Web of</i><br>rm. Curated<br>levels of<br>ollections:<br>products. | ,<br>,<br>    |         |
|                            |                                                                                                    | Search Journal, IS                                                                                                 | SN or title word                                                                                                    |                                                                                          |                                                                                                    | Search J                                                                                                    | Journals                                                                                          |                                                                             |               |         |

Y nos indica en que índices de citas esta recogida. En este caso está en SCIE y SSCIE y además en ESI.

| ANALES DE PSICOLOGIA                                                                              |                                                                                                    |                                          |
|---------------------------------------------------------------------------------------------------|----------------------------------------------------------------------------------------------------|------------------------------------------|
| Publisher: UNIV MURCIA, Edi<br>ISSN / eISSN: 0212-9728 / 1695-<br>Web of Science Core Collection: | ficio Pleiades Campus de Espinardo, Murcia, Spain, 30071<br>2294<br>Science Citation Index Expanded   Social Sciences Citation Index |                                          |
| Additional Web of Science Indexes:                                                                | Essential Science Indicators                                                                                                    |                                          |
|                                                                                                   | < Share This Journal                                                                                                    | View profile page * Requires free login. |

También podemos elegir navegar por los enlaces de los listados de las bases de datos de WoS.

Desde **Downloads,** en el menú superior de la página, podemos descargar los listados completos de cada uno de los índices de citas de la base de datos WOS Colección Principal.

| Web of<br>Science Master Journal List<br>Group                      | Search Journals                                                                                                    | Match Manuscript Downloads Help                                                                                                    | o Center                                                                                                    | ļ                                                                                                    | Login Create Free Acco                                                                           | ount  |
|---------------------------------------------------------------------|----------------------------------------------------------------------------------------------------|----------------------------------------------------------------------------------------------------|----------------------------------------------------------------------------------------------------|----------------------------------------------------------------------------------------------------|--------------------------------------------------------------------------------------------------|-------|
|                                                                     | NEW                                                                                                    | The power of the Web of Science <sup>™</sup> on your mobile device, wherever inspiration strikes.                                                                                                    | Dismiss                                                                                                    | Learn More                                                                                           |                                                                                                  |       |
| Collection List Downloads                                           |                                                                                                    |                                                                                                    |                                                                                                    |                                                                                                    |                                                                                                  |       |
| Web of Science Core Collection<br>Additional Web of Science Indexes | Web of Scier<br>Last Updated: Or<br>The Web of Scier<br>Emerging Source<br>Citation Reports<br>Each collection I<br>You will need a f | Ace Core Collection<br>table 71, 2002<br>nec Core Collection <sup>®</sup> includes the Science Citation<br>es Citation Index <sup>®</sup> (ESC). Web of Science Core Coll<br><sup>®</sup> includes journals from the SCIE and SSCI.<br>list download includes the journal title, ISSN/eISSN<br>hee <i>Master Journal List</i> login to access the downloa | Index Expanded" (SCIE), Social Science<br>lection includes only journals that dem<br>i, publisher name and address, langua<br>id files. | es Citation Index <sup>III</sup> (ISCI), Art<br>onstrate high levels of editori<br>ge, and category. | s & Humanities Citation Index <sup>are</sup> (AHCI),<br>a l rigor and best practice. The Journal | , and |

La descarga de cada uno de estos índices incluye el título de la revista, el ISSN/eISSN, el nombre y la dirección del editor, el idioma y la categoría.

| Collection List Downloads         | :                                                                 |                                              |                                                     |                                |                                                                      |   |
|-----------------------------------|-------------------------------------------------------------------|----------------------------------------------|-----------------------------------------------------|--------------------------------|----------------------------------------------------------------------|---|
| Web of Science Core Collection    | Web of Science Core Co<br>Last Updated: February 23, 2022         | llection                                     |                                                     |                                |                                                                      | ~ |
| Additional Web of Science Indexes | Additional Web of Scien                                           | nce Indexes                                  |                                                     |                                |                                                                      | ^ |
|                                   | Download collection lists across<br>Chemical Information™ product | the following specialty collections: B<br>s. | iological Abstracts <sup>198</sup> , BIOSIS Previev | vs™, Zoological Record™, and C | Current Contents Connect**, as well as the                           |   |
|                                   | Each collection list download in                                  | cludes the journal title, ISSN/eISSN, p      | ublisher name and address, langua                   | ge, and category.              |                                                                      |   |
|                                   | ▶ 🛓                                                               | .↓                                           | .↓                                                  |                                | .↓                                                                   |   |
|                                   | Biological Abstracts                                              | BIOSIS Previews/BIOSIS Citation<br>Index     | BIOSIS Reviews Reports And<br>Meetings              | Chemical Reactions             | Current Contents Agriculture,<br>Biology & Environmental<br>Sciences |   |
|                                   | . <b>J</b> .                                                      | . <b>J</b> .                                 | . <b>J</b> .                                        | .↓.                            | . <b>J</b>                                                           |   |

En la base de datos **WOS Colección Principal**, en sus índices de **libros y congresos** podemos consultar los títulos de estas publicaciones de máxima calidad.

Book Citation Index – Science (BKCI-S)--2005-present Book Citation Index – Social Sciences & Humanities (BKCI-SSH)--2005present

Conference Proceedings Citation Index- Science (CPCI-S) --1990present

**Conference Proceedings Citation Index- Social Science & Humanities** (CPCI-SSH)--1990-present

Por otra parte, para consultar los títulos de publicaciones de la base de datos **Scopus**, lo haremos desde el enlace **Sources**, y podemos consultar los títulos de las revistas, libros y congresos incluidos en dicha base de datos y que son de gran calidad.

A veces **la propia revista** nos da la información de las bases de datos en donde está indexada. Ejemplo de la revista *Comunicación y sociedad* 

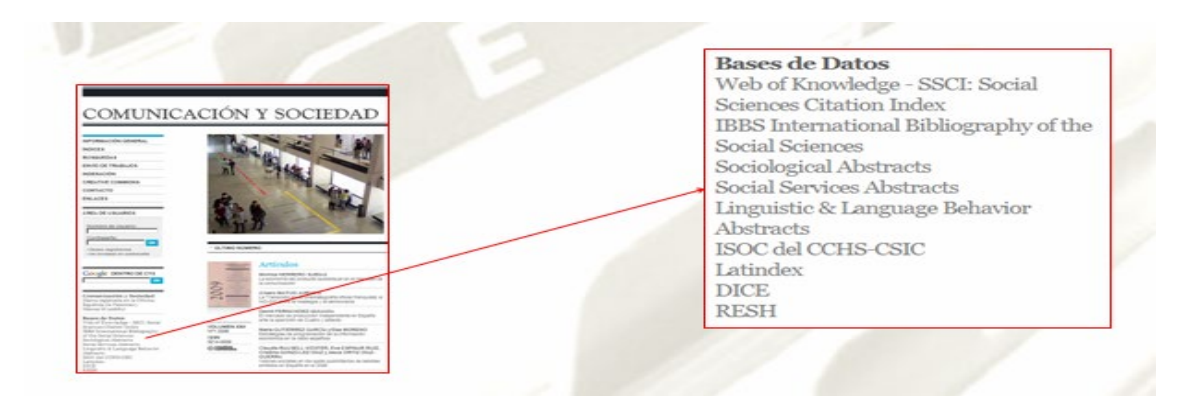

## 5.2. Recursos que indican en qué bases de datos están incluidas las revistas:

De carácter internacional y para todas las disciplinas:

Latindex MIAR DULCINEA

## Latindex

Indica la inclusión de la revista en bases de datos. Por ejemplo, si buscamos el título *Revista de filología española,* a través del enlace *Datos adicionales*, llegaremos al listado de bases de datos donde está incluida.

|                    | 🖶 Imprimir 🛛 🖻 Enviar por correo                                                                                                    | Exportar: 🔯 CSV                                                                                                    | 🗎 JSON 🛛 🚨                                                                          |
|--------------------|----------------------------------------------------------------------------------------------------|----------------------------------------------------------------------------------------------------|-------------------------------------------------------------------------------------|
|                    | Descripción ≡         Datos de revista en línea □         Datos de revista impresa ■         Datos adicionales ■           Registro completo ■         Catálogo histórico ♀         Catálogo histórico ♀         Catálogo histórico ♀                                                                                                    | Datos de registro 🗎                                                                                                    |                                                                                     |
|                    |                                                                                                    |                                                                                                    |                                                                                     |
|                    | Fundada en 1914 por Ramón Menéndez Pidal, la Revista de Filología Española se publica en volúmenes s<br>tomo de unas 450 páginas. A lo largo de su trayectoria, la RFE, que acoge trabajos de filología española,<br>ha experimentado la Filología misma. Proporciona la información bibliográfica relacionada con sus conter<br>recibidas en la Biblioteca de Filología (CSIC).                                                                                                    | semestrales que forman<br>, se ha ido adaptando a<br>nidos que aparece en la:                                                                                 | cada año un<br>los cambios c<br>s revistas                                          |
| ALOGO V2.0 (2018 - | Fundada en 1914 por Ramón Menéndez Pidal, la Revista de Filología Española se publica en volúmenes s<br>tomo de unas 450 páginas. A lo largo de su trayectoria, la RFE, que acoge trabajos de filología española,<br>ha experimentado la Filología misma. Proporciona la información bibliográfica relacionada con sus conter<br>reclibidas en la Biblioteca de Filología (CSIC). Established in 1914 by Ramón Menéndez Pidal, Revista de Filología Española is edited in two half-yearly<br>around 450 pages, holíng research appers on Spanish Philology. Along its trajectory RFE reflects the ch<br>RFE also provides bibliographical information from Journals on the same subjects and received in the Lib | semestrales que forman<br>, se ha ido adaptando a<br>nidos que aparece en la:<br>issues that compound o<br>anges experimented by<br>rrary of Philology (CSIC) | cada año un<br>los cambios o<br>s revistas<br>one volume wi<br>Philology itse<br>). |

| Descripción 🗮          | Datos de revista en línea 💻 | Datos de revista impresa 💵 🛛 Datos adicionales 🖺 🛛 Datos de registro 🖹 🔹 Registro completo 🖻                                                                                                    |
|------------------------|-----------------------------|----------------------------------------------------------------------------------------------------|
| Catálogo histório      | co <b>9</b>                 |                                                                                                    |
|                        |                             |                                                                                                    |
| Idioma:                |                             | Español, Inglés                                                                                                    |
| Tema:                  |                             | Artes y Humanidades                                                                                                    |
| Subtemas               |                             | Lingüística, Filología                                                                                                    |
| Organism               | o responsable:              | Consejo Superior de Investigaciones Científicas; Instituto de Lengua, Literatura y Antropología                                                                                                    |
| Editorial:             |                             | Editorial CSIC                                                                                                    |
| Ciudad:                |                             | Madrid                                                                                                    |
| Estado/Pr              | rovincia/Departamento:      | Comunidad de Madrid                                                                                                    |
| Correo:                |                             | rfe.cchs@cchs.csic.es                                                                                                    |
| Datos de o             | contacto:                   | http://xnrevistadefilologiaespaola-uoc.revistas.csic.es/index.php/rfe/issue/archive                                                                                                    |
| Naturalez              | a de la publicación:        | Revista de investigación científica                                                                                                    |
| Naturalez<br>responsat | a del organismo<br>ple:     | Institución de investigación                                                                                                    |
| Indizacior             | nes:                        | <ul> <li>Arts &amp; Humanities Citation Index</li> <li>ERIC</li> <li>INDICES-CSIC</li> <li>Latindex-Catálogo</li> <li>Latindex-Directorio</li> <li>Latindex-Directorio</li> <li>MIAR</li> <li>MLA International Bibliography</li> </ul> |

## MIAR

Indica la presencia de la revista en bases de datos, tanto en la pestaña de *información general ISSN*, como en *Difusión*, en los apartados **Indizada en**, **Evaluada en y Métricas en.** 

## PROFESIONAL DE LA INFORMACIÓN

| ISSN 1386-6710    | Difusión       | Información del editor                                            |    |
|-------------------|----------------|-------------------------------------------------------------------|----|
| Título:           | PROFESION      |                                                                   |    |
| ISSN relacionados | s 1699-2407    |                                                                   |    |
| País              | España         |                                                                   |    |
| URL               | http://www.pr  | ofesionaldelainformacion com 📝                                    |    |
| DOI:              | 10.3145/EPU    | 7                                                                 |    |
| Ámbito:           | COMUNICAC      | CIÓN SOCIAL; INFORMACIÓN Y DOCUMENTACIÓN                          |    |
| Campo académico   | COMUNICAC      | CIÓN SOCIAL Y PERIODISMO; INFORMACIÓN Y DOCUMENTACI               | ÓN |
| Indizada en:      | Scopus, Soci   | al Sciences Citation Index, Academic Search Premier, FRANCIS,     |    |
|                   | Fuente Acade   | emica Plus, Applied Science & Technology Source, Business Source  | е  |
|                   | Premier, Corr  | nputer & Applied Sciences, INSPEC, Library, Information Science & |    |
|                   | Technology A   | bstracts (LISTA), Business Source Elite, Information Science and  |    |
|                   | Technology A   | bstracts, Library and Information Science Abstracts, DIALNET      |    |
| Evaluada en:      | CARHUS Plu     | s+ 2018                                                           |    |
|                   | LATINDEX. C    | Catálogo v2.0 (2018 - )                                           |    |
|                   | Sello de calid | ad FECYT                                                          |    |
|                   | ERIHPlus       |                                                                   |    |
|                   | LATINDEX. C    | Catálogo v1.0 (2002 - 2017)                                       |    |
| Métricas en:      | SJR. SCImag    | jo Journal & Country Rank, Scopus Sources                         |    |
| Politicas OA:     | Dulcinea, SH   | ERPA/RoMEO                                                        |    |
| Difusión:         | Presente       | en                                                                |    |
|                   | 2 Bases de     | e datos de citas.                                                 | c2 |
|                   | Scopus, Soc    | vial Sciences Citation Index                                      |    |

## DULCINEA

En este recurso podemos consultar los derechos de explotación y permisos para el auto-archivo de revistas científicas españolas. También nos indica datos de las bases de datos donde están incluidas las revistas.

Por ejemplo, buscamos por el título de la revista *Profesional de la información*, y seleccionamos el campo *Revistas.* 

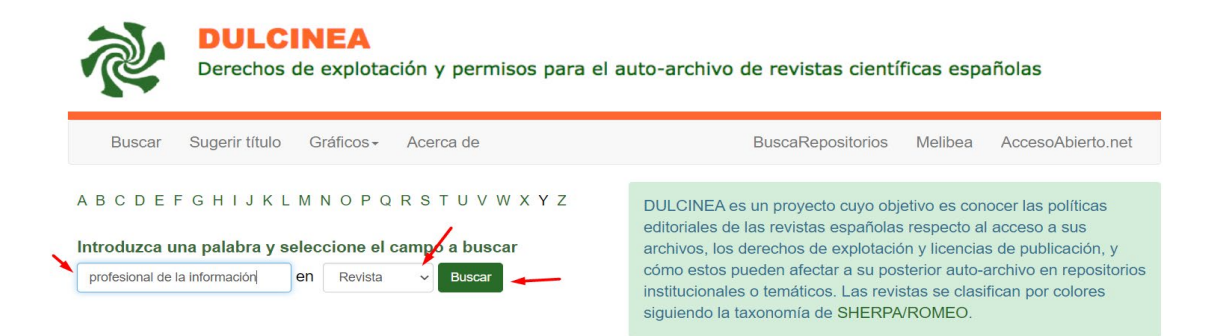

Nos dará, entre otros datos, el listado de las bases de datos dónde está indizada esta revista.

| Revista:                                     | El Profesional de la Información                                                                                                    |
|----------------------------------------------|----------------------------------------------------------------------------------------------------|
| Editorial:                                   | EPISCP                                                                                                    |
| Titular de los<br>derechos de<br>explotación | La revista                                                                                                    |
| (copyright):                                 |                                                                                                    |
| URL:                                         | http://www.elprofesionaldelainformacion.com                                                                                                    |
| Acceso:                                      | Híbrido                                                                                                    |
| Mención<br>específica de<br>derechos:        | Sí                                                                                                    |
| ¿Permite el<br>auto-archivo?:                | Sí                                                                                                    |
| Versión auto-<br>archivo:                    | Post-print (versión editorial)                                                                                                    |
| Color ROMEO:                                 | Azul                                                                                                    |
| Indizada en:                                 | Academic Search Premier, Applied Science & Technology Source, Business Source Elite, Business Source Premier, CARHUS<br>Plus+ 2018, Communication & Mass Media Index, Computer & Applied Sciences, DIALNET, ERIHPlus, FRANCIS, Fuente<br>Academica Plus, Information Science and Technology Abstracts, INSPEC, LATINDEX. Catálogo v1.0 (2002 - 2017),<br>LATINDEX. Catálogo v2.0 (2018 - ), Library and Information Science Abstracts, Library, Information Science & Technology<br>Abstracts (LISTA), Scopus, Sello de calidad FECYT, Social Sciences Citation Index, MIAR |
| Incluide en:                                 |                                                                                                    |

# 5.3. Indexación de los libros, revistas y congresos en Catálogos de Bibliotecas

Buscar en los distintos catálogos de Bibliotecas para ver las publicaciones incluidas en ellos: revistas, Libros, etc.

<u>REBIUN</u> <u>WorldCat</u> <u>KVK- Karlsruhe Virtual Catalog</u>

## REBIUN, Catálogo de las Bibliotecas Universitarias Españolas:

Por ejemplo, buscamos la revista Comunicar.

Primero seleccionamos el Catálogo de "Solo revistas" y el enlace "Consulta avanzada"

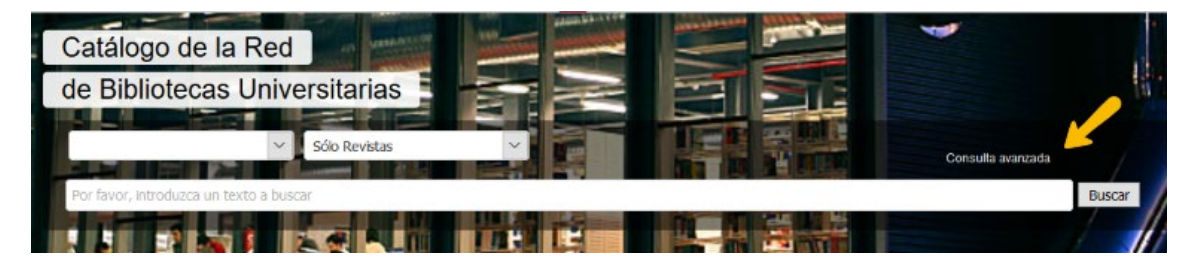

Buscamos el título de esta revista: *COMUNICAR* en el campo "Título" y en el campo "ISSN", pondremos su número ISSN *1134-3478* 

| Cualquier campo |    |           |    |   |
|-----------------|----|-----------|----|---|
| Título          |    |           | C. |   |
| COMUNICAR 🗡     |    |           |    |   |
| Autor           |    |           | 2  |   |
|                 |    |           |    |   |
| Editorial       | C. | Materia   |    | C |
| Colección       | C. | ISBN/ISSN |    |   |
|                 |    | 1134-3478 |    |   |

De entre los resultados, vemos que el primero, recupera 53 copias, y si clicamos dicho número, sabremos cuales son las 53 Bibliotecas universitarias españolas donde dicho título de revista está incluido. Y así deberíamos de seguir haciendo con los demás resultados. Ya que no hay una manera de abrir todos los resultados al mismo tiempo.

| Resultados 1 - 12 | de 21                                                                                                    | 1 2 » |
|-------------------|----------------------------------------------------------------------------------------------------|-------|
| احصا              | Comunicar (Huelva, Spain) Comunicar : revista científica iberoamericana de comunicación y educación Huelva : Grupo Comunicar , 1994- (ISSN: 1134-3478.) |       |
| 비닐르티              | Grupo Pedagógico Andaluz "Prensa y Educación" Grupo Comunicar) Comunicación En La Educación - Publicaciones Periódicas                                  |       |
|                   | Tecnología Educativa - Publicaciones Periódicas                                                                                                    |       |
|                   | Spain - Fast (OCoLC)fst01204303                                                                                                    |       |
|                   | 53 Copia/s                                                                                                    |       |
|                   | Comunicar digital 1-25 [ Recurso electrónico] : revista científica iberoamericana de comunicacion y                                                     |       |
|                   | educación / dirección José Ignacio Aguaded Gómez<br>[Huelva] : Grupo Comunicar, 2005 (ISBN: 8403238074.)                                                |       |
|                   | Aguaded Gómez, José Ignacio , ed Educación - Revistas Electrónicas                                                                                      |       |
|                   | 1 Copia/s                                                                                                    |       |
|                   |                                                                                                    |       |
|                   | Comunicar digital 1-25 [Recurso electrónico] : revista científica iberoamericana de comunicacion y                                                      |       |
|                   | educación / dirección José Ignacio Aguaded Gómez Biaskal - Grun Comunicar, 2005 (ISSN: 1134-3478.) (ISBN: M49220074.)                                   |       |
|                   | Aguaded Gómez, José Ignacio , ed Educación - Publicaciones Periódicas - CD-I                                                                            |       |
|                   | 2 Copials                                                                                                    |       |
|                   |                                                                                                    |       |
|                   | Comunicar digital 1-30 [Recurso electrónico] : revista científica iberoamericana de comunicacion y                                                      |       |
|                   | educación / dirección José Ignacio Aguaded Gómez Ukrakusi / José Ignacio Aguaded Gómez Ukrakusi / José José José Ignacio Aguaded Gómez                  |       |
|                   | Aguaded Gómez, José Ignacio Medios De Comunicación Social Disco Compacto Prensa Disco Compacto Educación Disco Compacto                                 |       |
|                   |                                                                                                    |       |
|                   | Comunicar digital, 1-30 [ Archivo de ordenador] : Revista Científica Iberoamericana de Comunicación y                                                   |       |
|                   | Educación / Oruno Comunicar                                                                                                    |       |

**Diremos:** La revista Comunicar está incluida en más de **50 Catálogos** de bibliotecas universitarias españolas: Universidad Rey Juan Carlos; Universitat Autònoma de Barcelona; Universidad de Cantabria, etc.

## WorldCat

Catálogo mundial

Buscamos la revista ANALES DE PSICOLOGIA:

Seleccionar la "Búsqueda avanzada"

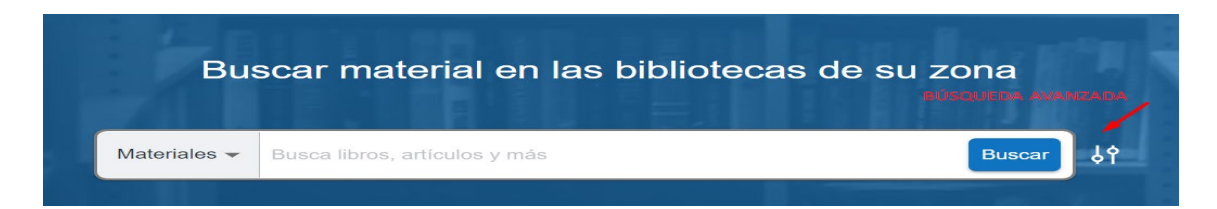

Ahora buscamos en el campo "Nombre de la revista" **Anales de psicologia** y en el campo "Formato" **Revistas** 

| Nombre de | la 🗸 | Anales de psicologia              | Y 🗸 | a/                                             |
|-----------|------|-----------------------------------|-----|------------------------------------------------|
| Título    | ~    | Introduzca el término de búsqueda | Y 🗸 | Formato Idioma<br>Revista,Rev 🗸 Todos los idio |
| Autor     | ~    | Introduzca el término de búsqueda | +   |                                                |
|           |      |                                   |     |                                                |

y llegamos a la información de este título de revista, que está en 691 Bibliotecas de todo el mundo.

|              | t Revisado por pares<br>Anales de Psicología | nes |    | OPEN Cress                                                                               |
|--------------|----------------------------------------------|-----|----|------------------------------------------------------------------------------------------|
| <b>R</b> " < |                                              |     | Pe | edir en préstamo de <b>Universidad de Alicant</b><br>cerca de Murcia, Spain<br>Solicitar |
| F            |                                              |     |    | 70 kilómetros de distancia                                                               |

#### Entre ellas:

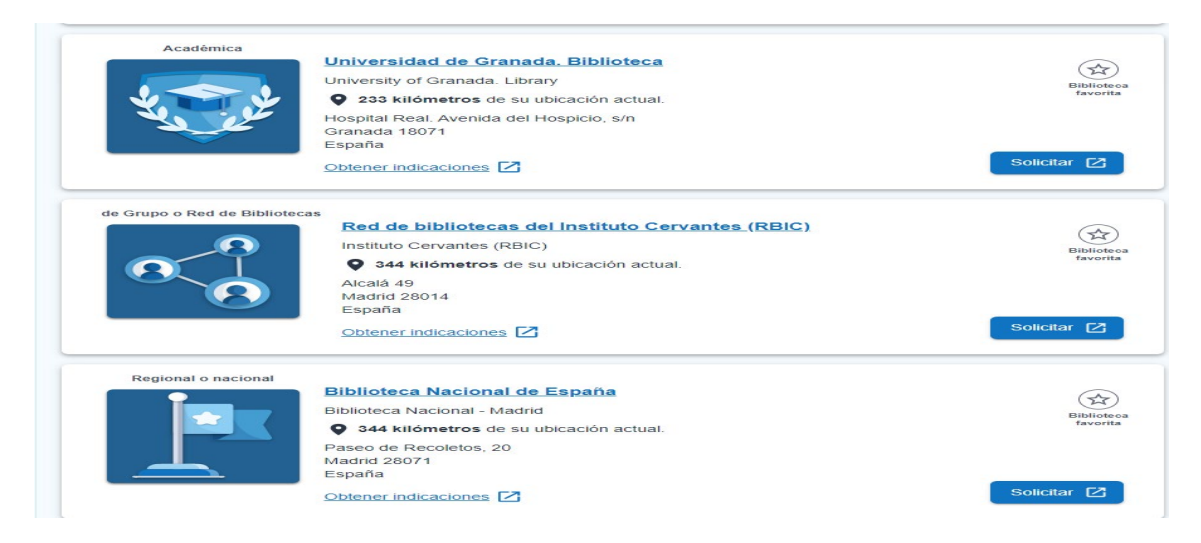

## Catálogo KVK - Karlsruhe Virtual Catalog

Antes de nada, selecciona todos los Catálogos situados abajo. Ahora buscamos mejor por el ISSN 0212-9728 de la revista *Anales de psicología*.

| All Fields                                                                                                    |                          |           |                                                       |
|----------------------------------------------------------------------------------------------------|--------------------------|-----------|-------------------------------------------------------|
| Titlewords                                                                                                    |                          | Year      |                                                       |
| Author                                                                                                    |                          | ISBN      |                                                       |
| Institution                                                                                                   |                          | ISSN      | 0212-9728                                             |
| Keywords                                                                                                    |                          | Publisher |                                                       |
| <ul> <li>View full-title without cover</li> <li>View full-title pages in new tab</li> <li>Search Q</li> </ul> |                          | Digital   | media only<br>gital media<br>tion Catalogues X Text X |
| Deutschland                                                                                                   | Weltweit                 |           | Book trade                                            |
| K10plus (GBV + SWB)                                                                                           | Australia National Libr. |           | abebooks.de                                           |
| S BVB                                                                                                    | Belgium Union Cat.       |           | Amazon.de, German Books                               |
| ✓ HBZ                                                                                                    | Imark National Libr.     |           | Amazon.de, English Books                              |
| hebis                                                                                                    | 🗹 🔟 EROMM Classic        |           | antiguariat.de                                        |
| hebis-Retro                                                                                                   | Estnischer VK            |           | Booklooker.de                                         |
| KOBV                                                                                                    | Finnische NB             |           | <nv< th=""></nv<>                                     |
| DNB                                                                                                    | Finland Union Cat.       |           | ZVAB                                                  |
| CtoDi Dorlin                                                                                                  | 🔽 💶 Eronas Union Oot     |           |                                                       |

Llegamos al siguiente listado de catálogos colectivos de todo el mundo:

|   | KIT-BIBLIOTHEK                                                                                                    |  |
|---|----------------------------------------------------------------------------------------------------|--|
|   | ← Neue Suche                                                                                                    |  |
|   | HBZ, NRW-Verbundkatalog via GVI                                                                                                    |  |
|   | Treffer insgesamt: 1 / Benötigte Zeit: 0.513 Sekunden                                                                                 |  |
|   | Die Suche erfolgt über den GVI                                                                                                    |  |
|   | Anales de psicología ; revista de la Facultad de Filosofía y Ciencias de la Educación, Seccíon de Psicología, Universidad de Murcia / |  |
|   |                                                                                                    |  |
|   | BVB - BibliotheksVerbund Bayern Solr-Zugang                                                                                           |  |
|   | Treffer insgesamt: 1 / Benötigte Zeit: 0.547 Sekunden                                                                                 |  |
|   | Anales de psicología ; Universidad de Murcia / 1984                                                                                   |  |
|   |                                                                                                    |  |
|   | Staatsbibliothek zu Berlin                                                                                                    |  |
|   | Treffer insgesamt: 1 / Benötigte Zeit: 0.562 Sekunden                                                                                 |  |
|   | Anales de psicología / Murcia : Universidad de Murcia, 1984-                                                                          |  |
| Y | tenemos que consultar al final de este listado en Status.                                                                             |  |
|   | Otation                                                                                                    |  |

#### Status

Angezeigte Treffer: 41 / Benötigte Gesamtzeit: 21.744 Sekunden

- Ihre Suchanfrage war:
  - ISSN: 0212-9728
- 154 Kataloge wurden ausgewählt.

134 davon konnte(n) nicht (oder nicht vollständig) berücksichtigt werden bzw. lieferten keine Treffer:

Para así saber en cuantos catálogos ha buscado: "*Se seleccionaron 154 catálogos y en 134 de ellos no pudieron (o no completamente) ser considerados o no dieron ningún resultado*". Tenemos que hacer la resta, y ahora podemos decir que este título de revista está incluido en **20 Catálogos colectivos** de bibliotecas a nivel internacional, entre ellos: <u>HBZ, NRW-Verbundkatalog via GVI</u>, <u>BVB -</u><u>BibliotheksVerbund Bayern Solr-Zugang</u>, etc.

## 5.4. Indexación de los documentos en Repositorios

Repositorios y <u>Recolectores</u>, <u>Directorios y otros depósitos digitales en Acceso</u> Abierto. Entre ellos Digitum (Univ. Murcia) Recolecta, Europeana, La Referencia, OpenAIRE, OAIster, CORE, etc.

Describimos algunos de ellos:

## 5.4.1. Digitum

#### Es el repositorio institucional de la Universidad de Murcia, está recogido en Recolecta.

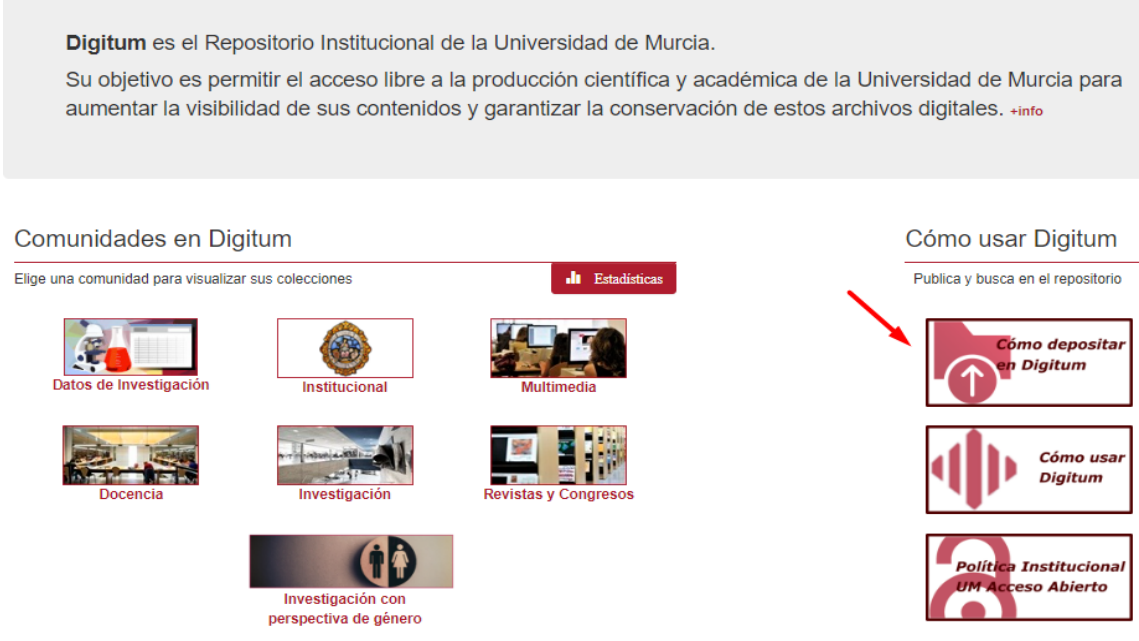

Para ver Cómo depositar en Digitum sus publicaciones (artículos, libros, etc.) consultar el enlace de que hay en la parte superior derecha, al entrar a Digitum. Y tendrá la información necesaria, de:

- Cómo depositar en Digitum, quien, qué y en qué formatos
- Guías de autoarchivos, etc.

## DIGITUM: Depósito digital institucional de la UM

DIGITUM es el Depósito Digital Institucional de la Universidad de Murcia. Su objetivo es permitir el acceso libre a la producción científica y académica de la Universidad, para aumentar la visibilidad de sus contenidos y garantizar la conservación de estos archivos digitales. En DIGITUM, los autores y autoras pueden depositar los resultados de su investigación. La Biblioteca se encarga de la gestión y el mantenimiento de este depósito mediante la organización, catalogación y difusión de los contenidos del depósito y ofrece servicios personalizados para PDI y alumnado.

- Cómo depositar en DIGITUM: quién, qué y en qué formato
- Beneficios de usar Digitum para el personal investigador
- Como usar DigitUM: Guía de uso Formación
- Guía de autoarchivo
- Cómo solicitar a la Biblioteca el archivo delegado de documentos y datos de investigación en DIGITUM • Requisitos para depositar un TFG, TFM, Tesis Doctoral o Proyecto Fin de Carrera
- Formulario de autorización para depositar en Digitum una tesis doctoral anterior al Real Decreto 99/2011
   Formulario de autorización para depositar en Digitum un TFG, TFM o Proyecto Fin de Carrera
- Licencia Digitum
- Acceso abierto ---- Propiedad intelectual/derechos de autor ---- Licencias Creative Commons
- ¿Qué licencia Creative Commons debo escoger al publicar mi documento?
- Comprueba los derechos de explotación de tu artículo en Sherpa Romeo y Dulcinea
- Preguntas frecuentes
- Documento del Consejo de Gobierno de 30 de abril de 2021, de apoyo al acceso abierto a la producción científica.

Solicita tu alta en DIGITUM para autoarchivar

Contacto: digitum@um.es

Desde Digitum podemos consultar si nuestro trabajo está incluido, buscando por ejemplo por el título, en el cajetín de búsqueda de la esquina superior derecha.

Localizada la publicación.

| <b>∢</b> [⊳     | A Inicio               | Servicios +                    | Listar+                                                                                                    | Buscar en Digitum                                                                                                    | ٩                                | L Inicia sesión + Idioma +                                    |
|-----------------|------------------------|--------------------------------|----------------------------------------------------------------------------------------------------|----------------------------------------------------------------------------------------------------|----------------------------------|---------------------------------------------------------------|
|                 | Ф                      | <b>DIGI</b><br>BIBLIOTECA (    |                                                                                                    |                                                                                                    | UNIVERS                          |                                                               |
| Digit           | um: Repos              | itorio Institucio              | onal de la Universidad de Murcia / Revistas y Congresos / R                                                                                                    | evistas / Anales de psicologia /                                                                                        | Vol. 19, Nº 1                    | (2003)                                                        |
| Por             | favor, use e<br>X Post | este identificador             | para citar o enlazar este item: http://hdl.handle.net/10201/852                                                                                                    | s                                                                                                    |                                  |                                                               |
| Título          | :                      | Motivación y u                 | uso de estrategias en estudiantes universitarios : su evaluación a p                                                                                                    | artir del Motivated Strategies Learni                                                                                   | ng Questionnai                   | ire                                                           |
| Fecha<br>public | de<br>ación:           | 2003                           |                                                                                                    |                                                                                                    |                                  |                                                               |
| Editor          | ial:                   | Murcia: Unive                  | rsidad de Murcia, Servicio de Publicaciones                                                                                                    |                                                                                                    |                                  |                                                               |
| ISSN:           |                        | 0212-9728                      |                                                                                                    |                                                                                                    |                                  |                                                               |
| Mater<br>relaci | ias<br>onadas:         | CDU::1 - Filos                 | sofía y psicología∷159.9 - Psicología                                                                                                    |                                                                                                    |                                  |                                                               |
| Palab           | ras clave:             | Motivación en<br>Estudiantes u | educación<br>niversitarios                                                                                                    |                                                                                                    |                                  |                                                               |
| Resur           | nen:                   | Desde diversa<br>motivacionale | as posiciones teóricas e investigaciones recientes se enfatiza la im<br>s implicados en el aprendizaje. Desde esta perspectiva, el present<br>studiantes de la Leiuercidad Nacional de Ría Cuente (Arcentina) e | portancia de atender tanto a los com<br>a artículo trata sobre las relaciones (<br>aviance co administró el Mativatad S | nponentes cogr<br>entre ambos do | nitivos como a los componentes<br>ominios. Participaron en el |

Nos vamos al final de la página y pinchamos sobre un botón que pone estadísticas

| Número<br>páginas /<br>Extensión: | 14                                 |                 |             |                     |                      |                  |
|-----------------------------------|------------------------------------|-----------------|-------------|---------------------|----------------------|------------------|
| Derechos:                         | info:eu-repo/semantics/openAco     | cess            |             |                     |                      |                  |
| Aparece en las colecciones:       | Vol. 19, № 1 (2003)                |                 |             |                     |                      |                  |
| Ficheros en este                  | item:                              |                 |             |                     |                      |                  |
|                                   |                                    |                 |             |                     |                      |                  |
| Fichero                           |                                    |                 | Descripción | Tamaño              | Formato              |                  |
| Fichero<br>Motivacion y uso       | de estrategias en estudiantes univ | versitarios.pdf | Descripción | Tamaño<br>233,39 kB | Formato<br>Adobe PDF | Visualizar/Abrir |

Nos proporciona el número de visitas y descargas de la publicación, así como la distribución geográfica de las mismas.

## 5.4.2 Más repositorios

#### BASE

Bielefeld Academic Search Engine, es uno de los mayores recolectores mundiales de repositorios de publicaciones de acceso libre (30 millones de documentos)

## **CORE**

La misión de CORE es agregar todos los resultados de investigación de acceso abierto de repositorios y revistas de todo el mundo y ponerlos a disposición del público. De esta forma, CORE facilita el acceso gratuito e irrestricto a la investigación para todos. Para ello enriquecen los datos académicos utilizando las tecnologías más avanzadas de extracción de textos y datos para facilitar su descubrimiento, permiten que otros desarrollen nuevas herramientas y casos de uso sobre la plataforma CORE, apoyan la red de repositorios y revistas de acceso abierto con soluciones técnicas innovadoras y facilitan una ruta escalable y rentable para la entrega de becas en abierto.

#### **DOAR**

Directorio mundial de repositorios en donde se busca por múltiples criterios

#### **DRIVER**

A través de este recurso accedemos a más de 295 repositorios académicos de 38 países, con más de 3.500.000 publicaciones científicas, que se encuentran en artículos de revistas, tesis, libros, conferencias, informes, etc., recolectadas regularmente

#### **LA Referencia**

Red de repositorios de Acceso Abierto a la ciencia en América Latina. LA Referencia da visibilidad a la producción científica de las instituciones de educación superior e investigación de América Latina, promueve el Acceso Abierto y gratuito al texto completo, con especial énfasis en los resultados financiados con fondos públicos. Participan 12 países, incluido España, esta alianza contribuirá a aumentar la visibilidad de la producción científica de España recogida en RECOLECTA.

#### **OAIster** de OCLC

OAIster es un catálogo colectivo de millones de registros que representan recursos de acceso abierto. Este catálogo se construyó mediante la recolección de colecciones de acceso abierto de todo el mundo utilizando el Open Archives Initiative Protocol for Metadata Harvesting (OAI-PMH). Actualmente, OAIster incluye más de 50 millones de registros que representan recursos digitales de más de 2.000 contribuyentes.

#### **OpenAIRE**

Es un proyecto financiado por la Unión Europea en el marco del programa Horizonte 2020. Es una Infraestructura de Acceso Abierto de investigación, basada en la red de repositorios de acceso abierto.

#### Recolecta

Es un recolector de repositorios a nivel español.

#### **<u>RePEc</u>** (Research Papers in Economics)

Es un esfuerzo de colaboración de cientos de voluntarios en 87 países para mejorar la difusión de la investigación en economía y ciencias afines. El corazón del proyecto es una base de datos bibliográfica descentralizada de documentos de trabajo, artículos de revistas, libros, capítulos de libros y componentes de software.

## 6.FUENTES DE INFORMACIÓN PARA LOCALIZAR EL IMPACTO Y LA CALIDAD DE LOS CONGRESOS

Presencia de los congresos en rankings o listas internacionales

- CitEc: Citations in Economics. Calcula el FI en Working Papers del recurso RePEc
- Computer Science Conference Rankings. The University of Alberta y The Department of Computing Science.
- Conference Proceedings Citation Index- Science (CPCI-S) y Social Science & Humanities (CPCI-SSH) Conference Proceedings de WOS-Coleccion Principal de Clarivate
- Conference Ranks incluye el acceso a tres Rankigs de congresos: ERA2010 de CORE, QUALIS 2012 del Ministerio de Educación de Brasil y MSRA 2014 de Microsoft
   Academic.
- **CORE**. Ranking de conferencias de informática de Computing Research and Education Association of Australasia.

Podemos hacer una búsqueda en todas las clasificaciones o en una de ellas en concreto, ahora están accesibles: CORE 2008, ERA 2010, CORE 2013, CORE 2014, CORE 2017, CORE 2018, CORE 2020 y CORE 2021.

- DISEVEN. Base de datos de congresos creada por el Centro Informático Científico de Andalucía. Recoge congresos, jornadas, seminarios, conferencias, ponencias y en general cualquier evento que se celebre en España o en cualquier parte del mundo relacionado con cualquien ámbito de investigación.
- GII-GRIN-SCIE Conference Rating

Este ranking es elaborado por SCIE (Sociedad Científica Informática de España)

Mencionado en CNEAI 2021 en Subcampo 6.2 Ingeniería de la Comunicación, Computación y Electrónica.

#### Mencionado en ANECA en Titular Investigador A de Ingeniería Informática

• **Proceedings Scholar Metrics:** Índice h de actas de congresos en Informática e Ingeniería Eléctrica y Electrónica y de las Comunicaciones según Google Scholar Metrics, elaborados por EC3. Recurso no actualizado

Cabe destacar que en estas disciplinas, los congresos todavía cumplen un papel importante como medios de comunicación de los resultados de investigación. Es por lo que se contemplan a efectos de evaluación por la CNEAI.

Proceedings Scholar Metrics (2012-2016) Proceedings Scholar Metrics (2011-2015) Proceedings Scholar Metrics (2010-2014) Proceedings Scholar Metrics (2009-2013)

• SJR Conferences and Proceedings

## 7.FUENTES DE INFORMACIÓN PARA LOCALIZAR EL IMPACTO Y LA CALIDAD DE LAS PATENTES

## Indicios de calidad en Patentes:

## Las patentes son consideradas como aportaciones ordinarias por ANECA.

Las patentes son tenidas en cuenta en CNEAI 2022 en sus Criterios específicos aprobados para cada uno de los campos de evaluación:

Resolución de 21 de noviembre de 2022, de la Comisión Nacional Evaluadora de la Actividad Investigadora, por la que se publican los criterios específicos aprobados para cada uno de los campos de evaluación. Publicado el 21 de diciembre de 2022.

- Campo 1: Matemáticas y Física
- Campo 2: Química
- Campo 3: Biología Celular y Molecular
- Campo 4: Ciencias Biomédicas
- Campo 5: Ciencias de la Naturaleza
- Campo 6.1: Tecnologías Mecánicas y de la producción
- Campo 6.2: Ingenierías de la Comunicación, Computación y Electrónica
- Campo 6.3: Arquitectura, Ingeniería Civil y Urbanismo
- Campo 7.1: Ciencias Sociales, Políticas, del Comportamiento y de Estudios de Género Comité 7.2.: Ciencias de la Educación
- Campo 8: Ciencias Económicas y Empresariales

#### Algunos de los criterios de calidad que nombran en las patentes, para tener en cuenta son los siguientes:

- Si están en explotación, demostrada mediante contrato de compraventa o contrato de licencia y las patentes concedidas por la Oficina Española de Patentes y Marcas mediante el sistema de examen previo.
- Las patentes concedidas, pero sin explotación se valoran si la concesión se llevó a cabo con examen previo (tipo B2).
- Se tendrá en cuenta la extensión de la protección de la patente (nacional, europea, internacional), valorándose más la de protección más extensa.
- Las patentes nacionales extendidas mediante el tratado de cooperación en materia de patentes (PCT).

Las solicitudes que presenten patentes serán valoradas, previo informe del comité asesor, por el Campo 6.

## Webs de Patentes:

- <u>Derwent Innovation Index en WOS (nuestra suscripción solo abarca de 1980</u> a 2009
- <u>Free Patents Online</u>
- Latipat- Spacenet
- <u>Oficina Española de Patentes y Marcas</u>. Base de datos <u>INVENES</u> de invenciones en español.
- <u>Oficina Europea de Patentes</u>. Base de datos de patentes europeas.
- <u>Patentscope</u>. Portal internacional sobre patentes.
- <u>SumoBrain (Free Patents Search)</u>
- <u>United States Patent and Trademark Office (USPTO)</u>

- Japan Patent Office (Japón)
- Patent Storm (U. S.)
- <u>Scifinder:</u> Restrigido solo a investigadores UMU. Sobre química, contiene bases de datos producidas por Chemical Abstracts Service (CAS) y Medline. Permite la búsqueda de patentes.
- <u>Scopus:</u> Da acceso a millones de patentes correspondientes a 5 oficinas de patentes (US Patent & Trademark Office; European Patent Office; Japan Patent Office; World Intellectual Property Organization; UK Intellectual Property Office).
- <u>Canadian Intellectual Property Office</u>
- Google patents
- <u>Global Brand Database</u> / Bases de datos Mundial sobre Marcas.
- <u>Lens</u>: plataforma abierta de cartografía de la innovación. Integra más de 117 millones de patentes de 95 jurisdicciones distintas, además de literatura técnica y trabajos académicos.
- <u>The Global Dossier Initiative:</u> conjunto de servicios empresariales desarrollados por las Oficinas IP5 (USPTO, EPO, JPO, KIPO y SIPO) con el objetivo de modernizar el sistema global de patentes y brindar beneficios a todos los interesados a través de un único portal / interfaz de usuario.
- <u>China National Intellectual Property Administration (CNIPA)</u> of the People's Republic of China. Antigua Oficina Estatal de Propiedad Intelectual de China (SIPO). Este sitio proporciona acceso a la traducción de patentes chinas.
- <u>Food Science & Technology Abstracts (FSTA)</u>: UMU IP restringido. Base de datos bibliográficos en alimentación. Contiene patentes.
- <u>Scitation:</u> camps temàtics de la física, química, geociències, enginyeria, acústica i altres matèries relacionades
- <u>Spacenet:</u> Base de datos de la European Patent Office.
- Oficina Mundial de la Propiedad Intelectual (OMPI)
- <u>Depatisnet:</u> Base de datos de la oficina alemana de patentes. Cobertura internacional.
- <u>Ufficio Italiano Brevetti e Marchi</u>: Oficina italiana de patentes
- <u>IpIndia</u>: Oficina india de patentes
- <u>Common Citation Document (CCD)</u>
- <u>Patentados</u>: Inventos patentados en España.
- <u>Kipris:</u> Oficina coreana de patentes

Más información sobre patentes, la podemos descubrir a través de la <u>OTRI</u> de la Universidad de Murcia.

## Enlaces a preguntas frecuentes sobre patentes:

Oficina española de Patentes y Marcas. <u>Cuestiones básicas acerca de patentes y</u> <u>Modelos de utilidad.</u>

Oficina española de Patentes y Marcas. Propiedad industrial, preguntas frecuentes.

Oficina española de Patentes y Marcas. <u>Manual informativo para los solicitantes de patentes.</u>

Universidad de la Rioja. Preguntas más frecuentes sobre Patentes.

Organización mundial de la propiedad intelectual. <u>Preguntas frecuentes: Patentes,</u> <u>conceptos básicos.</u>

Uspto. General information concerning patents.

## **Documentos consultados:**

Criterios específicos aprobados para cada uno de los campos de evaluación: <u>Resolución</u> de 5 de diciembre de 2023, de la Comisión Nacional Evaluadora de la Actividad Investigadora, por la que se publican los criterios para la evaluación de la actividad investigadora.

Charla de presentación y difusión del borrador de criterios específicos de la convocatoria de sexenios de 2023. 13 de noviembre de 2023. Ángel M. Delgado Vázquez. Daniel Torres Salinas. Enrique Orduña-Malea

**Ciencia Abierta, una (gran) oportunidad para la edición académica no comercial.** Pilar Rico Castro 2 de octubre 2023. Universidad Pablo de Olavide.

Introducción al borrador ANECA de la Convocatoria 2023 de Sexenios y su apéndice métrico. Jornada REBIUN-ANECA «Apoyo a la evaluación de la investigación en las bibliotecas. 14 de noviembre de 2023.

Charla online de Isidro Aguillo sobre Indicios de calidad y nuevas bases de datos bibliométricas. 28 de noviembre de 2023. <u>Video y Presentación</u>

Criterios específicos aprobados para cada uno de los campos de evaluación: <u>Resolución de 21 de noviembre de 2022, de la Comisión Nacional Evaluadora de la Actividad Investigadora, por la que se publican los criterios específicos aprobados para cada uno de los campos de evaluación.</u> Publicado el 21 de diciembre de 2022.

<u>Principios y directrices para la actualización de criterios de evaluación de la investigación de ANECA 2021</u>

## #ConversacionesConANECA

Criterios Sexenios Investigación 2023 (Convocatoria 2022)\_Lista de reproducción de las 4 sesiones celebradas el 17 de enero de 2023.

Desarrollo criterios específicos sexenios 2022. Presentaciones utilizadas por las presidentas de los 14 comités con las orientaciones para los baremos.

Páginas Web de cada uno de los recursos incluidos en este documento.

## Formación desde Recursos científicos FECYT de las principales bases de datos WoS y Scopus y sus recursos bibliométricos.

Material de estas formaciones a las que hemos asistido online y se quedan grabados los vídeos y la ppt.

https://www.recursoscientificos.fecyt.es/servicios/formacion/material

Páginas Web de Bibliotecas, en sus apartados de Apoyo a la investigación y Acreditación y sexenios.

Evaluación de la investigación según DORA, Leiden y COARA / UNED. Guías de la Biblioteca

Biblioteca de la Universidad de Navarra

Biblioteca de la Universidad de Sevilla

Biblioteca/CRAI Universidad Pablo Olavide

Biblioteca de la Universidad Autónoma de Madrid

Biblioteca de la Universidad Autónoma de Barcelona

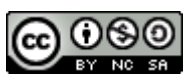

Búsqueda de índices de impacto e indicios de calidad de las publicaciones científicas en distintos recursos por Josefa Romero-Martínez (Actualizado en enero de 2024) © 2024 dentro del Grupo de Trabajo de Apoyo a la investigación de la BUMU tiene una licencia <u>Attribution-NonCommercial-ShareAlike 4.0 International</u>